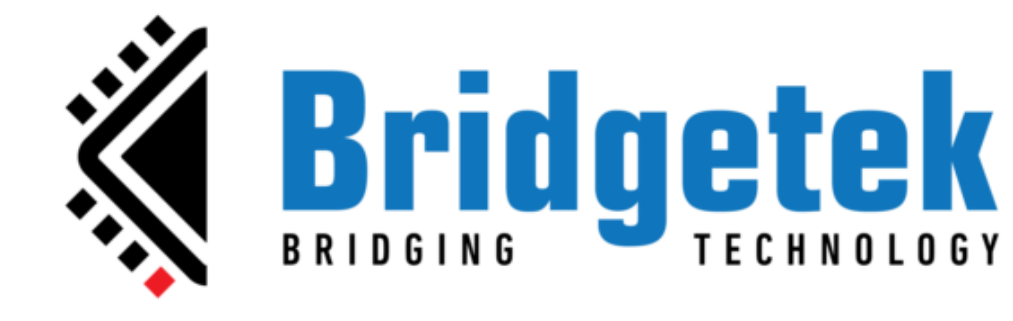

# EVE Screen Designer 4.19.6 Widget Guide

Document Version:1.5 Date:26-03-2025

Neither the whole nor any part of the information contained in, or the product described in this manual, may be adapted or reproduced in any material or electronic form without the prior written consent of the copyright holder. This product and its documentation are supplied on an as-is basis and no warranty as to their suitability for any particular purpose is either made or implied. Bridgetek Pte Ltd will not accept any claim for damages howsoever arising as a result of use or failure of this product. Your statutory rights are not affected. This product or any variant of it is not intended for use in any medical appliance, device or system in which the failure of the product might reasonably be expected to result in personal injury. This document provides preliminary information that may be subject to change without notice. No freedom to use patents or other intellectual properts rights is implied by the publication of this document Bridgetek Pte Ltd, 1 Tai Seng Avenue, Tower A, #03-05, Singapore 536464. Singapore Registered Company Number: 201542387H.

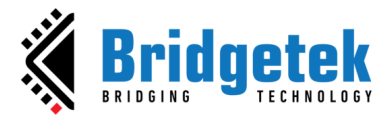

# Table of Contents

| _                                                                                                    |                                               |
|----------------------------------------------------------------------------------------------------|-----------------------------------------------|
| Purpose                                                                                                    | 4                                             |
| Intended Audience                                                                                                    | 4                                             |
| Document References                                                                                                    | 4                                             |
| Feedback                                                                                                    | 4                                             |
| D Widget Overview                                                                                                    | F                                             |
| B. Widget Overview                                                                                                    |                                               |
| What's new in ESD 4.19.6 Widget                                                                                                    | 5                                             |
| Basic Widgets                                                                                                    | 6                                             |
| ESD Line Widget                                                                                                    | 6                                             |
| ESD Circle (Raised and Sunken) Widgets                                                                                                    | 7                                             |
| ESD Circle Line Widgets                                                                                                    | 7                                             |
| ESD Arc Line Widgets                                                                                                    | 8                                             |
| ESD Gradient Arc Line Widgets                                                                                                    | 9                                             |
| ESD Panel and Panel Color Widgets                                                                                                    |                                               |
| ESD Touch Panel Widget                                                                                                    |                                               |
| ESD Circular Gradient Widget                                                                                                    |                                               |
| ESD Rectangle Widget                                                                                                    |                                               |
| ESD Polygon Widget                                                                                                    |                                               |
| ESD Multi Gradient (Rounded) Widget                                                                                                    |                                               |
| Webstyle Widgets                                                                                                    |                                               |
| ESD Web Outline Button Widget                                                                                                    |                                               |
| ESD Web Text Button Widget                                                                                                    |                                               |
|                                                                                                    |                                               |
| ESD Web Text Transparent Button Widget                                                                                                    |                                               |
| ESD Web Text Transparent Button Widget<br>Other Widgets                                                                                                    |                                               |
| ESD Web Text Transparent Button Widget<br>Other Widgets<br>ESD Arc Slider                                                                                                    |                                               |
| ESD Web Text Transparent Button Widget<br>Other Widgets<br>ESD Arc Slider<br>ESD Check Box                                                                                                    |                                               |
| ESD Web Text Transparent Button Widget<br>Other Widgets<br>ESD Arc Slider<br>ESD Check Box<br>ESD Circular Slider                                                                                                    |                                               |
| ESD Web Text Transparent Button Widget<br>Other Widgets<br>ESD Arc Slider<br>ESD Check Box<br>ESD Circular Slider<br>ESD Circular Gradient Slider                                                                                                    |                                               |
| ESD Web Text Transparent Button Widget<br>Other Widgets<br>ESD Arc Slider<br>ESD Check Box<br>ESD Circular Slider<br>ESD Circular Gradient Slider<br>ESD Clock                                                                                                    | 18<br><b>19</b><br>19<br>20<br>21<br>22<br>22 |
| ESD Web Text Transparent Button Widget<br>Other Widgets<br>ESD Arc Slider<br>ESD Check Box<br>ESD Circular Slider<br>ESD Circular Gradient Slider<br>ESD Clock<br>ESD Color Picker                                                                                                    |                                               |
| ESD Web Text Transparent Button Widget<br>Other Widgets<br>ESD Arc Slider<br>ESD Check Box<br>ESD Circular Slider<br>ESD Circular Gradient Slider<br>ESD Clock<br>ESD Color Picker<br>ESD Gauge                                                                                                    | 18<br><b>19</b><br>                           |
| ESD Web Text Transparent Button Widget<br>Other Widgets<br>ESD Arc Slider<br>ESD Check Box<br>ESD Circular Slider<br>ESD Circular Gradient Slider<br>ESD Clock<br>ESD Clock<br>ESD Color Picker<br>ESD Gauge<br>ESD Gauge                                                                                                    | 18<br><b>19</b><br>                           |
| ESD Web Text Transparent Button Widget<br>Other Widgets<br>ESD Arc Slider<br>ESD Check Box<br>ESD Circular Slider<br>ESD Circular Gradient Slider<br>ESD Clock<br>ESD Color Picker<br>ESD Gauge<br>ESD Gauge<br>ESD Image Widget                                                                                                    | 18<br><b>19</b><br>                           |
| ESD Web Text Transparent Button Widget<br>Other Widgets<br>ESD Arc Slider<br>ESD Check Box<br>ESD Check Box<br>ESD Circular Slider<br>ESD Circular Gradient Slider<br>ESD Clock<br>ESD Clock<br>ESD Color Picker<br>ESD Gauge<br>ESD Gauge<br>ESD Gradient Widget<br>ESD Image Widget<br>ESD Image Button Widget                                                               | 18<br><b>19</b><br>                           |
| ESD Web Text Transparent Button Widget<br>Other Widgets<br>ESD Arc Slider<br>ESD Check Box<br>ESD Circular Slider<br>ESD Circular Gradient Slider<br>ESD Clock<br>ESD Color Picker<br>ESD Gauge<br>ESD Gauge<br>ESD Gradient Widget<br>ESD Image Widget<br>ESD Image Button Widget<br>ESD Image Rotate Widget                                                                  | 18<br>                                        |
| ESD Web Text Transparent Button Widget<br>Other Widgets<br>ESD Arc Slider<br>ESD Check Box<br>ESD Check Box<br>ESD Circular Slider<br>ESD Circular Gradient Slider<br>ESD Clock<br>ESD Clock<br>ESD Color Picker<br>ESD Gauge<br>ESD Gradient Widget<br>ESD Image Widget<br>ESD Image Rotate Widget<br>ESD Joypad Widget                                                       | 18<br>                                        |
| ESD Web Text Transparent Button Widget<br>Other Widgets<br>ESD Arc Slider<br>ESD Check Box<br>ESD Check Box<br>ESD Circular Slider<br>ESD Circular Gradient Slider<br>ESD Clock<br>ESD Clock<br>ESD Color Picker<br>ESD Gauge<br>ESD Gradient Widget<br>ESD Image Widget<br>ESD Image Rotate Widget<br>ESD Image Rotate Widget<br>ESD Label Widget<br>ESD Numeric Label Widget | 18<br>                                        |

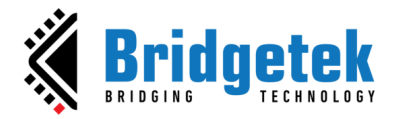

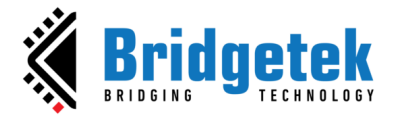

# A. Preface

# Purpose

The purpose of this document is to explain the functionalities and attributes of the widgets available in the **EVE S**creen **D**esigner (**ESD**) **4.19.6**.

# **Intended Audience**

This documentation is targeted towards **ESD** users who wish to develop embedded GUI applications for the EVE-based platform.

# **Document References**

| Document Name                                  | Document Type                            | <b>Document Format</b> |
|------------------------------------------------|------------------------------------------|------------------------|
| BT81X Series Programming Guide                 | Application Note<br>(Programming Guide)  | PDF                    |
| BT81X Advanced Embedded Video Engine Datasheet | Datasheet                                | PDF                    |
| FT81X_BT88X Series Programmers Guide           | Application Note<br>(Programming Guide)  | PDF                    |
| FT81x Embedded Video Engine Datasheet          | Datasheet                                | PDF                    |
| FT800 Series Programmer Guide                  | Application Note<br>(Programming Guide)  | PDF                    |
| FT9xx Toolchain Installation Guide             | Application Note<br>(Installation Guide) | PDF                    |
| EVE Screen Designer User Guide                 | Application Note<br>(User Guide)         | PDF                    |

# Feedback

Every effort has been taken to ensure that the document is accurate and complete. However, any feedback on the document may be emailed to <u>docufeedback@brtchip.com</u>. For any additional technical support, refer to <u>http://brtchip.com/contact-us/.</u>

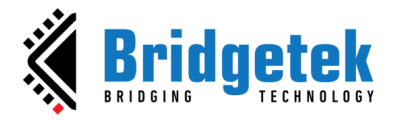

# **B. Widget Overview**

A widget is a logic node that is visually rendered by the Embedded Video Engine (EVE) and can be accessed through the library browser window of ESD. There are two types of widgets: ESD Widgets (built-in widgets) and User Widgets (custom widgets defined by users).

Advanced users may create custom widgets using the C source files directly. It is important to note that the first member in a custom widget must always be a predefined structure "ESD\_Widget" to ensure that the ESD Widget framework function properly.

Widget is serialized into xml file format or C file format, depending how it is constructed. If widget is created by connecting the nodes in logic node editor, it is in xml format.

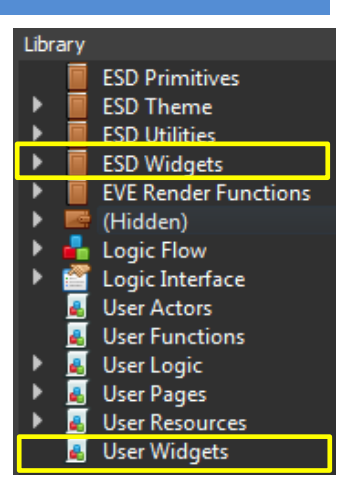

Figure 1 - Widgets

Certain widgets are compatible only with specific EVE series. Details are provided in Table 1.

| Widget                                    | EVE 1<br>(FT80x) | EVE 2<br>(FT81x/BT88x) | EVE 3<br>(BT815/816) | EVE 4<br>(BT817/818) |
|-------------------------------------------|------------------|------------------------|----------------------|----------------------|
| All widgets<br>(except below)             | <b>~</b>         |                        | <b>~</b>             |                      |
| ESD Video                                 | ×                |                        |                      |                      |
| ESD Animation                             | ×                | ×                      |                      |                      |
| Table 1 - FVF Series Widget Compatibility |                  |                        |                      |                      |

EVE Series Widg

# What's new in ESD 4.19.6 Widget

Update existing widgets:

Enhance compatibility of ESD Arc Line, ESD Circle Line, ESD Polygon, and ESD • Textbox widgets for IDM2040-21R (FT800) platform.

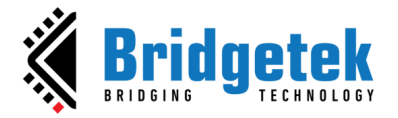

# **Basic Widgets**

ESD Basic widgets are introduced in ESD 4.0. These widgets are the widget wrappers for the Elemental and Primitive Rendering functions which include drawing lines, rectangles, points (circles) and bitmaps.

# **ESD Line Widget**

*ESD Line* Widget allows the user to display a line as widget instead of a render function on the screen.

| <ul> <li>ESD Widgets</li> <li>Basics</li> </ul>                                                                                                    | Line Wi                                                                                                    | idget                                                                     |
|----------------------------------------------------------------------------------------------------|----------------------------------------------------------------------------------------------------|---------------------------------------------------------------------------|
| <ul> <li>ESD Arc Line</li> <li>ESD Circle</li> <li>ESD Circle Line</li> <li>ESD Circle Raised</li> <li>ESD Circle Sunken</li> <li>ESD Circular Gradient</li> <li>Line Widget</li> <li>ESD Multi Gradient (Rou</li> </ul> | <ul> <li>linewidth</li> <li>color</li> <li>Active</li> <li>X</li> <li>Y</li> <li>Width</li> <li>Height</li> </ul> | Pointer ●<br>5 ●<br>#5bfa21 ○<br>true ○<br>250 ○<br>191 ○<br>242 ○<br>0 ○ |

#### Figure 2 - ESD Line Widget

| Description                                |
|--------------------------------------------|
| The pointer reference of the widget object |
| The thickness of a line widget             |
| Select background colour                   |
| Set true to activate this widget           |
| x coordinate of central point, in pixels   |
| y coordinate of central point, in pixels   |
| Width of the widget                        |
| Height of the widget                       |
|                                            |

Table 2 - ESD Line Widget Properties

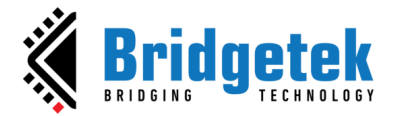

### ESD Circle (Raised and Sunken) Widgets

The *ESD Circle* Widgets allow the user to display a circle as widget instead of a render function on the screen. ESD Circle will display a flat circle while ESD Circle Raised has raised border and ESD Circle Sunken has sunken border.

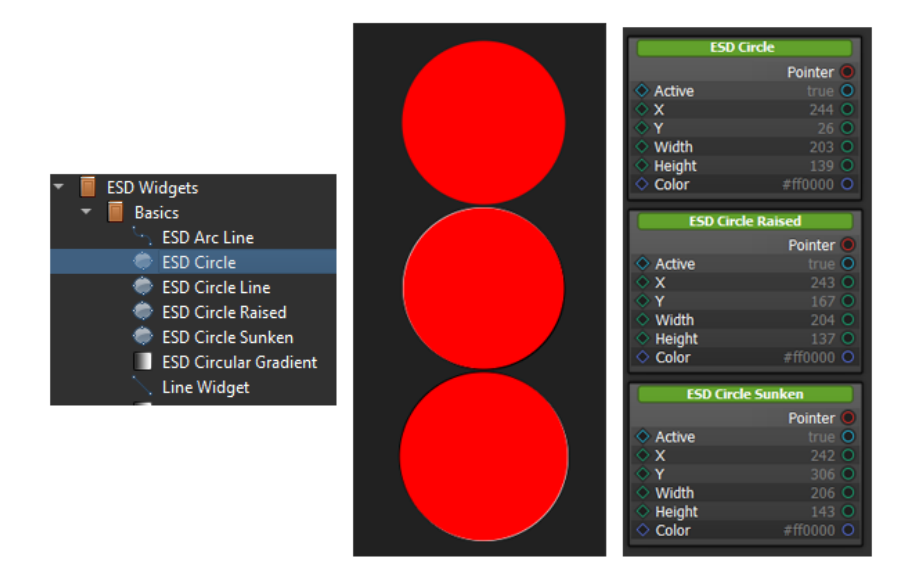

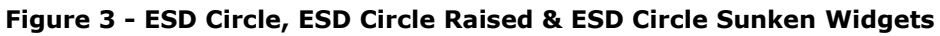

| Property Name                         | Description                                |  |
|---------------------------------------|--------------------------------------------|--|
| Pointer                               | The pointer reference of the widget object |  |
| Active                                | Set true if this widget is active.         |  |
| Color                                 | RGB value to be rendered inside the circle |  |
| Х                                     | x coordinate of central point, in pixels   |  |
| Υ                                     | y coordinate of central point, in pixels   |  |
| Width                                 | Width of the circle                        |  |
| Height                                | Height of the circle                       |  |
| Table 2 ESD Circle Element Drepartice |                                            |  |

#### Table 3 - ESD Circle Element Properties

# **ESD Circle Line Widgets**

The *ESD Circle Line* Widgets allow the user to display circle line with a hollow centre. ESD Circle Line has configurable border and colour.

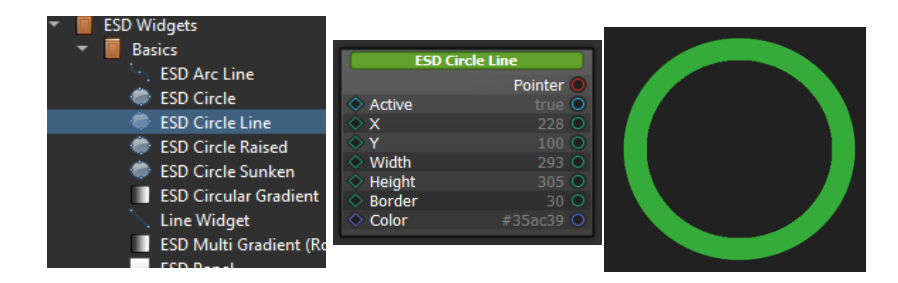

Figure 4 - ESD Circle Line Widgets

7

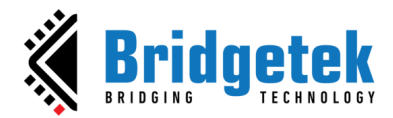

| Property Name                              | Description                                         |  |
|--------------------------------------------|-----------------------------------------------------|--|
| Pointer                                    | The pointer reference of the widget object          |  |
| Active                                     | Set true if this widget is active.                  |  |
| Х                                          | x coordinate of central point, in pixels            |  |
| у                                          | y coordinate of central point, in pixels            |  |
| Border                                     | The border of the circle line widget                |  |
| Color                                      | ARGB value to be rendered as the circle line widget |  |
| Table 4 ESD Circle Line Element Dreparties |                                                     |  |

 Table 4 - ESD Circle Line Element Properties

# **ESD Arc Line Widgets**

The *ESD Arc Line* Widgets allow the user to display arc line which can cover 0 to 360 degrees of arc segment. ESD Arc Line has configurable border, colour, and origin of arc direction, value of arc segment in degree, clockwise directional flag, start point and end point settings.

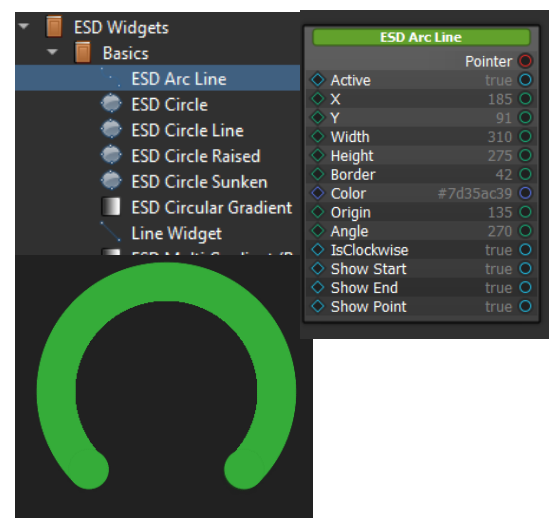

Figure 5 - ESD Arc Line Widgets

| Property Name                             | Description                                                          |  |
|-------------------------------------------|----------------------------------------------------------------------|--|
| Pointer                                   | The pointer reference of the widget object                           |  |
| Active                                    | Set true if this widget is active.                                   |  |
| Х                                         | x coordinate of central point, in pixels                             |  |
| Υ                                         | y coordinate of central point, in pixels                             |  |
| Border                                    | The border of the arc line widget                                    |  |
| Color                                     | ARGB value to be rendered as the arc line widget                     |  |
| Origin                                    | The origin of the arc direction, range from 0 to 360                 |  |
| Angle                                     | The arc segment angle value, range from 0 to 360                     |  |
| IsClockwise                               | The Boolean to set for the arc's direction. Set true as clockwise    |  |
|                                           | direction.                                                           |  |
| Show Start Point                          | The Boolean to enable rendering start point                          |  |
| Show End Point                            | The Boolean to enable rendering end point                            |  |
| Show Point Shadow                         | The Boolean to enable rendering point shadow on start and end points |  |
| Table 5 - ESD Arc Line Element Properties |                                                                      |  |

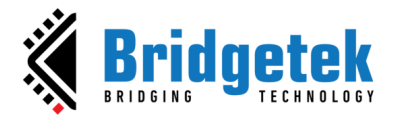

# **ESD Gradient Arc Line Widgets**

The *ESD* Gradient Arc Line Widgets allow the user to display arc line which can cover 0 to 360 degrees of arc segment with gradient colour. ESD Gradient Arc Line has configurable border and origin of arc direction, value of arc segment in degree, clockwise directional flag, start point and end point settings. Additionally, the widget provides options to customize the gradient colour effect by specifying start and end colour.

| ESD Widgets            | ESD Gradient ArcLine |
|------------------------|----------------------|
|                        | Pointer 🔘            |
| Basics                 | ♦ Active             |
| 🖙 ESD Gradient ArcLine | ♦ X                  |
| S ESD Arc Line         | ♦ Y                  |
|                        | • Width •            |
| 🐡 ESD Circle           | Height O             |
| ESD Circle Line        | Border               |
| ESD Circle Daired      | Start_Color          |
| ESD CITCle Raised      | Crisin               |
|                        |                      |
|                        | IsClockwise          |
|                        | ShowEndPoint         |
|                        | ShowStartPoin        |
|                        |                      |
|                        |                      |
|                        |                      |
|                        |                      |
|                        |                      |
|                        |                      |
|                        |                      |
|                        |                      |
|                        |                      |

Figure 6 - ESD Gradient Arc Line Widgets

| Property Name    | Description                                                                  |
|------------------|------------------------------------------------------------------------------|
| Pointer          | The pointer reference of the widget object                                   |
| Active           | Set true if this widget is active.                                           |
| X                | x coordinate of central point, in pixels                                     |
| Υ                | y coordinate of central point, in pixels                                     |
| Width            | Widget width                                                                 |
| Height           | Widget height                                                                |
| Border           | The border of the arc line widget                                            |
| Start_Color      | Select the starting colour of the gradient effect                            |
| End_Color        | Select the ending colour of the gradient effect                              |
| Origin           | The origin of the arc direction, range from 0 to 360                         |
| Angle            | The arc segment angle value, range from 0 to 360                             |
| IsClockwise      | The Boolean to set for the arc's direction. Set true as clockwise direction. |
| Show Start Point | The Boolean to enable rendering start point                                  |
| Show End Point   | The Boolean to enable rendering end point                                    |

Table 6 - ESD Gradient Arc Line Element Properties

9

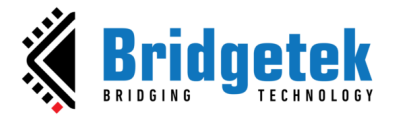

#### **ESD Panel and Panel Color Widgets**

The *ESD Panel* Widgets allow the user to display panel as widget instead of a render function on the screen. *ESD Panel* background color can be configured by the theme selectable by the user. *ESD Panel Color* widget allows the user to select the background color of user choice unlike the theme selection offered by *ESD Panel* widget.

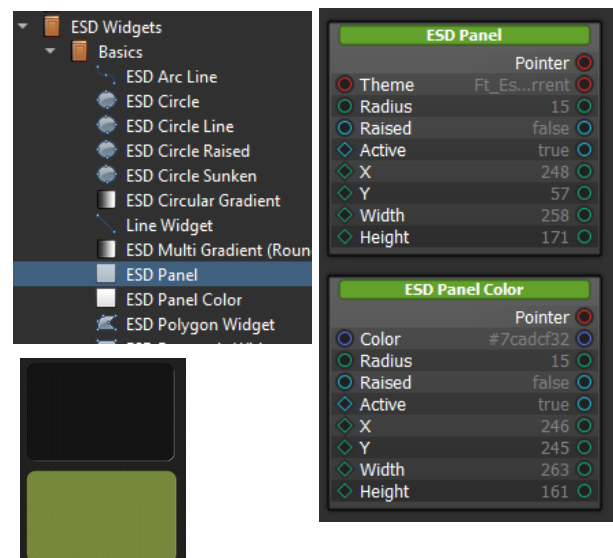

Figure 7 - ESD Panel and Panel Color Widgets

| Description                                               |
|-----------------------------------------------------------|
| The pointer reference of the widget object                |
| Select the theme which affects the background colour      |
| Set true for raised border, else it will be sunken border |
| x coordinate of central point, in pixels                  |
| y coordinate of central point, in pixels                  |
| Radius of the point                                       |
|                                                           |

Table 7 - ESD Panel Widget Properties

| Property Name | Description                                               |
|---------------|-----------------------------------------------------------|
| Pointer       | The pointer reference of the widget object                |
| Color         | Select background colour                                  |
| Active        | Set true to activate this widget                          |
| Х             | x coordinate of central point, in pixels                  |
| Υ             | y coordinate of central point, in pixels                  |
| Radius        | Radius of the point                                       |
| Raised        | Set true for raised border, else it will be sunken border |
|               | Table 8 - ESD Panel Color Widget Properties               |

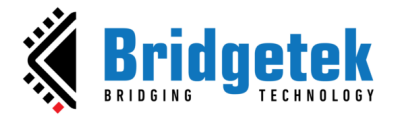

## **ESD Touch Panel Widget**

The ESD Touch Panel Widget allows the user to display panel as widget with touch event handler together. It consists of one ESD Panel, one touch tag and one touch area when it is applicable.

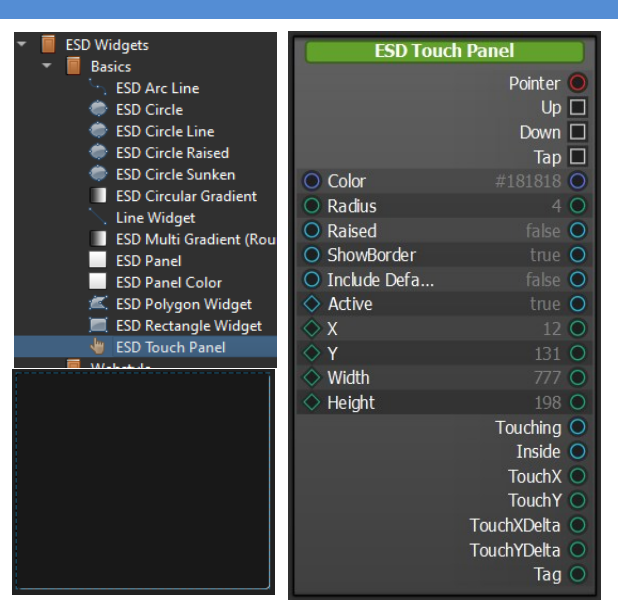

Figure 8 - ESD Touch Panel Widgets

| Property Name       | Description                                               |
|---------------------|-----------------------------------------------------------|
| Color               | Select the background colour                              |
| Raised              | Set true for raised border, else it will be sunken border |
| Radius              | Radius of the point                                       |
| ShowBorder          | Show border of the touch panel                            |
| Include default tag | Set true to include default tag                           |
| Active              | Set true to activate this widget                          |
| X                   | x coordinate of central point, in pixels                  |
| Y                   | y coordinate of central point, in pixels                  |
| Width               | Widget Width                                              |
| Height              | Widget Height                                             |

#### **Table 9 - ESD Touch Panel Widget Properties**

| er reference of the widget object               |
|-------------------------------------------------|
|                                                 |
| event signal                                    |
| wn event signal                                 |
| event signal                                    |
| t of touching status                            |
| t of touch inside status                        |
| t of X coordinate of the touch point            |
| t of Y coordinate of the touch point            |
| t of X difference between last two touch points |
| t of Y difference between last two touch points |
| t of touch tag ID                               |
|                                                 |

 Table 10 - ESD Touch Panel Widget Output/Signal

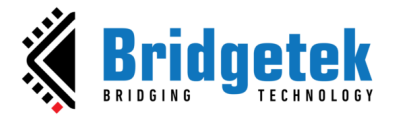

# **ESD Circular Gradient Widget**

The ESD Circular Gradient Widget allows the user to display a circular gradient in two different styles. User is able to select any gradient style by choosing it from the gradient type of property as mentioned in the Table 11 - ESD Gradient Circular Widget Properties. In the Gaussian style, the central circle inscribed in the outer square. In Pythagorean style, the central circle is larger and is partially obscured by the four sides of the outer square.

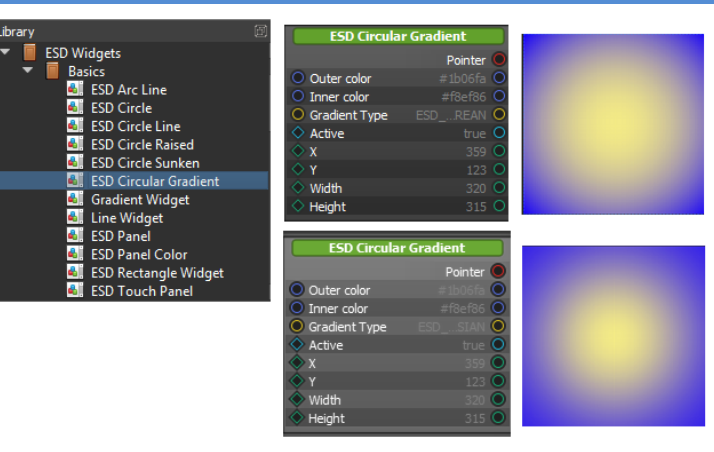

Figure 9 - ESD Circular Gradient Widget

| Property Name | Description                                                                                                    |
|---------------|----------------------------------------------------------------------------------------------------|
| Pointer       | The pointer reference of the widget object                                                                       |
| Outer color   | Select the outer colour of the gradient effect                                                                   |
| Inner color   | Select the inner colour of the gradient effect                                                                   |
| Gradient Type | Set the gradient style to either ESD_PYTHAGOREAN to get Pythagorean Style, or ESD_GAUSSIAN to get Gaussian style |
| Active        | Set true to activate this widget                                                                                 |
| Х             | x coordinate of central point, in pixels                                                                         |
| Υ             | y coordinate of central point, in pixels                                                                         |
| Width         | Width of the widget                                                                                              |
| Height        | Height of the widget                                                                                             |

Table 11 - ESD Circular Gradient Widget Properties

# **ESD Rectangle Widget**

The *ESD Rectangle Widget* allows the user to display a rectangle. User needs to specify the top right coordinates along with the height, width, border width and border color of the rectangle.

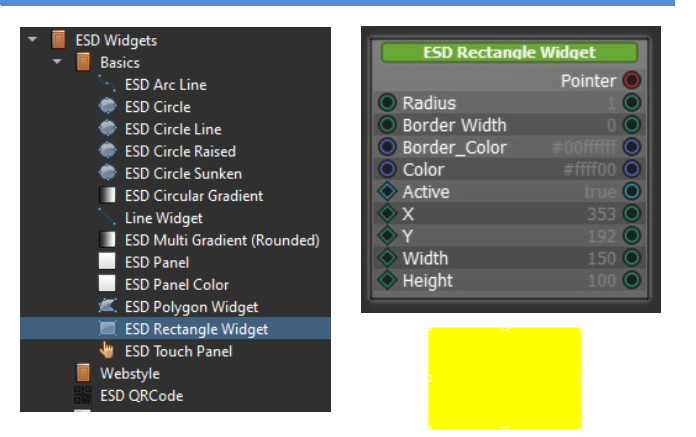

Figure 10 - ESD Rectangle Widget

| Property Name | Description                                |
|---------------|--------------------------------------------|
| Pointer       | The pointer reference of the widget object |
| Radius        | Radius of the vertex point                 |
| Color         | Select the inner colour of the polygon     |
| Active        | Set true to activate this widget           |

Product Page Document Feedback 12

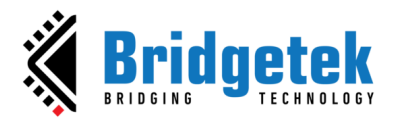

| Х            | x coordinate of the top right coordinate, in pixels |
|--------------|-----------------------------------------------------|
| Υ            | y coordinate of the top right coordinate, in pixels |
| Width        | Width of the widget                                 |
| Height       | Height of the widget                                |
| Border Width | Set the width of a rectangle's border               |
| Border Color | Select the border colour of the polygon             |
|              | Table 10 - FOD Daster als Widest Description        |

Table 12 - ESD Rectangle Widget Properties

# **ESD Polygon Widget**

The *ESD Polygon Widget* allows the user to display a polygon. User can draw up to 20-sided polygons. User can also select the inner color and the border color.

Properties  $x_i$ ,  $y_i$  (x0, y0 ~ x2, y2) represent vertices coordinate of a polygon. These coordinates relative to the top-left pixel of the widget, rather than the screen. The values of ( $x_i$ ,  $y_i$ ) are not absolute. Users can modify the vertices property to add or remove a vertex. The number of vertices ranges from 1 to 20.

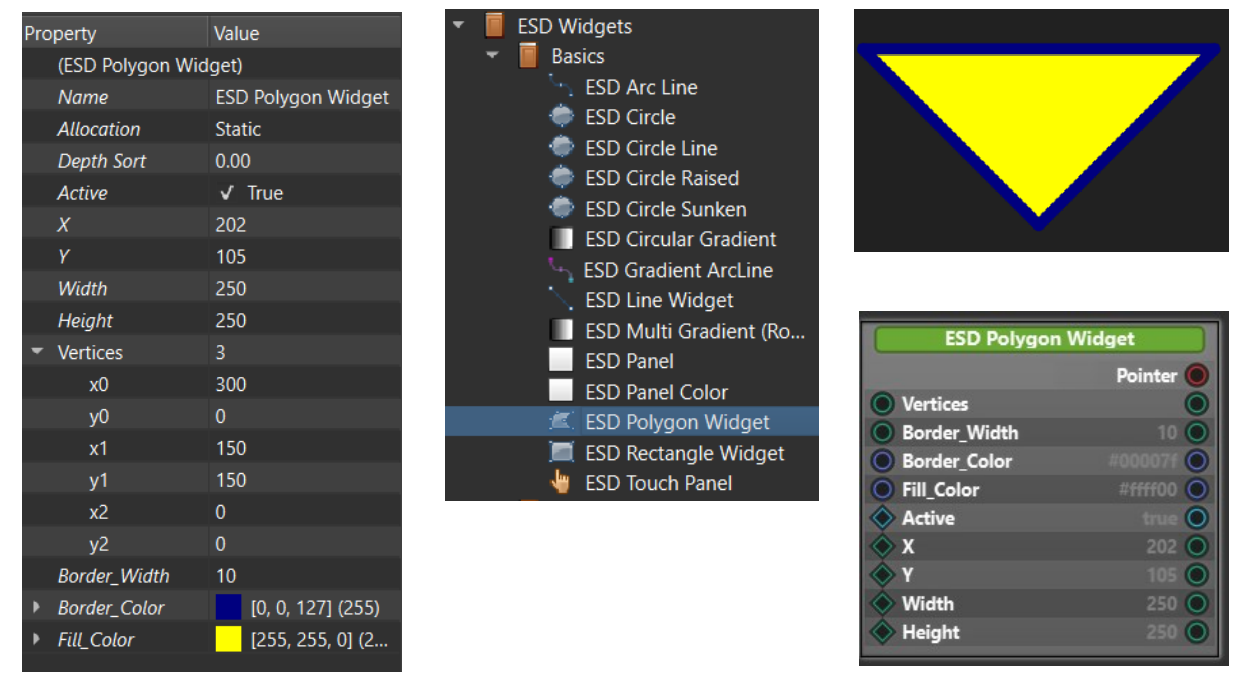

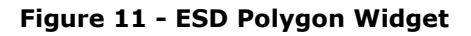

| Property Name | Description                                   |
|---------------|-----------------------------------------------|
| Pointer       | The pointer reference of the widget object    |
| Border_Width  | Select the border width of the polygon        |
| Border_Color  | Select the border colour of the polygon       |
| Fill_Color    | Select the inner colour of the polygon        |
| Active        | Set true to activate this widget              |
| Х             | x coordinate of central point, in pixels      |
| Υ             | y coordinate of central point, in pixels      |
| Vertices      | Specify the number of vertices in the polygon |
| Xi            | x coordinate of the i-th vertex, in pixels    |
| <b>y</b> i    | y coordinate of the i-th vertex, in pixels    |
| Width         | Width of the widget                           |

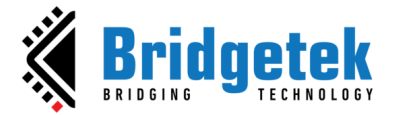

Height of the widget Height

#### Table 13 - ESD Polygon Widget Properties

# **ESD Multi Gradient (Rounded) Widget**

The ESD Multi Gradient (Rounded) Widget allows gradient rectangle with a user selectable color at all the vertex of the rectangle. User can also choose to round the edges.

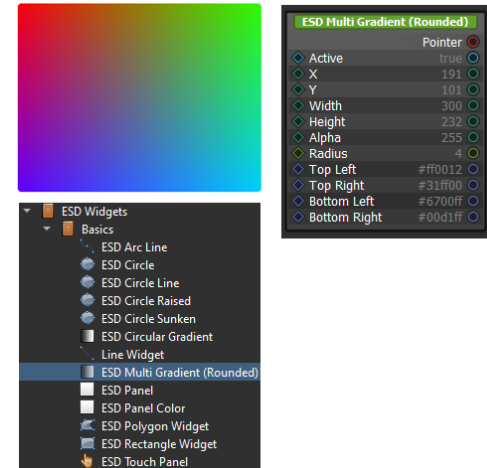

#### Figure 12 - ESD Multi Gradient (Rounded)

| Property Name | Description                                          |
|---------------|------------------------------------------------------|
| Pointer       | The pointer reference of the widget object           |
| Active        | Set true to activate this widget                     |
| Х             | x coordinate of central point, in pixels             |
| Υ             | y coordinate of central point, in pixels             |
| Width         | Width of the widget                                  |
| Height        | Height of the widget                                 |
| Alpha         | Level of transparency or opacity of the widget       |
| Radius        | Radius for the rounding at the edge of the rectangle |
| Top left      | Color at the top left of the rectangle               |
| Top right     | Color at the top right of the rectangle              |
| Bottom left   | Color at the bottom left of the rectangle            |
| Bottom right  | Color at the bottom right of the rectangle           |
|               | Table 14 - FSD Multi Gradient Widget Properties      |

ladie 14 ESD Multi Gradient widget Prop

# **Webstyle Widgets**

This section covers a new series of webstyle widgets that are introduced in ESD 4.14. The widgets are built with the combinations of the different widgets and utilities to provide user with webstyle effect type of widgets. These widgets also serve as a demonstration to show how the existing widgets can be used as the fundamentals to create more customized widgets.

Webstyle widgets are not included by default as part of project. To include webstyle widgets into the project, users need to choose the "Esd WebStyle Widgets (Optional)" option in the "New Project" dialog as Figure 13.

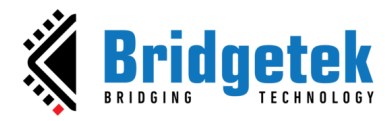

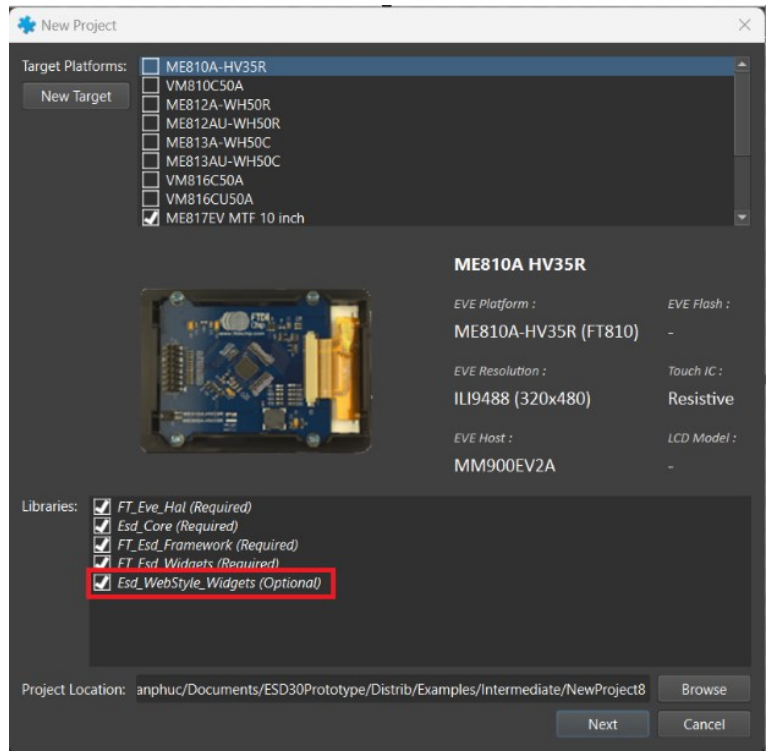

Figure 13 – Include webstyle widget into project

# **ESD Web Outline Button Widget**

The ESD Web Outline Button allows the user to add an outline of the specified width to the button. At the time of activation, the background and text color will toggle.

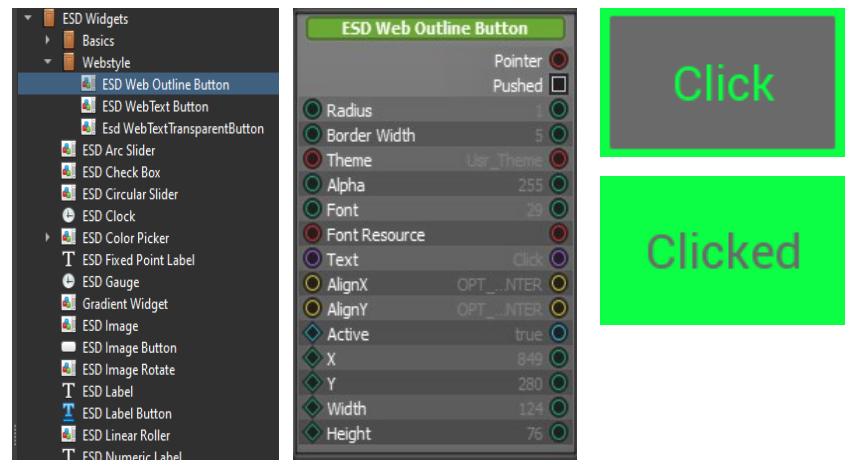

Figure 14 - ESD Web Outline Button Widget

| Property Name | Description                                                    |
|---------------|----------------------------------------------------------------|
| Pointer       | The pointer reference of the widget object                     |
| Radius        | Radius for the rounding at the edge of the rectangle           |
| Border width  | The width of the outline                                       |
| Theme         | Theme applied for the button                                   |
| Alpha         | Adjust the transparency                                        |
| Font          | Fonts used in the button. Same as bitmap handle defined in EVE |
| Font resource | Sets the font resource.                                        |
| Text          | The text content of the button. By default, "Button"           |
| Text          | The text content of the batton. By deladit, batton             |

Product Page Document Feedback

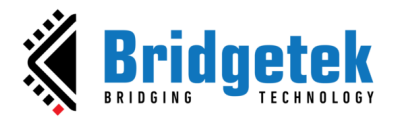

| Height | Height of the widget                                                         |
|--------|------------------------------------------------------------------------------|
| Width  | Width of the widget                                                          |
| Υ      | y coordinate of central point, in pixels                                     |
| Х      | x coordinate of central point, in pixels                                     |
| Active | Set true to activate this widget                                             |
|        | OPT_ALIGN_TOP: Top,<br>OPT_ALIGN_CENTER: Center,<br>OPT_ALIGN_BOTTOM: Bottom |
| AlienY | OPT_ALIGN_LEFT. Left,<br>OPT_ALIGN_CENTER: Center,<br>OPT_ALIGN_RIGHT: Right |
| AlignX | Horizontal alignment of text                                                 |

#### Table 15 - ESD Web Outline Button Properties

| Output / Signal                                 | Description                                           |
|-------------------------------------------------|-------------------------------------------------------|
| Pushed                                          | Output signal when the push button is in pushed state |
| Table 16 - ESD Web Outline Button Output/Signal |                                                       |

It is also possible to achieve a rounded button style by adjusting the radius parameter that is provided. The height and width shall be the same while the radius would approximately be half of the width.

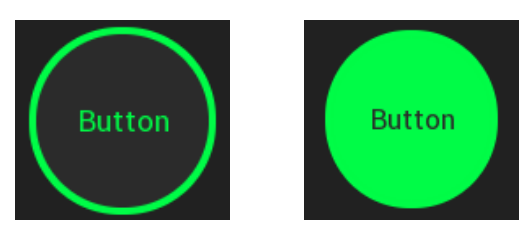

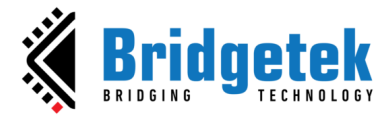

# **ESD Web Text Button Widget**

The ESD Web Text Button displays a text button that changes the text and background color when activated.

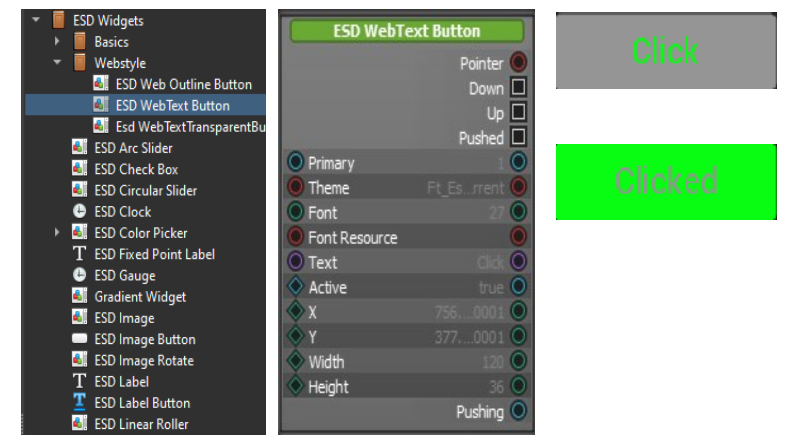

Figure 15 - ESD Web Text Button Widget

| Property Name | Description                                                     |
|---------------|-----------------------------------------------------------------|
| Pointer       | The pointer reference of the widget object                      |
| Primary       | Primary state of the button –                                   |
|               | Set to True to use the Primary color from theme                 |
|               | Set to False to use the default color from theme                |
| Theme         | Theme applied for the button                                    |
| Font          | Fonts used in the button. Same as bitmap handle defined in EVE  |
| Font resource | Sets the font resource                                          |
| Text          | The text displayed on the button                                |
| Active        | Active state of the button, set to true to appear on the screen |
| X             | x coordinate of top-left point, in pixels                       |
| Υ             | y coordinate of top-left point, in pixels                       |
| Width         | Button width, in pixels                                         |
| Height        | Button height, in pixels                                        |
|               |                                                                 |

#### Table 17 - ESD Web Text Button Properties

| Output / Signal                             | Description                                                   |
|---------------------------------------------|---------------------------------------------------------------|
| Down / Up / Pushed                          | Output signal when the push button is Down/Up or Pushed state |
| Pushed                                      | Output signal when the push button is in pushed state         |
| Table 19 FCD Web Tast Button Output (Signal |                                                               |

 Table 18 - ESD Web Text Button Output/Signal

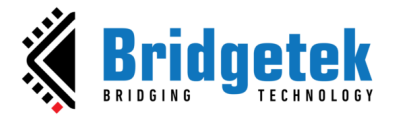

# ESD Web Text Transparent Button Widget

The ESD Web Text Transparent Button displays a text button with a transparent background. Upon activation, the specified background color will be shown as an indication of 'clicked'.

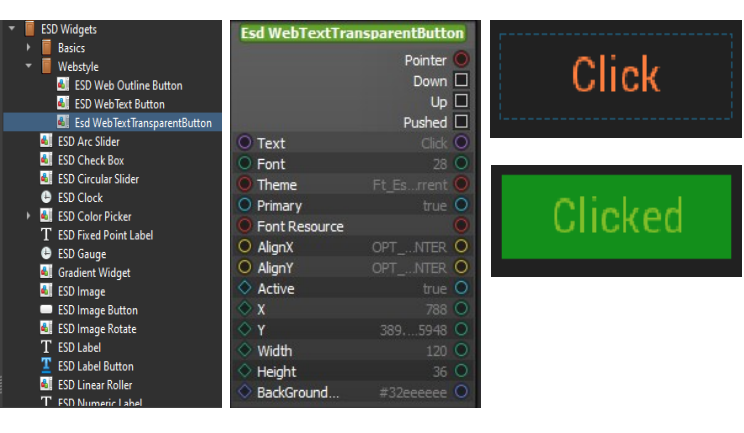

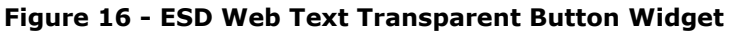

| Property Name | Description                                                                    |
|---------------|--------------------------------------------------------------------------------|
| Pointer       | The pointer reference of the widget object                                     |
| Text          | The text displayed on the button                                               |
| Font          | Fonts used in the button. Same as bitmap handle defined in EVE                 |
| Theme         | Theme applied for the button                                                   |
| Primary       | Primary state of the button –                                                  |
|               | Set to True to use the Primary color from theme                                |
|               | Set to False to use the default color from theme                               |
| Font resource | Sets the font resource to use custom font. Example: Arial,<br>Times New Roman, |
| AlignX        | Horizontal alignment of text                                                   |
|               | OPT_ALIGN_LEFT: Left,<br>OPT_ALIGN_CENTER: Center,<br>OPT_ALIGN_RIGHT: RIGHT   |
| AlignY        | Vertical alignment of text                                                     |
|               | OPT ALIGN TOP: TOD.                                                            |
|               | OPT ALIGN CENTER: Center,                                                      |
|               | OPT_ALIGN_BOTTOM: Bottom                                                       |
| Active        | Active state of the button, set to true to appear on the screen                |
| Х             | x coordinate of top-left point, in pixels                                      |
| Y             | y coordinate of top-left point, in pixels                                      |
| Width         | Button width, in pixels                                                        |
| Height        | Button height, in pixels                                                       |
| Background    | Sets the background color used                                                 |

**Table 19 - ESD Web Text Transparent Button Properties** 

| Output / Signal                                          | Description                                                      |
|----------------------------------------------------------|------------------------------------------------------------------|
| Down / Up / Pushed                                       | Output signal when the push button is in Down/Up or Pushed state |
| Pushed                                                   | Output signal when the push button is in pushed state            |
| Table 20 - ESD Web Text Transparent Button Output/Signal |                                                                  |

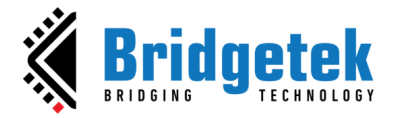

# **Other Widgets**

This section describes more complex widgets which may be composed of the basic widgets and uses other utilities provided by the ESD. These widgets serve as the guide for user to create custom widgets.

# **ESD Arc Slider**

The *ESD Arc Slider* displays the arc line and, in addition, allows the user to control the value by dragging the slider. It also supports configurable border width and color.

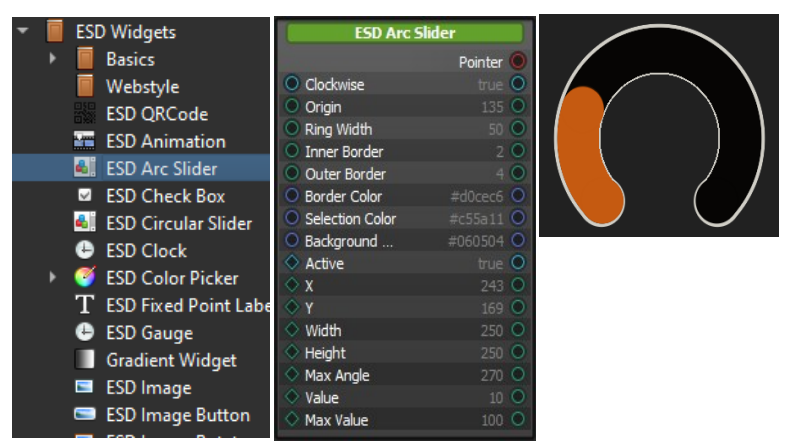

Figure 17 - ESD Arc Slider Widget

| Property Name    | Description                                                                |
|------------------|----------------------------------------------------------------------------|
| Pointer          | The pointer reference of the widget object                                 |
| Clockwise        | The Boolean to set the arc's direction. Set true as clockwise direction.   |
| Origin           | The origin direction of the ring, range from 0 to 360.                     |
| Ring width       | Defines the ring width                                                     |
| Inner border     | Defines the inner border width, set -1 to disable it                       |
| Outer border     | Defines the outer border width, set -1 to disable it                       |
| Border color     | Set the ring's inner and outer border color in RGB                         |
| Selection color  | Set the ring's selection color in RGB                                      |
| Background color | Set the ring's background color in RGB                                     |
| Active           | Set true if this widget is active.                                         |
| X                | Coordinate of button, top-left, in pixels                                  |
| Υ                | Coordinate of button, top-left, in pixels                                  |
| Width            | Widget width, in pixels                                                    |
| Height           | Widget height, in pixels                                                   |
| Max angle        | Defines the max angle of the selection, range from 1 to 360.               |
| Value            | Indicates the current value of the slider                                  |
| Max value        | Indicates the maximum value allowed for the slider, range from 10 to 1024. |

 Table 21 - ESD Arc Slider Widget Button Properties

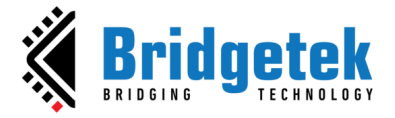

# **ESD Check Box**

The *ESD Check Box* is a widget which has two states and toggles its own state based on user's touch input.

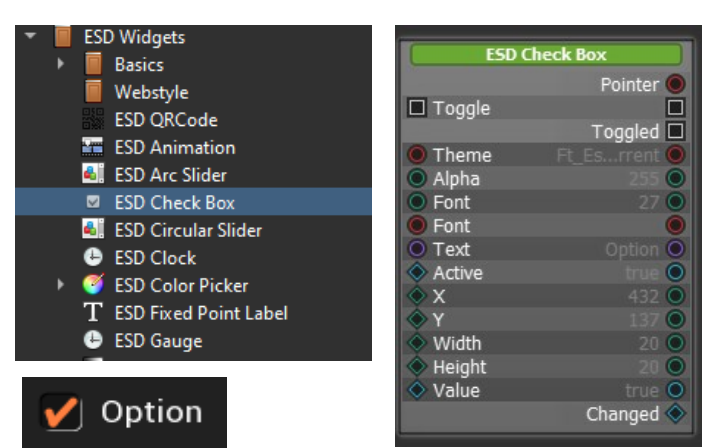

Figure 18 - ESD Check Box Widget

| Property Name                               | Description                                                   |
|---------------------------------------------|---------------------------------------------------------------|
| Pointer                                     | The pointer reference of the widget object                    |
| Toggle                                      | Slot function to toggle the state of check box                |
| Theme                                       | Get theme (background/text/default/ color)                    |
| Font                                        | Fonts used in the label. Same as bitmap handle defined in EVE |
| Font Resource                               | Sets the font resource                                        |
| X                                           | Absolute X position on the horizontal axis                    |
| Y                                           | Absolute Y position on the vertical axis                      |
| Width                                       | Widget width                                                  |
| Height                                      | Widget height                                                 |
| Alpha                                       | Adjust the transparency                                       |
| Text                                        | The display label next to the check box                       |
| Value                                       | Checked/Unchecked                                             |
| Table 22. FOR Charle Raw Wildret Respective |                                                               |

Table 22 - ESD Check Box Widget Properties

Users can connect the *ESD Check Box* with other widgets in order to get user's input via a signal mechanism.

Please note that the 'Toggled' signal of the widget should not be connected to its own 'Toggle' slot because this will cause the widget not to function properly.

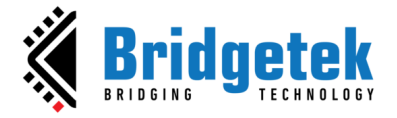

# **ESD Circular Slider**

The ESD Circular Slider functions are similar to the ESD Arc Slider widget, except that it allows for the sliding of a complete circle instead of just a portion of it. The colour of the inner border will reflect the value of the slider.

| ESD Widgets             | ESD Circula                      | r Slider  |  |
|-------------------------|----------------------------------|-----------|--|
| Basics                  |                                  | Pointer 🔘 |  |
| Webstyle                | Clockwise                        | true 🔘    |  |
| SD OBCode               | Origin                           | 270 🔘     |  |
|                         | Ring Width                       | 50 💽      |  |
| ESD Animation           | <ul> <li>Inner Border</li> </ul> | 10 🔘      |  |
| 🛋 ESD Arc Slider        | Outer Border                     | 4 🔘       |  |
| ESD Check Box           | Border Color                     | #d0cec6 O |  |
| SED Circular Slider     | Selection Color                  | #c55a11 🔾 |  |
|                         | Background                       | #060504 🔾 |  |
| ESD Clock               | O Value Color                    | #35ac39 🔘 |  |
| 🍯 ESD Color Picker      | <ul> <li>Active</li> </ul>       | true O    |  |
| T ESD Fixed Point Label | X                                | 213 0     |  |
|                         | V Y                              | 870       |  |
| esb Gauge               |                                  | 300 0     |  |
| Gradient Widget         | Height                           | 300 0     |  |
| 📼 ESD Image             | Value                            |           |  |
| ESD Image Button        | Unit value                       | 100 0     |  |
|                         |                                  | 200.0     |  |

Figure 19 - ESD Circular Slider Widget

| Property Name    | Description                                                                |
|------------------|----------------------------------------------------------------------------|
| Pointer          | The pointer reference of the widget object                                 |
| Clockwise        | The Boolean flag to set the direction. Set true as clockwise direction.    |
| Origin           | The origin direction of the ring, range from 0 to 360.                     |
| Ring width       | Defines the ring width                                                     |
| Inner border     | Defines the inner border width, set -1 to disable it.                      |
| Outer border     | Defines the outer border width, set -1 to disable it.                      |
| Border color     | Set the ring's inner and outer border color in RGB                         |
| Selection color  | Set the ring's selection color in RGB                                      |
| Background color | Set the ring's background color in RGB                                     |
| Value color      | Set the display value color in RGB                                         |
| Active           | Set true if this widget is active.                                         |
| X                | Coordinate of button, top-left, in pixels                                  |
| Y                | Coordinate of button, top-left, in pixels                                  |
| Width            | Widget width, in pixels                                                    |
| Height           | Widget height, in pixels                                                   |
| Value            | Indicates the current value of the slider                                  |
| Unit value       | Unit value for one complete round of the selection circle                  |
| Max value        | Indicates the maximum value allowed for the slider, range from 10 to 1024. |
| <b>—</b>         | able 22 FCD Cinesian Cliden Widnet Duenestice                              |

Table 23 - ESD Circular Slider Widget Properties

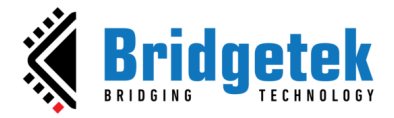

#### **ESD Circular Gradient Slider**

The ESD Circular Slider displays the arc gradient line in a complete circle. In addition, it allows the user to control the value by dragging the slider.

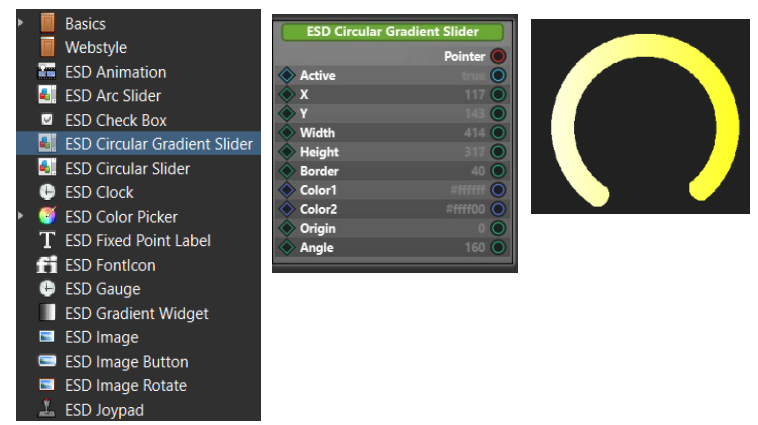

#### Figure 20 - ESD Circular Gradient Slider Widget

| Property Name                                             | Description                                            |
|-----------------------------------------------------------|--------------------------------------------------------|
| Pointer                                                   | The pointer reference of the widget object             |
| Origin                                                    | The origin direction of the ring, range from 0 to 360. |
| Border                                                    | Defines the border width                               |
| Color1                                                    | Select the starting colour of the gradient effect      |
| Color2                                                    | Select the ending colour of the gradient effect        |
| Active                                                    | Set true if this widget is active.                     |
| Х                                                         | Coordinate of button, top-left, in pixels              |
| Y                                                         | Coordinate of button, top-left, in pixels              |
| Width                                                     | Widget width, in pixels                                |
| Height                                                    | Widget height, in pixels                               |
| Angle                                                     | The arc segment angle value, range from 0 to 360       |
| Table 24 - ESD Circular Gradient Slider Widget Properties |                                                        |

#### Table 24 - ESD Circular Gradient Slider Widget Properties

# **ESD Clock**

The ESD Clock is a basic widget based on EVE built-in widget. It can be accessed from the library browser under the ESD Widgets folder.

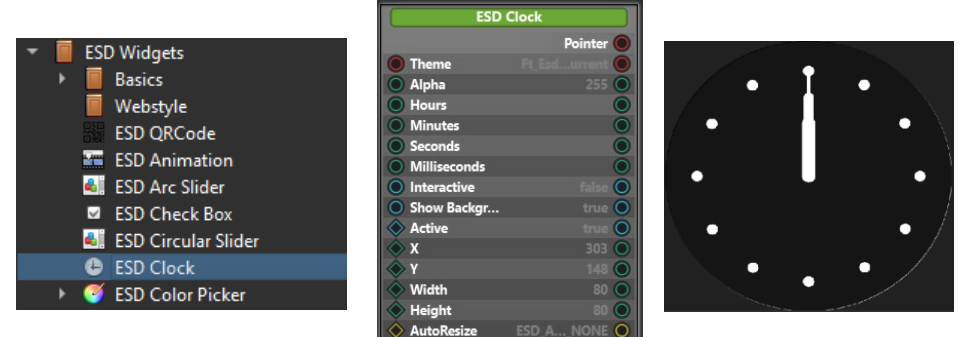

Figure 21 - ESD Clock Widget

| Property Name | Description                                |
|---------------|--------------------------------------------|
| Pointer       | The pointer reference of the widget object |
| Theme         | Theme to be applied on the widget          |

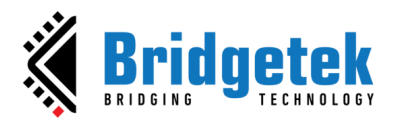

| Adjust the transparency                               |
|-------------------------------------------------------|
| The Hour hand position                                |
| The Minute hand position                              |
| The Second-hand position                              |
| The time expressed in milliseconds unit               |
| Currently not in use                                  |
| Set true if this widget is active.                    |
| x coordinate of the top-left of the widget, in pixels |
| y coordinate of the top-left of the widget, in pixels |
| Widget width                                          |
| Widget height                                         |
| Set Widget Auto resize mode                           |
| Set true to show background                           |
|                                                       |

#### Table 25 - ESD Clock Widget Properties

Users can connect the ESD clock with other widgets, such as ESD toggle or ESD timer via hours/minutes/seconds or milliseconds properties. The figures here depict the process of using an ESD Toggle widget to start or stop a clock, along with the relevant logic node connection.

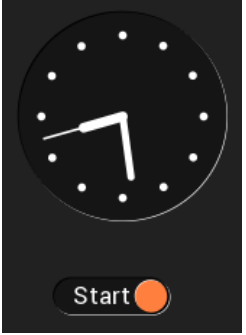

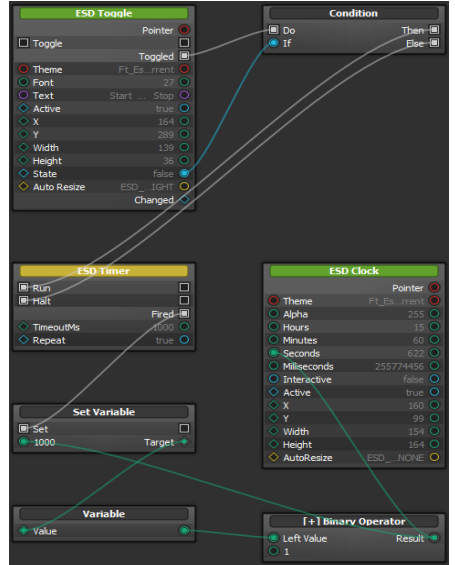

Figure 22 - ESD Clock Widget Use Case - Logic Node Editor

# **ESD Color Picker**

The ESD Color Picker widget features a circular-style color picker that is linked to a circular bitmap. It enables users to interact with the widget through touch and generates an RGB color value as output based on the corresponding touch point. By adding the "circular\_colorwheel.png" bitmap from the "Ft\_Esd\_Widget" library into their project, users can easily connect the widget. Although the bitmap can be replaced, it must maintain the same style and only differ in radius, which can be modified using the Property Editor. Additionally, users can decrease the brightness of the RGB value output by adjusting the Lightness property.

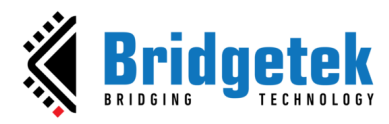

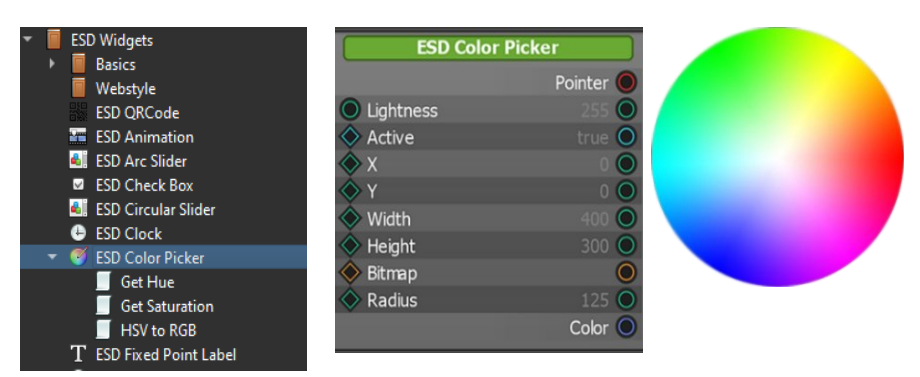

Figure 23 - ESD Color Picker Widget

| Property Name                                 | Description                                   |
|-----------------------------------------------|-----------------------------------------------|
| Pointer                                       | The pointer reference of the widget object    |
| X                                             | x coordinate of the top-left point, in pixels |
| Υ                                             | y coordinate of the top-left point, in pixels |
| Width                                         | Widget width                                  |
| Height                                        | Widget height                                 |
| Bitmap                                        | The bitmap cell used in the colour picker     |
| Radius                                        | The radius of the circular image (in pixels)  |
| Lightness                                     | Select the brightness for the output color    |
| Table 26 - ESD Color Picker Widget Properties |                                               |

| Output / Signal                                  | Description                                                      |
|--------------------------------------------------|------------------------------------------------------------------|
| Color                                            | The current colour based on the user's touch and selected bitmap |
| Table 27 - ESD Color Picker Widget Output/Signal |                                                                  |

The "colorpicker" example project showcases how to use ESD Color Picker widget. In Figure 24, the Hue and Saturation (H, S) of rectangle color come from the color picker widget, while the lightness (L) comes from the value of slider bar. Upon touching the color wheel, the color of the rectangle will change accordingly.

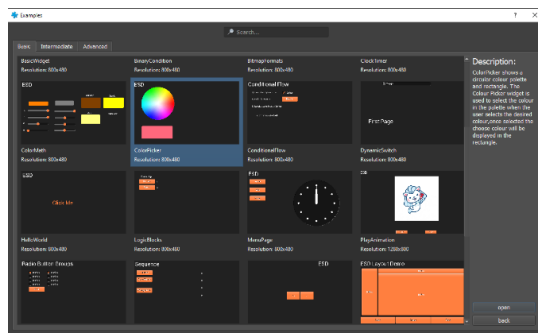

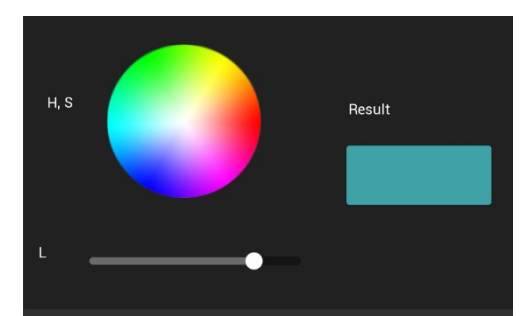

Figure 24 - Color Picker Example Project

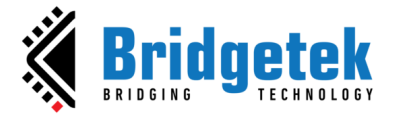

# **ESD Gauge**

The *ESD Gauge* is a circular widget which is based on the **EVE** built-in widget. The needle within the gauge is a visual representation of the input value. The widget is not designed to interact with touch input from the user.

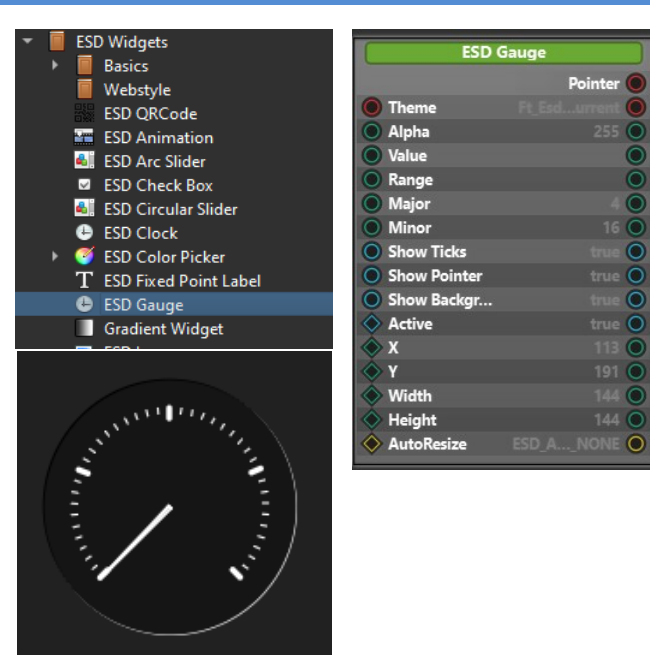

Figure 25 - ESD Gauge

| Property Name   | Description                                   |
|-----------------|-----------------------------------------------|
| Pointer         | The pointer reference of the widget object    |
| Theme           | Theme to be applied to this widget            |
| Alpha           | Adjust the transparency                       |
| Value           | Current value that the needle is pointing to  |
| Range           | Value range                                   |
| Major           | Major Division                                |
| Minor           | Minor Division                                |
| Show Ticks      | Set true to show ticks and vice versa         |
| Show Pointer    | Set true to show needle and vice versa        |
| Show Background | Set true to show background and vice versa    |
| X               | x coordinate of the top-left point, in pixels |
| Y               | y coordinate of the top-left point, in pixels |
| Width           | Widget width                                  |
| Height          | Widget height                                 |
| AutoResize      | Set Widget Auto resize mode                   |

 Table 28 - ESD Gauge Widget Properties

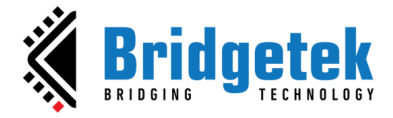

#### **ESD Gradient Widget**

The *ESD* Gradient Widget allows the user to display gradient rectangle as widget instead of a render function on the screen.

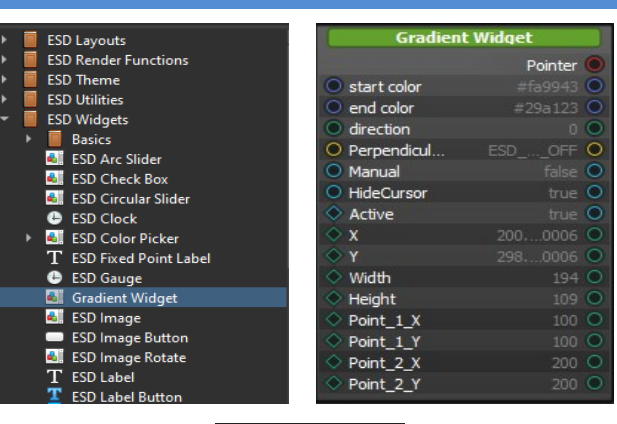

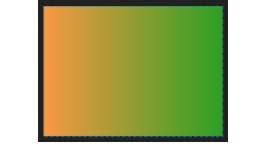

Figure 26 - ESD Gradient Widget

| Property Name       | Description                                                                                                    |  |
|---------------------|----------------------------------------------------------------------------------------------------|--|
| Pointer             | The pointer reference of the widget object                                                                                                    |  |
| Start color         | Select the starting colour of the gradient effect                                                                                                    |  |
| End color           | Select the ending colour of the gradient effect                                                                                                    |  |
| Direction           | Set the gradient effect's direction in degrees. The degree and value range are from 0 to $359$                                                                                                    |  |
| Active              | Set true to activate this widget                                                                                                    |  |
| Х                   | x coordinate of central point, in pixels                                                                                                    |  |
| Υ                   | y coordinate of central point, in pixels                                                                                                    |  |
| Width               | Width of the widget                                                                                                    |  |
| Height              | Height of the widget                                                                                                    |  |
| Perpendicular Style | Set the gradient effect's direction based on the selected options. When turned on, it shall overwrite the above direction stated and employs a different calculation for the gradient effect.<br>ESD_PERPENDIDULAR_STYLE_OFF: Off,<br>ESD_PERPENDIDULAR_STYLE_0: 0,<br>ESD_PERPENDIDULAR_STYLE_90: 90,<br>ESD_PERPENDIDULAR_STYLE_180: 180,<br>ESD_PERPENDIDULAR_STYLE_270: 270 |  |
| Manual              | Manual mode control. This feature takes precedence over the above settings when activated                                                                                                    |  |
| Hide Cursor         | Show anchor point for manual mode control                                                                                                    |  |
| Point_1_X           | x-coordinate of Point 1                                                                                                    |  |
| Point_1_Y           | y-coordinate of Point 1                                                                                                    |  |
| Point_2_X           | x-coordinate of Point 2                                                                                                    |  |
| Point_2_Y           | y-coordinate of Point 2                                                                                                    |  |

#### Table 29 - ESD Gradient Widget Properties

To use the manual mode feature, the user is required to enable the 'Manual' option in the property editor. Disabling the 'Hide Cursor' option will display the anchor points at the specified location specified by Point 1 and 2 coordinates. The corresponding coordinates will also be displayed.

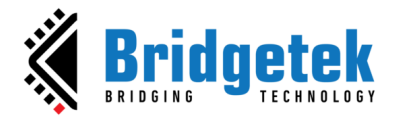

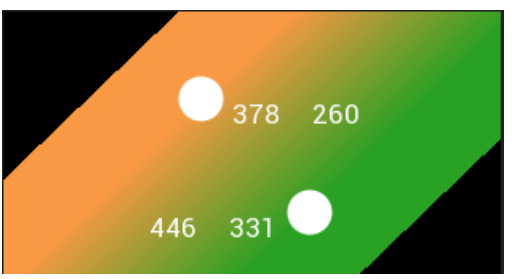

Figure 27 - Gradient Widget Manual Mode

It is required to run the simulation to adjust the anchor points. Click and drag the individual point to adjust the gradient effect. Once done, the user will need to manually enter the value of the coordinates into the corresponding fields (Point\_1 and Point\_2) in the property editor. The settings will be saved after the user saves the project.

# **ESD Image Widget**

The *ESD Image widget* is the standard image widget that allows users to display a bitmap resource. To rotate an image, use the ESD Image widget.

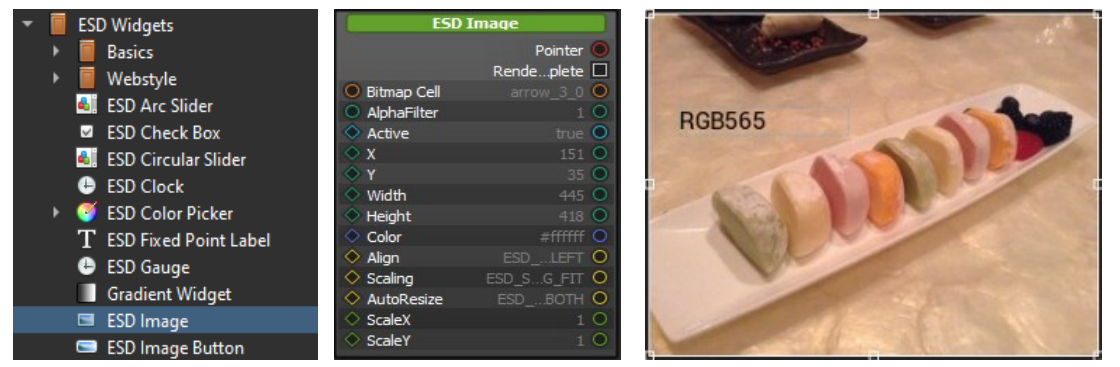

Figure 28 - ESD Image Widget

| Property Name | Description                                                                      |
|---------------|----------------------------------------------------------------------------------|
| Pointer       | The pointer reference of the widget object                                       |
| Bitmap Cell   | The bitmap cell to be displayed on the widget                                    |
| Alpha Filter  | Alpha Filter setting, set 0 to disable it, or 1-255 for alpha function filtering |
| Active        | Set true if this widget is active.                                               |
| Х             | x coordinate of the image button, top-left, in pixels                            |
| Υ             | y coordinate of the image button, top-left, in pixels                            |
| Width         | Image button width, in pixels                                                    |
| Height        | Image button height, in pixels                                                   |
| Color         | Default colour                                                                   |
| Align         | Set Image alignment mode                                                         |
| Scaling       | Set Image scaling mode                                                           |
| AutoResize    | Set Widget Auto resize mode                                                      |
| ScaleX        | X Scale value for the image                                                      |
| ScaleY        | Y Scale value for the image                                                      |
|               |                                                                                  |

#### Table 30 - ESD Image Properties

| Output / Signal                    | Description                                   |
|------------------------------------|-----------------------------------------------|
| RenderComplete                     | Output signal when bitmap render is completed |
| Table 31 - ESD Image Output/Signal |                                               |

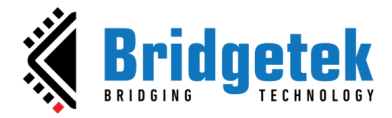

# **ESD Image Button Widget**

The *ESD Image Button* widget allows the user to add a button in the form of a bitmap.

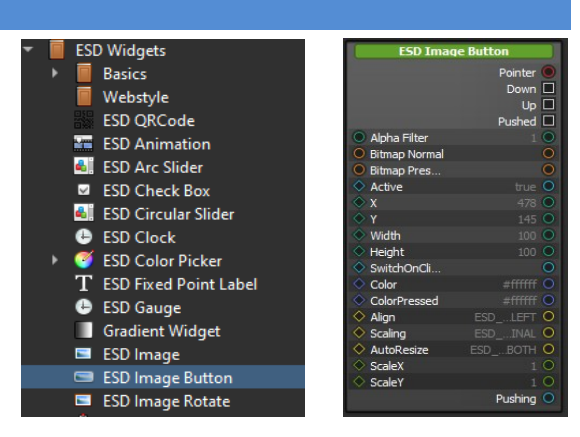

Figure 29 - ESD Image Button Widget

| Description                                                                      |
|----------------------------------------------------------------------------------|
| The pointer reference of the widget object                                       |
| Alpha Filter setting. Set 0 to disable it, or 1-255 for alpha function filtering |
| Bitmap cell to display in the normal state                                       |
| Bitmap cell to display in the pressed state                                      |
| Active state of the image button, set to true to appear on the screen            |
| x coordinate of the image button, top-left, in pixels                            |
| y coordinate of the image button, top-left, in pixels                            |
| Image button width, in pixels                                                    |
| Image button height, in pixels                                                   |
| When the button is clicked, toggle Bitmap Normal and Bitmap Pressed              |
| Default colour                                                                   |
| Colour of button when button is pressed.                                         |
| Set Image alignment mode                                                         |
| Set Image scaling mode                                                           |
| Set Widget Auto resize mode                                                      |
| Scale X ratio to the original for the image                                      |
| Scale Y ratio to the original for the image                                      |
|                                                                                  |

Table 32 - ESD Image Button Properties

| Output / Signal                           | Description                                                           |
|-------------------------------------------|-----------------------------------------------------------------------|
| Down / Up / Pushed                        | Output signal when image button is in Down/Up or Pushed state         |
| Pushing                                   | Output value indicated (true) if the image button is in pressed state |
| Table 33 - ESD Image Button Output/Signal |                                                                       |

The following example illustrates how to add/ use an image button.

Add new image buttons and assign "Bulb Off Image" and "Bulb On Image" (refer to the bitmap pictures below) to "Bitmap Normal" and "Bitmap Pressed" properties.

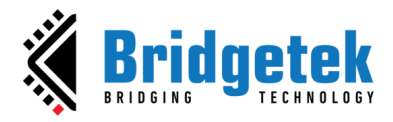

#### BRT\_AN\_087 EVE Screen Designer 4.19.6 Widget Guide Version 1.5

#### Document Reference No.: BRT\_000411 Clearance No.: BRT#197

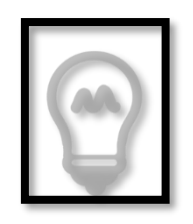

Bulb Off image (bitmap cell name is bulb1Off\_0)

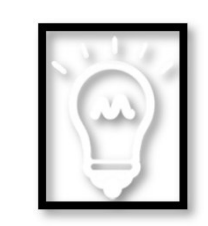

Bulb On image (bitmap cell name is bulb1On\_0)

| Property           | Value                   |              |               |
|--------------------|-------------------------|--------------|---------------|
| (ESD Image Button) |                         |              |               |
| Name               | ESD Image Button        |              |               |
| Active             | ✓ True                  |              |               |
| Theme              | Ft_Esd_Theme_GetCurrent |              |               |
| Х                  | 400                     |              |               |
| γ                  | 200                     |              |               |
| Bitmap Normal      | bulb1Off_0              |              | -             |
| Bitmap Pressed     | bulb1On_0               | Normal State | Pressed State |

Figure 30 - ESD Image Button Example

The following examples illustrate the use case of Alpha Filter.

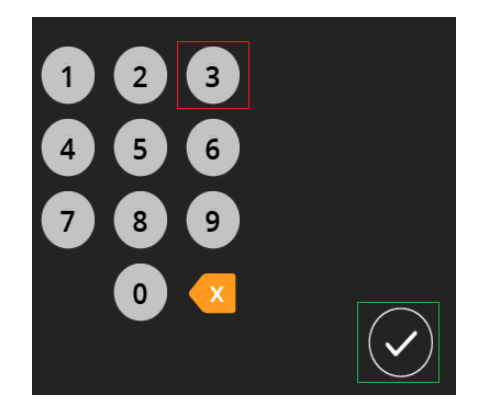

All the available images (numerals, tick sign etc) are available as image resources (e.g., Bitmap, PNG etc.). These image resources are typically available in two-dimensional rectangular image containers/files.

# **Use case 1**: Image in red (numeral 3)

When a user draws a numeral (say, numeral 3) image resource, all the pixels in the red box are painted. Thus, all the drawn pixels are identified with the tag associated with the number 3. Such an approach has a drawback. The non-colour portion of the image are also drawn and are associated with the tag, thus even clicking on the black portion of the numeral 3 will trigger the associated tag for numeral 3 which is not desired.

**Solution:** Since tagging is associated with the pixels that are drawn, ESD Image/ ESD Image Button can be configured to draw only pixels which are above *Alpha Filter* value. The black portion of the image resource can be set to alpha value 0. With an *Alpha Filter* value set to 255, only the portion with alpha greater than or equal to 255 will be rendered and can be tagged.

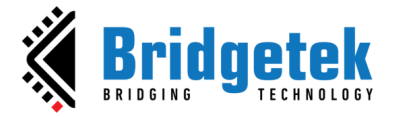

Use case 2: Image in green (tick sign)

This can be achieved by

- (i) Selectively applying alpha to the image resource
- (ii) Setting the Alpha Filter

For example, alpha can be set to below 200 for portions outside the circle, and above 200 for inside the circle. With an *Alpha Filter* value set to 200, only the inner portion of the circle will be rendered and it can be associated with a tag. This can help achieve a desired alpha blend along with the desired tagging behaviour.

#### **ESD Image Rotate Widget**

The *ESD Image Rotate widget* is similar to the ESD Image widget that allows the user to display a bitmap resource with the rotation angle.

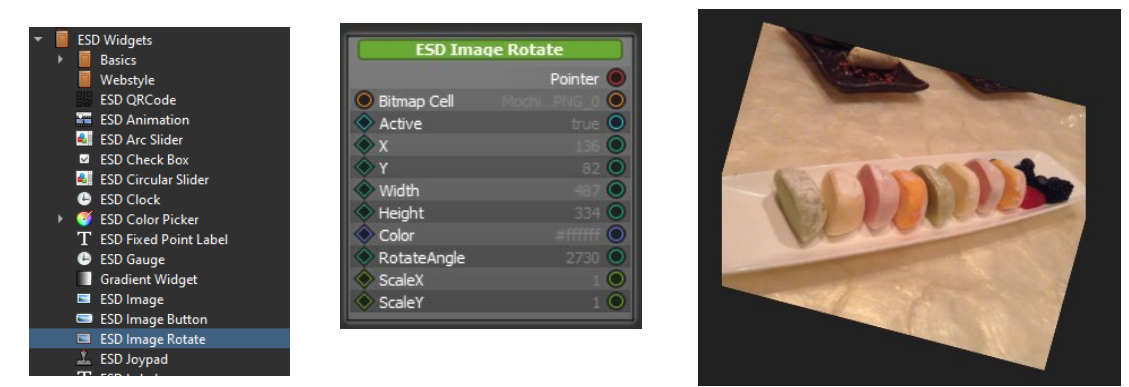

Figure 31 - ESD Image Rotate Widget

| Property Name | Description                                           |
|---------------|-------------------------------------------------------|
| Pointer       | The pointer reference of the widget object            |
| Bitmap Cell   | The bitmap cell to be displayed on the widget         |
| Active        | Set true if this widget is active.                    |
| X             | x coordinate of the image button, top-left, in pixels |
| Υ             | y coordinate of the image button, top-left, in pixels |
| Width         | Image button width, in pixels                         |
| Height        | Image button height, in pixels                        |
| Colour        | Default colour                                        |
| Rotate Angle  | The Rotation Angle, range: 0 to 65535                 |
| ScaleX        | Scale X ratio to original.                            |
| ScaleY        | Scale Y ratio to original.                            |

Table 34 - ESD Image Rotate Properties

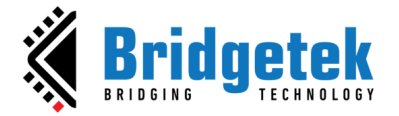

# **ESD Joypad Widget**

The ESD Joypad widget allows the user to control the movement/direction of elements that are connected to the output of the widget. It supports 360° direction movement achievable by using the control knob which is at the centre of the widget.

| ▼ 📕 ESD Widgets               | ESD Joyp    | ad             |
|-------------------------------|-------------|----------------|
|                               |             | Pointer 🔘      |
| Webstyle                      | Knob Radius | 25 🔘           |
| ESD QRCode                    | Knob Color  | ŏ              |
| ESD Animation                 |             | true O         |
| 🍓 ESD Arc Slider              | ✓ Active    | 202            |
| ESD Check Box                 | × A         | 302 0          |
| 🍓 ESD Circular Slider         | V Y         | 146 0          |
| 🕒 ESD Clock                   | Width       | 140 0          |
| 🕨 🍯 ESD Color Picker          | Height      | 140 🔾          |
| ${f T}$ ESD Fixed Point Label | Lock X Axis | false 🔾        |
| 🕒 ESD Gauge                   | Lock Y Axis | false 🔘        |
| Gradient Widget               | DefaultBack | true 🔾         |
| ESD Image                     | Background  | 0              |
| 📼 ESD Image Button            |             | Angle 🔘        |
| 📼 ESD Image Rotate            |             | )istFrCenter 🔘 |
| 🏝 ESD Joypad                  |             | KnobX 🔘        |
| T ESD Label                   |             | KnobY 🔘        |

Figure 32 - ESD Joypad Widget

| Property Name                    | Description                                           |  |
|----------------------------------|-------------------------------------------------------|--|
| Pointer                          | The pointer reference of the widget object            |  |
| Knob Radius                      | The radius of the control knob                        |  |
| Knob Color                       | The color of the control knob                         |  |
| Active                           | Set true if this widget is active.                    |  |
| X                                | x coordinate of the Joypad, top-left, in pixels       |  |
| Υ                                | y coordinate of the Joypad, top-left, in pixels       |  |
| Width                            | Joypad width, in pixels                               |  |
| Height                           | Joypad height, in pixels                              |  |
| Lock X Axis                      | Locked the X axis for a better control in Y axis only |  |
| Lock Y Axis                      | Locked the Y axis for a better control in X axis only |  |
| DefaultBackground                | Display default background of the widget              |  |
| BackgroundImage                  | Display user's selected image as background           |  |
| Table 35 - FSD Joynad Properties |                                                       |  |

Table 35 - ESD Joypad Properties

| Output / Signal | Description                                                          |
|-----------------|----------------------------------------------------------------------|
| Angle           | Angle of control knob from centre, range from 0 to 359               |
| DistFrCenter    | Distance of control knob from centre, range from 0 to size of Joypad |
| KnobX           | x coordinate of knob, centre, in pixels                              |
| KnobY           | y coordinate of knob, centre, in pixels                              |
|                 |                                                                      |

#### Table 36 - ESD Joypad Output/Signal

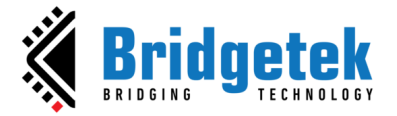

# **ESD Label Widget**

The ESD Label widget allows the user to add a Text Label with customized size and text.

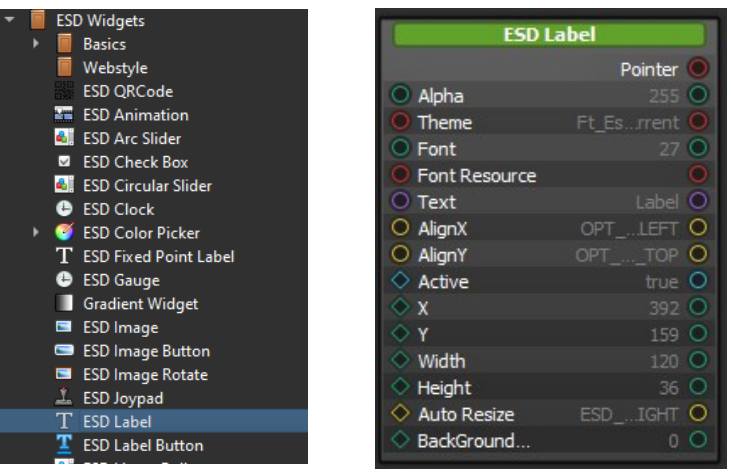

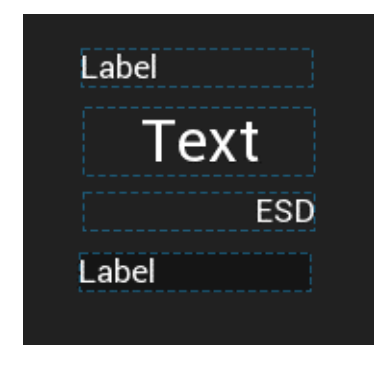

Figure 33 - ESD Label Widget

| Property Name   | Description                                                                  |
|-----------------|------------------------------------------------------------------------------|
| Pointer         | The pointer reference of the widget object                                   |
| Theme           | Theme applied on the label                                                   |
| Alpha           | Adjust the transparency                                                      |
| Font            | Fonts used in the label. Same as bitmap handle defined in EVE                |
| Font resource   | Sets the font resource.                                                      |
| Text            | The text content of the label. By default, "Label"                           |
| AlignX          | Horizontal alignment of text                                                 |
|                 | OPT_ALIGN_LEFT: Left,<br>OPT_ALIGN_CENTER: Center,<br>OPT ALIGN RIGHT: Right |
| AlignY          | Vertical alignment of text                                                   |
|                 | OPT_ALIGN_TOP: Top,<br>OPT_ALIGN_CENTER: Center,<br>OPT_ALIGN_BOTTOM: Bottom |
| Active          | Active state of the label. Set to true to appear on the screen               |
| Х               | x coordinate of label, top-left, in pixels                                   |
| Y               | y coordinate of label, top-left, in pixels                                   |
| Width           | Label width, in pixels                                                       |
| Height          | Label height, in pixels                                                      |
| AutoResize      | Set Widget Auto resize mode                                                  |
| BackGroundAlpha | Adjust background transparency of the label                                  |
|                 | Table 27 ESD Label Dreparties                                                |

Table 37 - ESD Label Properties

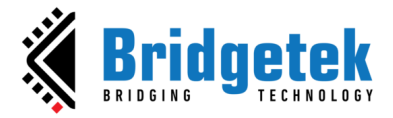

# **ESD Numeric Label Widget**

The *ESD Numeric Label* widget allows the user to add a numeric label i.e., with value in **integer**. ESD Numeric Label outputs are similar to C printf("%d'') and printf("%x'') functions.

| 📼 ESD Image Button                          | ESD Nume                                         | ric Label    | Decimal N | Numbers |            |         |
|---------------------------------------------|--------------------------------------------------|--------------|-----------|---------|------------|---------|
| 📮 ESD Image Rotate                          |                                                  | Pointer 🔘    |           |         | <b>.</b> . | Diaht   |
| 🚨 ESD Joypad                                | O Theme                                          | Ft_Esrrent O |           | Left    | Center     | Right   |
| T ESD Label                                 | O Alpha                                          | 255 🔘        | Normal    | 123     | -456       | 47      |
| ESD Label Button                            | Font     Font     Font                           | 27 🔘         |           |         |            |         |
| 🎒 ESD Linear Roller                         | AlignX                                           | OPTLEFT O    | Padding   | 123     | -156       | 780     |
| 👜 ESD Number Pad                            | O AlignY                                         | OPTNTER O    |           |         | -400       | 109     |
| T ESD Numeric Label                         | AutoResize     Integer value                     | ESDIGHT O    | 0Padding  | 00123   | -0456      | 00789   |
| 🂐 ESD Partial Ring                          |                                                  | false O      |           |         |            |         |
| ESD Progress Bar                            | No Of Digits                                     | 5 O          |           |         |            |         |
| ESD Push Button                             | <ul> <li>IsZeroLeading</li> </ul>                | false O      | Hex Numb  | bers    |            |         |
| ESD RSSI Bar                                | <ul> <li>IsHexDisplay</li> <li>Active</li> </ul> | true Q       | Normal    | 0x7B    | 0x1C8      | 0x2F    |
| ESD Radio Button                            | ♦ x                                              | 0 0          |           |         |            |         |
|                                             | 🔷 Ү                                              | 0 🔾          | Padding   | 0x 7B   | 0x 1C8     | 0 215   |
| ESD Radio Group                             | ♦ Width                                          | 120 O        | . aaanig  | on 12   | 07 100     | 08 315  |
| <ul> <li>ESD RangeSlider</li> </ul>         | <ul> <li>Height</li> </ul>                       | 36 🔾         |           | 00070   | 0001.00    |         |
| <ul> <li>ESD RangeSliderInterval</li> </ul> |                                                  | FontHeight O | OPadding  | 0X007B  | 000108     | 0x00315 |

Figure 34 - ESD Numeric Label

| Property Name | Description                                                                  |  |  |
|---------------|------------------------------------------------------------------------------|--|--|
| Pointer       | The pointer reference of the widget object                                   |  |  |
| Theme         | Theme applied on the label                                                   |  |  |
| Font          | Fonts used in the label. Same as bitmap handle defined in EVE                |  |  |
| Font resource | Set the font resource.                                                       |  |  |
| AlignX        | Horizontal alignment of text                                                 |  |  |
|               | OPT_ALIGN_LEFT: Left,                                                        |  |  |
|               | OPT_ALIGN_CENTER: Center,                                                    |  |  |
|               | OPT_ALIGN_RIGHT: Right                                                       |  |  |
| AlignY        | Vertical alignment of text                                                   |  |  |
|               | OPT_ALIGN_TOP: Top,                                                          |  |  |
|               | OPT_ALIGN_CENTER: Center,                                                    |  |  |
|               | OPT_ALIGN_BOTTOM: Bottom                                                     |  |  |
| AutoResize    | Set Widget Auto resize mode                                                  |  |  |
| Integer Value | The integer value of the numeric label.                                      |  |  |
| EnablePadding | Set true to enable padding                                                   |  |  |
| No Of Digits  | Number of digits, padding will be applied when the number of digits is less. |  |  |
| IsZeroLeading | Set true to enable '0' leading characters as padding                         |  |  |
| IsHexDisplay  | Set true to enable Hexadecimal display format                                |  |  |
| Active        | Active state of the label, set to true to appear on the screen               |  |  |
| Х             | x coordinate of label, top-left, in pixels                                   |  |  |
| Y             | y coordinate of label, top-left, in pixels                                   |  |  |
| Width         | Label width, in pixels                                                       |  |  |
| Height        | Label height, in pixels                                                      |  |  |

#### **Table 38 - ESD Numeric Label Properties**

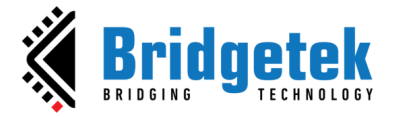

# **ESD Number Pad Widget**

The *ESD Number Pad* widget allows the user to input numbers/digits. The value of the key input is sent out immediately after detection.

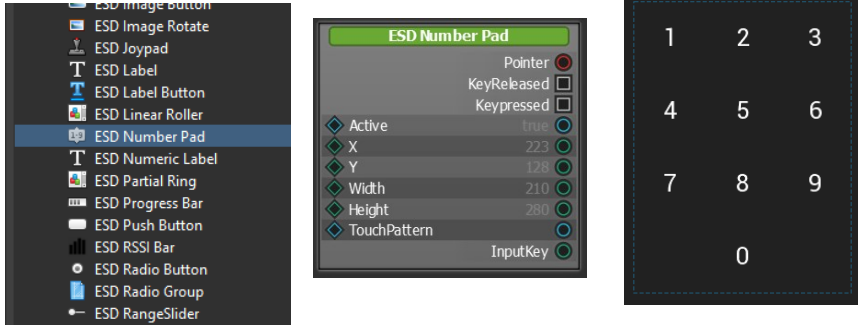

Figure 35 - ESD Number Pad Widget

| Property Name | Description                                                                                                    |
|---------------|----------------------------------------------------------------------------------------------------|
| Pointer       | The pointer reference of the widget object                                                                                                    |
| Font          | Fonts used in the widget. Same as bitmap handle defined in EVE                                                                                                    |
| Font resource | Set the font resource.                                                                                                    |
| Active        | Set true if this widget is active.                                                                                                    |
| Х             | x coordinate of the Number pad, top-left, in pixels                                                                                                    |
| Υ             | y coordinate of the Number pad, top-left, in pixels                                                                                                    |
| Width         | Number pad's width, in pixels                                                                                                    |
| Height        | Number pad's height, in pixels                                                                                                    |
| TouchPattern  | When activated, connecting lines will be shown when user presses and drags between the numbers. Multi-input detection is allowed via swiping. When it is turned off, multi-input detection is not allowed via swiping. Only the first selected input is highlighted. |
|               | <b><u>Note</u></b> : This is only graphical display and input detection mode. The numbers are sent out individually upon input detection in both cases.                                                                                                    |

Table 39 - ESD Number pad Properties

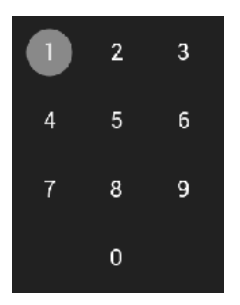

TouchPattern Off

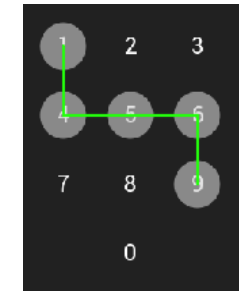

TouchPattern On

| Output / Signal                          | Description                                                                                                    |  |
|------------------------------------------|----------------------------------------------------------------------------------------------------|--|
| KeyReleased                              | Signal will be sent when touch is released from the number pad                                                                                                    |  |
| KeyPressed                               | Signal will be sent when there is a valid input on the number pad                                                                                                    |  |
| InputKey                                 | The touched key value. User should rely on the 'Keypressed' signal to register the valid touched input value. Value read from this field is only valid if 'Keypressed' signal is detected. |  |
| Table 40 - ESD Number and Output (Signal |                                                                                                    |  |

 Table 40 - ESD Number pad Output/Signal

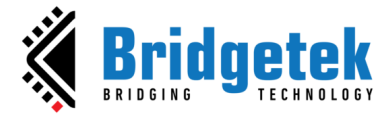

# **ESD Fixed Point Label Widget**

The *ESD Fixed Point Label* Widget allows the user to add a fixed-point label with value in fixed point. ESD Fixed Point Label outputs are similar to C function printf("%f").

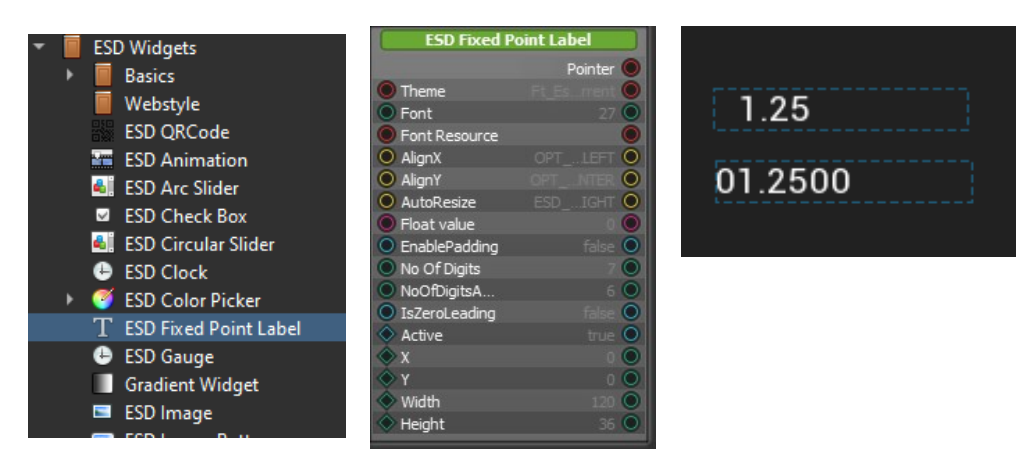

Figure 36 - ESD Fixed Point Label Widget

| Property Name      | Description                                                                  |  |  |
|--------------------|------------------------------------------------------------------------------|--|--|
| Pointer            | The pointer reference of the widget object                                   |  |  |
| Theme              | Theme applied on the label                                                   |  |  |
| Font               | Fonts used in the label. Same as bitmap handle defined in EVE                |  |  |
| Font resource      | Sets the font resource.                                                      |  |  |
| Align X            | Horizontal alignment of text                                                 |  |  |
|                    | OPT ALIGN LEFT: Left,                                                        |  |  |
|                    | OPT_ALIGN_CENTER: Center,                                                    |  |  |
|                    | OPT_ALIGN_RIGHT: Right                                                       |  |  |
| Align Y            | Vertical alignment of text                                                   |  |  |
|                    | OPT ALIGN TOP: TOD.                                                          |  |  |
|                    | OPT_ALIGN_CENTER: Center,                                                    |  |  |
|                    | OPT_ALIGN_BOTTOM: Bottom                                                     |  |  |
| AutoResize         | Set Widget Auto resize mode                                                  |  |  |
| Float Value        | The float value of the fixed-point label.                                    |  |  |
| EnablePadding      | Set true to enable padding                                                   |  |  |
| No Of Digits       | Number of digits, padding will be applied when the number of digits is less. |  |  |
| NoOfDigitsAfterDot | Number of digits after the dot.                                              |  |  |
| IsZeroLeading      | Set true to enable '0' leading character as padding                          |  |  |
| Active             | Active state of the label, set to true to appear on the screen               |  |  |
| Х                  | x coordinate of label, top-left, in pixels                                   |  |  |
| Y                  | y coordinate of label, top-left, in pixels                                   |  |  |
| Width              | Label width, in pixels                                                       |  |  |
| Height             | Label height, in pixels                                                      |  |  |

**Table 41 - ESD Fixed Point Label Properties** 

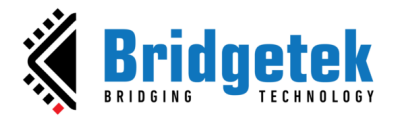

# **ESD Label Button Widget**

The *ESD Label Button* widget allows the user to add a button in the form of a label.

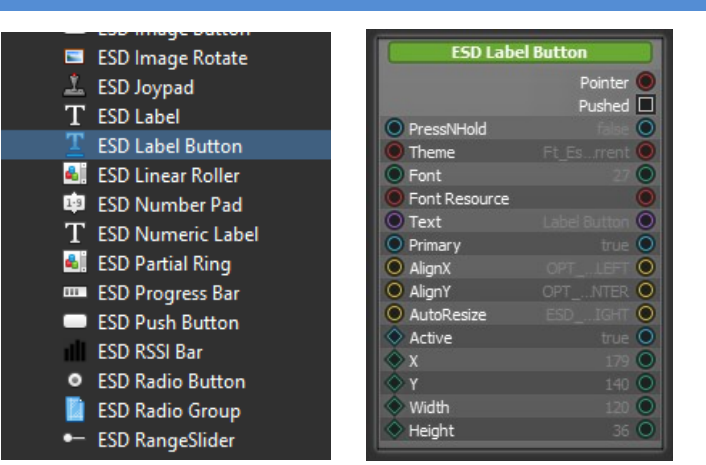

Figure 37 - ESD Label Button Widget

| Property Name | Description                                                                                                    |  |  |
|---------------|----------------------------------------------------------------------------------------------------|--|--|
| Pointer       | The pointer reference of the widget object                                                                                                   |  |  |
| Theme         | Theme applied on the label button                                                                                                    |  |  |
| Font          | Font used in the label button. Same as bitmap handle defined in EVE                                                                          |  |  |
| Font resource | Set the font resource.                                                                                                    |  |  |
| Text          | The text content of the label button. By default, "Label"                                                                                    |  |  |
| Primary       | Primary state of the label button –<br>Set to True to use the Primary colour from theme<br>Set to False to use the default colour from theme |  |  |
| AlignX        | Horizontal alignment of text<br>OPT_ALIGN_LEFT: Left,<br>OPT_ALIGN_CENTER: Center,<br>OPT_ALIGN_RIGHT: Right                                 |  |  |
| AlignY        | Vertical alignment of text<br>OPT_ALIGN_TOP: Top,<br>OPT_ALIGN_CENTER: Center,<br>OPT_ALIGN_BOTTOM: Bottom                                   |  |  |
| AutoResize    | Set auto resize mode:<br>ESD_AUTORESIZE_NONE<br>ESD_AUTORESIZE_WIDTH<br>ESD_AUTORESIZE_HEIGHT<br>ESD_AUTORESIZE_BOTH                         |  |  |
| Active        | Active state of the label. Set to true to appear on the screen                                                                               |  |  |
| X             | x coordinate of label button, top-left, in pixels                                                                                            |  |  |
| Y             | y coordinate of label button, top-left, in pixels                                                                                            |  |  |
| Width         | Label button width, in pixels                                                                                                    |  |  |
| Height        | Label button height, in pixels                                                                                                    |  |  |
| PressNHold    | To maintain 'Pressed' state after clicked when set to true                                                                                   |  |  |

Table 42 - ESD Label Button Properties
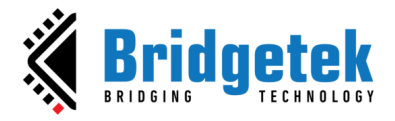

The logic node connection in Figure 38 shows how a toggle changes the state upon pushing the label button. When label button is pushed, the corresponding output signal is **"Pushed"**.

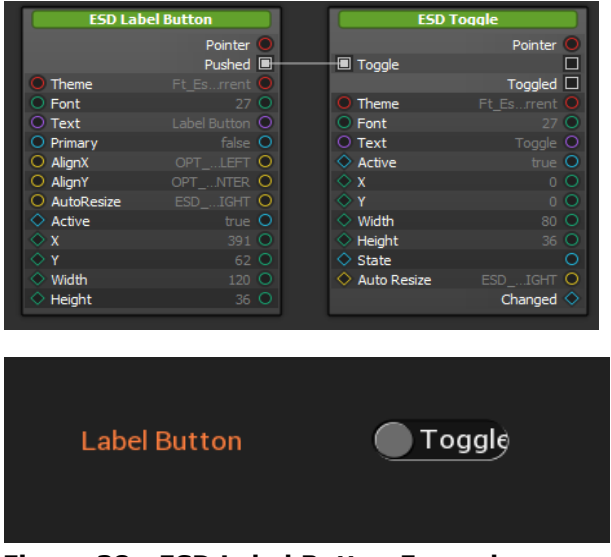

Figure 38 - ESD Label Button Example

## ESD Radio Button and ESD Radio Group Widgets

The *ESD Radio Button* widget is used to choose options. The *ESD Radio Button Group* widget is a utility widget which is not rendered to display. It enables multiple radio buttons to form a single group; only one radio button can be selected at a time.

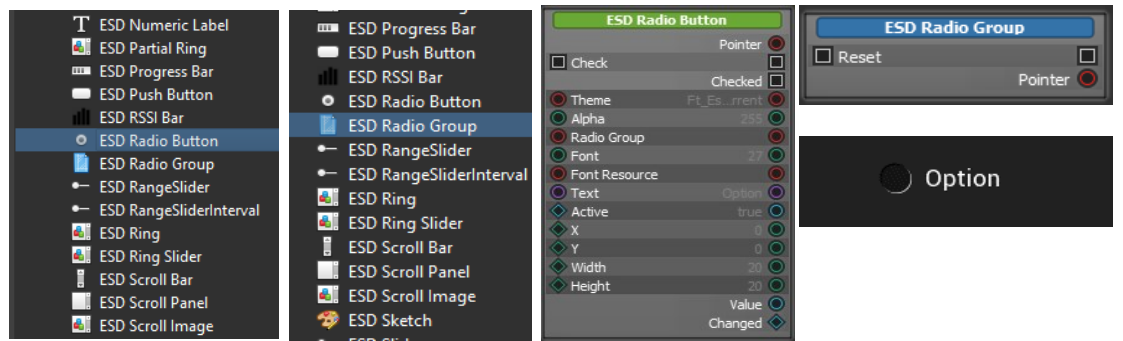

Figure 39 - ESD Radio Button & ESD Radio Group

| Property Name | Description                                |
|---------------|--------------------------------------------|
| Pointer       | The pointer reference of the widget object |
| Check         | Selected or not selected                   |
| Theme         | Theme to be applied to this widget         |
| Alpha         | Adjust the transparency                    |
| Radio Group   | Pointer to a radio group                   |
| Font          | Font Size                                  |
| Font resource | Set the font resource                      |
| Text          | The display label beside the radio button  |
| Active        | Enable or disable displaying this widget   |
| X             | Absolute X position on the horizontal axis |
| Y             | Absolute Y position on the vertical axis   |
| Width         | Widget width                               |
| Height        | Widget height                              |

#### **Table 43 - ESD Radio Button Properties**

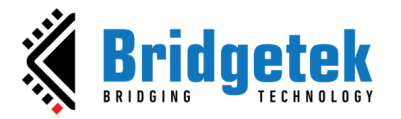

### BRT\_AN\_087 EVE Screen Designer 4.19.6 Widget Guide Version 1.5

#### Document Reference No.: BRT\_000411 Clearance No.: BRT#197

An ESD Radio Button has 2 states: Checked or Unchecked. Checked state is selected by clicking an empty box, or by receiving an external signal from other sources (Push Button, Image Button, Checkbox, etc.).

Each Radio Button has a pointer to an ESD Radio Group; it shares the same context. Only one Radio Button can be checked at a time. When an ESD Radio Group receives a Reset signal, it will reset all states of its children Radio Buttons. Refer to Figure 40.

| ESD Pusi                   | h Button        |                          |                 |                            |                 |                            |                 |
|----------------------------|-----------------|--------------------------|-----------------|----------------------------|-----------------|----------------------------|-----------------|
|                            | Pointer O       |                          |                 |                            |                 |                            |                 |
|                            | Down            |                          |                 |                            |                 |                            |                 |
|                            | Up 🗆            |                          |                 |                            |                 |                            |                 |
|                            | Pushed          |                          |                 |                            |                 |                            |                 |
| O Theme                    | Ft Esrrent O    |                          |                 |                            |                 |                            |                 |
| <ul> <li>Font</li> </ul>   | 27 🔘            | \                        |                 |                            |                 |                            |                 |
| <ul> <li>Text</li> </ul>   | Clear 🔘         |                          |                 |                            |                 |                            |                 |
| O Primary                  | 1 O             |                          |                 |                            |                 |                            |                 |
| Active                     | true 🔘          |                          |                 |                            |                 |                            |                 |
| ♦ x                        | 60 🔘            | ESD Rad                  | lio Group       |                            |                 |                            |                 |
| 🔷 Ү                        | 200 🔘           | Reset                    |                 |                            |                 |                            |                 |
| 🔷 Width                    | 120 🔘           | La never                 | Pointer         |                            |                 |                            |                 |
| Height                     | 36 🔘            |                          |                 |                            |                 |                            |                 |
|                            | Pushing 🔘       |                          |                 |                            |                 |                            |                 |
|                            |                 |                          |                 |                            |                 |                            |                 |
| ESD Radi                   | o Button        | ESD Rad                  | io Button       | ESD Radi                   | o Button        | ESD Rad                    | io Button       |
|                            | Pointer 🔎       |                          | Pointer 🔘       |                            | Pointer O       |                            | Pointer 🔘       |
| Check                      |                 | Check                    |                 | Check                      |                 | Check                      |                 |
|                            | Checked 🗆       |                          | Checked 🗖       |                            | Checked         |                            | Checked 🗖       |
| O Theme                    | Ft_Esrrent O    | O Theme                  | Ft_Esrrent 🔘    | O Theme                    | Ft_Esrrent O    | O Theme                    | Ft_Esrrent 🔾    |
| Radio Group                | 0               | Radio Group              | •               | 🖲 Radio Group              | 0               | 🗕 🔴 Radio Group            | •               |
| Font                       | 27 🔘            | Font                     | 27 🔘            | Font                       | 27 🔾            | Font                       | 27 🔾            |
| Text                       | Option 🔘        | <ul> <li>Text</li> </ul> | Option 🔘        | <ul> <li>Text</li> </ul>   | Option 🔘        | Text                       | Option 🔘        |
| Active                     | true O          | Active                   | true O          | Active                     | true O          | Active                     | true O          |
| ♦ x                        | 60 🔘            | ♦ X                      | 60 🔘            | ♦ x                        | 60 🔘            | ♦ x                        | 60 🔘            |
| <ul> <li>У</li> </ul>      | 80 🔘            | ♦ Y                      | 110 O           | ♦ Y                        | 140 🔘           | <u></u>                    | 170 O           |
| ♦ Width                    | 20 🔾            | 🔷 Width                  | 20 🔘            | Width                      | 20 🔘            | Width                      | 20 🔾            |
|                            |                 |                          |                 |                            |                 |                            |                 |
| Height                     | 20 🔾            | Height                   | 20 🔾            | <ul> <li>Height</li> </ul> | 20 🔘            | <ul> <li>Height</li> </ul> | 20 🔾            |
| <ul> <li>Height</li> </ul> | 20 O<br>Value O | Height                   | 20 O<br>Value O | <ul> <li>Height</li> </ul> | 20 O<br>Value O | <ul> <li>Height</li> </ul> | 20 O<br>Value O |

Figure 40 - ESD Radio Button & ESD Radio Group Example

Please note that the 'Checked' signal of the widget should not be connected to its own 'Check' slot. This will cause the widget not to function properly.

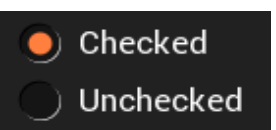

# Radio Button Groups

🏏 Option

Option

) Option

Option

) Option

Option

) Option

) Option

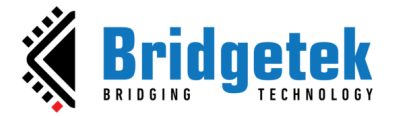

### **ESD Push Button**

The *ESD Push Button* widget allows the user to add a 3D effect rectangle button with customized size and text label.

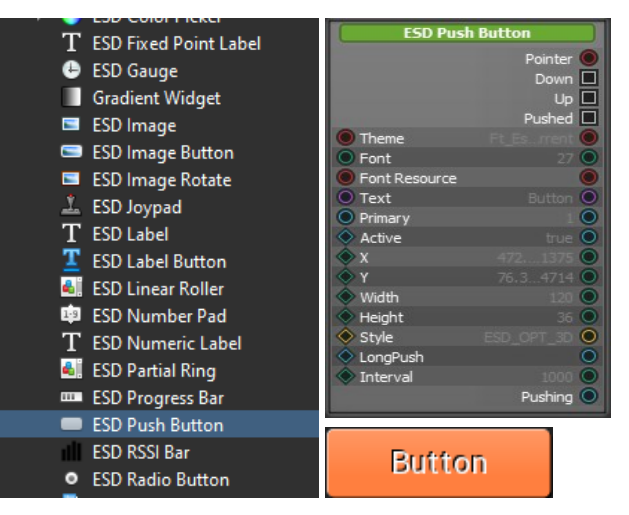

Figure 41 - ESD Push Button Widget

| Property Name | Description                                                                                                    |
|---------------|----------------------------------------------------------------------------------------------------|
| Pointer       | The pointer reference of the widget object                                                                                          |
| Theme         | Theme applied for the button                                                                                                    |
| Font          | Fonts used in the label                                                                                                    |
| Font Resource | Set the font resource                                                                                                    |
| Text          | The label displayed on the button                                                                                                   |
| Primary       | Primary state of the button:<br>Set to True to use the Primary color from theme<br>Set to False to use the default color from theme |
| Active        | Active state of the button. Set to true to appear on the screen                                                                     |
| X             | Coordinate of button, top-left, in pixels                                                                                           |
| Y             | Coordinate of button, top-left, in pixels                                                                                           |
| Width         | Button width, in pixels                                                                                                    |
| Height        | Button height, in pixels                                                                                                    |
| Style         | Display Style of button<br>ESD_OPT_3D<br>ESD_OPT_FLAT                                                                               |
| LongPush      | When activated, 'Pushed' signal will be sent out continuously based on the set interval while button is in 'pushed' state           |
| Interval      | Interval between each 'Pushed' signal when button is pushed while 'LongPush' is activated                                           |

#### Table 44 - ESD Push Button Properties

| Output / Signal                          | Description                                                      |  |
|------------------------------------------|------------------------------------------------------------------|--|
| Down / Up / Pushed                       | Output signal when the push button is in Down/Up or Pushed state |  |
| Pushing                                  | Output value due to pushing/not pushing of the button            |  |
| Table 45 - ESD Push Button Output/Signal |                                                                  |  |

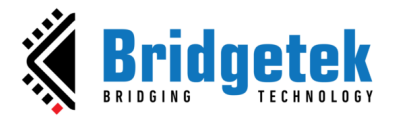

#### BRT\_AN\_087 EVE Screen Designer 4.19.6 Widget Guide Version 1.5

Document Reference No.: BRT\_000411 Clearance No.: BRT#197

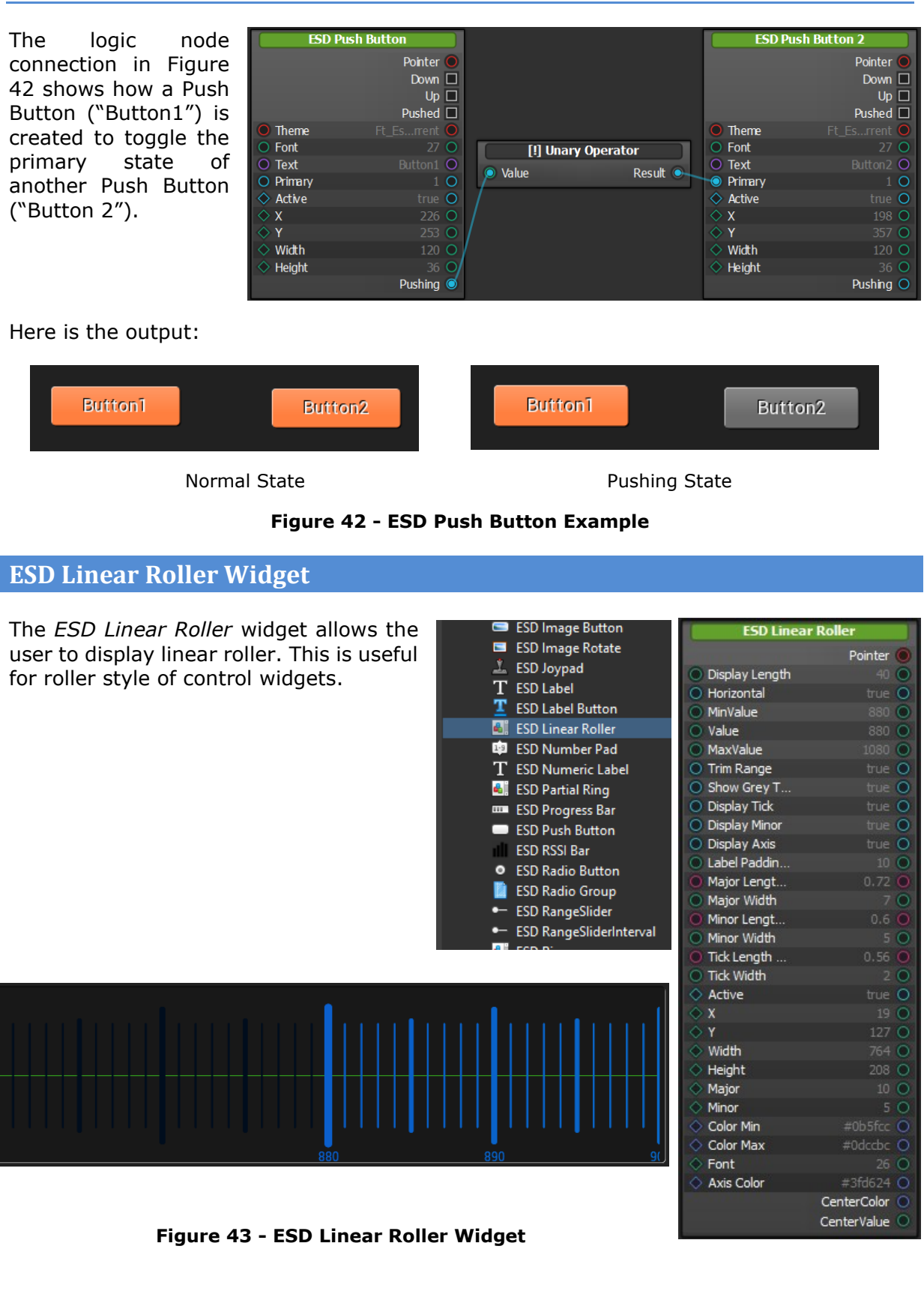

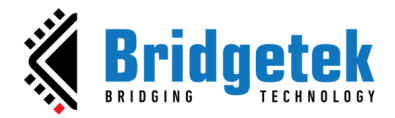

| Property Name        | Description                                                                              |
|----------------------|------------------------------------------------------------------------------------------|
| Display Length       | The display length in ticks for the displaying window                                    |
| Horizontal           | The Boolean flag to set the orientation of the roller.<br>Set true as horizontal roller. |
| MinValue             | The minimum value of the roller                                                          |
| Value                | The current value of the roller                                                          |
| MaxValue             | The maximum value of the roller                                                          |
| Trim Range           | The Boolean flag for trimming according to the range                                     |
| Show Grey Trim Range | The Boolean flag for showing the trimmed range as grey scales                            |
| Display Tick         | The Boolean flag for displaying the tick scale                                           |
| Display Minor        | The Boolean flag for displaying the minor scale                                          |
| Display Axis         | The Boolean flag for displaying the axis of the roller                                   |
| Label Padding        | Defines the label padding for displaying the major label                                 |
| Major Length         | Defines the length of the major scale, range from 0.0 to 1.0                             |
| Major Width          | Defines the line width of the major scale in pixels                                      |
| Minor Length         | Defines the length of the minor scale, range from 0.0 to 1.0                             |
| Minor Width          | Defines the line width of the minor scale in pixels                                      |
| Tick Length          | Defines the length of the tick scale, range from 0.0 to 1.0                              |
| Tick Width           | Defines the line width of the tick scale in pixels                                       |
| Active               | Enable or disable displaying this widget                                                 |
| X                    | x coordinate of the top-left, in pixels                                                  |
| Υ                    | y coordinate of the top-left, in pixels                                                  |
| Width                | Toggle widget width                                                                      |
| Height               | Toggle widget height                                                                     |
| Major                | Defines major count in ticks                                                             |
| Minor                | Defines minor count in ticks                                                             |
| Color Min            | The minimum color for minimum value of the roller                                        |
| Color Max            | The maximum color for maximum value of the roller                                        |
| Font                 | Defines the font for the label                                                           |
| Axis Color           | Set axis color of the widget in RGB                                                      |

### Table 46 - ESD Linear Roller Widget Properties

| Output / Signal                                   | Description                                          |  |
|---------------------------------------------------|------------------------------------------------------|--|
| Pointer                                           | The pointer reference of the widget object           |  |
| CenterColor                                       | Output the value of the centre's color               |  |
| CenterValue                                       | Output the current value at the centre of the roller |  |
| Table 47 - FSD Linear Boller Widget Output/Signal |                                                      |  |

Linear Roller Widget Output/Signal ie 4/

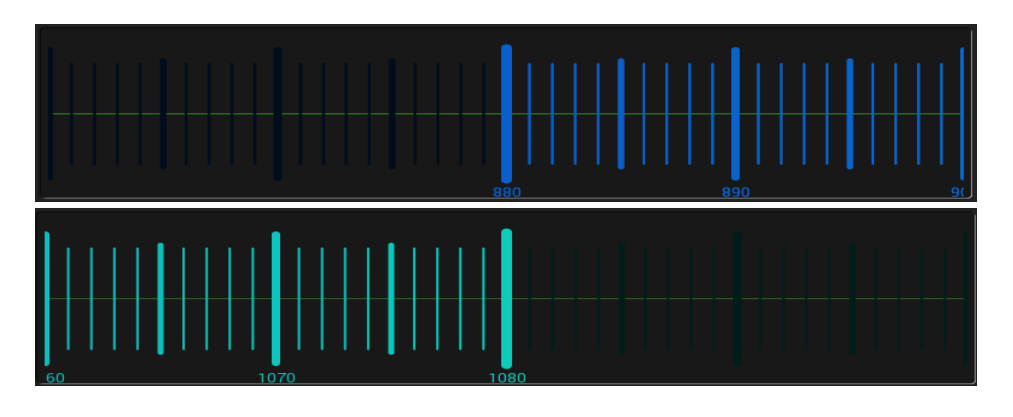

Figure 44 - Sample of Linear Roller Widget

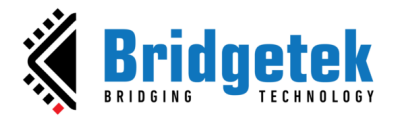

In Figure 44, the roller has minimum value = 880, maximum value = 1080, display length = 40 ticks, major = 10 ticks, minor = 5 ticks. It displays major scales, minor scales and tick scales, while each type of them has different widths and lengths. It also displays roller axis line, display trimmed range as grey scales. Lastly, there are gradient color effects in the scales, both minimum and maximum colors are configured (from blue to cyan).

#### **ESD Progress Bar Widget**

The ESD Progress Bar widget allows user to visualize the progression of an operation, such as a download, file transfer, machine running,

| 📕 ESD Linear Roller                                                  | ESD Pr                                    | ogress Bar   |  |
|----------------------------------------------------------------------|-------------------------------------------|--------------|--|
| 💷 ESD Number Pad                                                     |                                           | Pointer O    |  |
| T ESD Numeric Label                                                  | O Theme                                   | 0            |  |
| ESD Progress Bar                                                     | O Value                                   | 0 0          |  |
| ESD Push Button                                                      | Range                                     | true O       |  |
| <ul> <li>ESD RSSI Bar</li> <li>ESD Radio Button</li> </ul>           | ♦ x                                       | 50 🔘         |  |
| ESD Radio Group                                                      | ♦ Y                                       | 50 O         |  |
| <ul> <li>ESD RangeSlider</li> <li>ESD RangeSliderlater al</li> </ul> | <ul> <li>Width</li> <li>Height</li> </ul> | 24 O         |  |
| ESD Ring                                                             | ♦ Style                                   | ESD_OPT_3D 🔾 |  |
| ESD Ring Slider                                                      |                                           |              |  |

Figure 45 - ESD Progress Bar

| Property Name | Description                                                                                                    |
|---------------|----------------------------------------------------------------------------------------------------|
| Pointer       | The pointer reference of the widget object                                                                                             |
| Theme         | Theme to be applied on the progress bar                                                                                                |
| Value         | Indicates the progress level and displayed as the filled portion of the progress bar. It should be within the range defined by "Range" |
| Range         | Progress bar's values range, 0-65535                                                                                                   |
| Active        | Active state of the progress bar, set to true to appear on the screen                                                                  |
| X             | X coordinate of the progress bar, top-left, in pixels                                                                                  |
| Υ             | Y coordinate of the progress bar, top-left, in pixels                                                                                  |
| Style         | Display Style of progress bar                                                                                                    |
|               |                                                                                                    |
|               | ESD_OP1_FLAT                                                                                                    |
| Width         | Progress bar width, in pixels                                                                                                    |
| Height        | Progress bar height, in pixels                                                                                                    |

Table 48 - ESD Progress Bar Properties

The logic node connection in Figure 46 shows the creation of a continuous progress bar with a range from 0 to 1000, taking its input from the built-in "GetMilliseconds" function node.

| Get Milliseco       | onds     | ESD Prog | jress Bar |
|---------------------|----------|----------|-----------|
|                     | Out 🔘    |          | Pointer 🔘 |
|                     |          | O Theme  | 0         |
|                     |          | 🔎 Value  | 0 O       |
| [%] Binary Operator |          | 🔘 Range  | 1000 🔘    |
| Left Value          | Result 🝼 | ♦ Active | true 🔾    |
| 0 1000              |          | ♦ X      | 84 🔘      |
|                     |          | ♦ Y      | 231 🔾     |
|                     |          | 🔷 Width  | 180 🔘     |
|                     |          | 🔷 Height | 24 O      |

Figure 46 - ESD Progress Bar Example

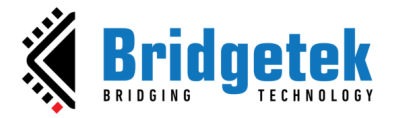

## **ESD RSSI Bar Widget**

The *ESD RSSI Bar* widget is used to add a RSSI Bar and show signal strength between the bars.

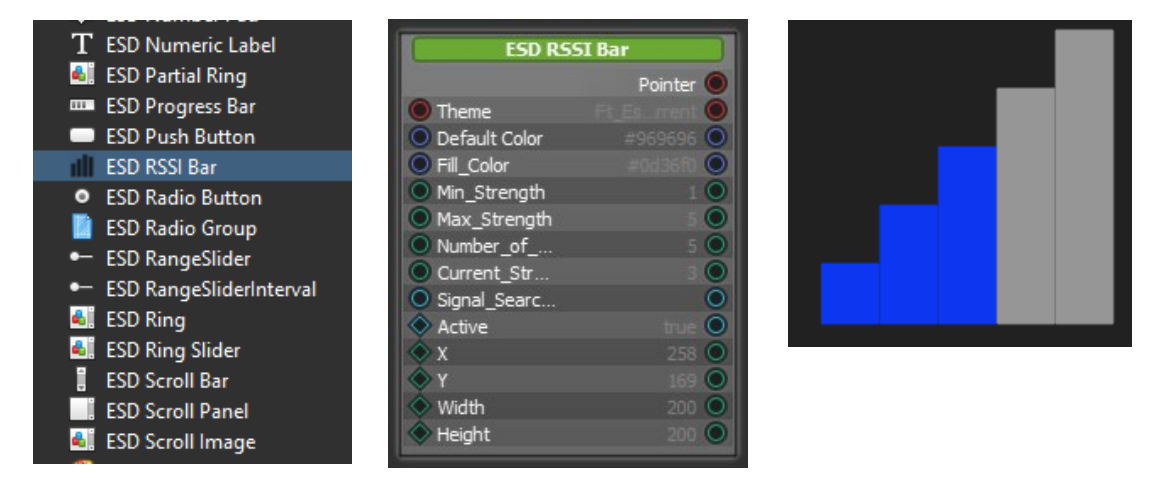

Figure 47 - ESD RSSI Bar

| Property Name      | Description                                                                                                    |
|--------------------|----------------------------------------------------------------------------------------------------|
| Pointer            | The pointer reference of the widget object                                                                                      |
| Theme              | Theme to be applied to this widget                                                                                              |
| Default Color      | Default Color to be applied to this widget                                                                                      |
| Fill_Color         | Color to be filled in bar when strength is captured                                                                             |
| Min_Strength       | Minimum value for signal strength                                                                                               |
| Max_Strength       | Maximum value for signal strength                                                                                               |
| Number_of_Bars     | Number of Bars to be displayed                                                                                                  |
| Current_Strength   | Input to current signal strength                                                                                                |
| Signal_Search_Mode | Set true to override the current signal strength and current signal strength loops from min strength to max strength repeatedly |
| Active             | Enable or disable displaying this widget                                                                                        |
| Х                  | x coordinate of the top-left of the widget, in pixels                                                                           |
| Υ                  | y coordinate of the top-left of the widget, in pixels                                                                           |
| Width              | Widget width                                                                                                    |
| Height             | Widget height                                                                                                    |

Table 49 - ESD RSSI Bar Widget Properties

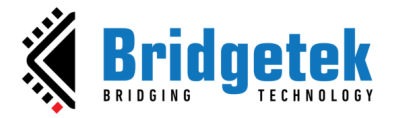

## **ESD Scroll Bar Widget**

The *ESD Scroll Bar* widget is used to scroll a value between minimum and maximum which is often used together with a panel forming as scrollable panel.

| <ul> <li>ESD RangeSlider</li> </ul>         |          | ESD Scroll Bar |   |
|---------------------------------------------|----------|----------------|---|
| <ul> <li>ESD RangeSliderInterval</li> </ul> |          | Pointer 🔘      |   |
| 🛋 ESD Ring                                  | O Theme  | Õ              | · |
| 🛋 ESD Ring Slider                           | O Size   | 256 🔘          |   |
| ESD Scroll Bar                              | 🔘 Max    | 32767 🔘        |   |
| ESD Scroll Panel                            | O Min    | 0 🔘            |   |
| 🛋 ESD Scroll Image                          | 🔷 Active | true 🔘         |   |
| 🧐 ESD Sketch                                | 🔷 X      | 289 🔘          |   |
| <ul> <li>ESD Slider</li> </ul>              | 🔷 Y      | 166 🔘          |   |
| 🛋 ESD Sliding Button                        | 🔷 Width  | 180 🔘          |   |
| ESD SpinBox                                 | A Height | 24 🔘           |   |
| ESD Spinner                                 | Style    | ESD_OPT_3D O   |   |
| T <sup>T</sup> ESD TextBox                  | 🔷 Value  | <u> </u>       |   |
| ESD Toggle                                  |          | Changed 📎      |   |
|                                             |          |                |   |

Figure 48 - ESD Scroll Bar Widget

| Property Name | Description                                           |
|---------------|-------------------------------------------------------|
| Pointer       | The pointer reference of the widget object            |
| Theme         | Theme to be applied to this widget                    |
| Size          | Set knob size of the ESD Scrollbar                    |
| Max           | Maximum Value of the slider                           |
| Min           | Minimum Value of the slider                           |
| Active        | Enable or disable displaying this widget              |
| Х             | x coordinate of the top-left of the widget, in pixels |
| Y             | y coordinate of the top-left of the widget, in pixels |
| Width         | Widget width                                          |
| Height        | Widget height                                         |
| Value         | Value of the slider                                   |
| Style         | Display style of scroll bar                           |
|               | ESD_OPT_3D                                            |
|               | ESD_OPT_FLAT                                          |
| Та            | ble 50 - ESD Scroll Bar Widget Properties             |

| Output / Signal                         | Description                                   |
|-----------------------------------------|-----------------------------------------------|
| Changed                                 | Output signal when the scroll bar has changed |
| Table 51 - ESD Scroll Bar Output/Signal |                                               |

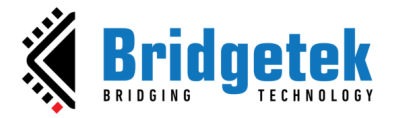

## **ESD Scroll Panel Widget**

The *ESD Scroll Panel* widget is a scrollable panel. *ESD Scroll Panel* widget requires a linear layout to function properly. Refer to "ScrollPanel" example project for details.

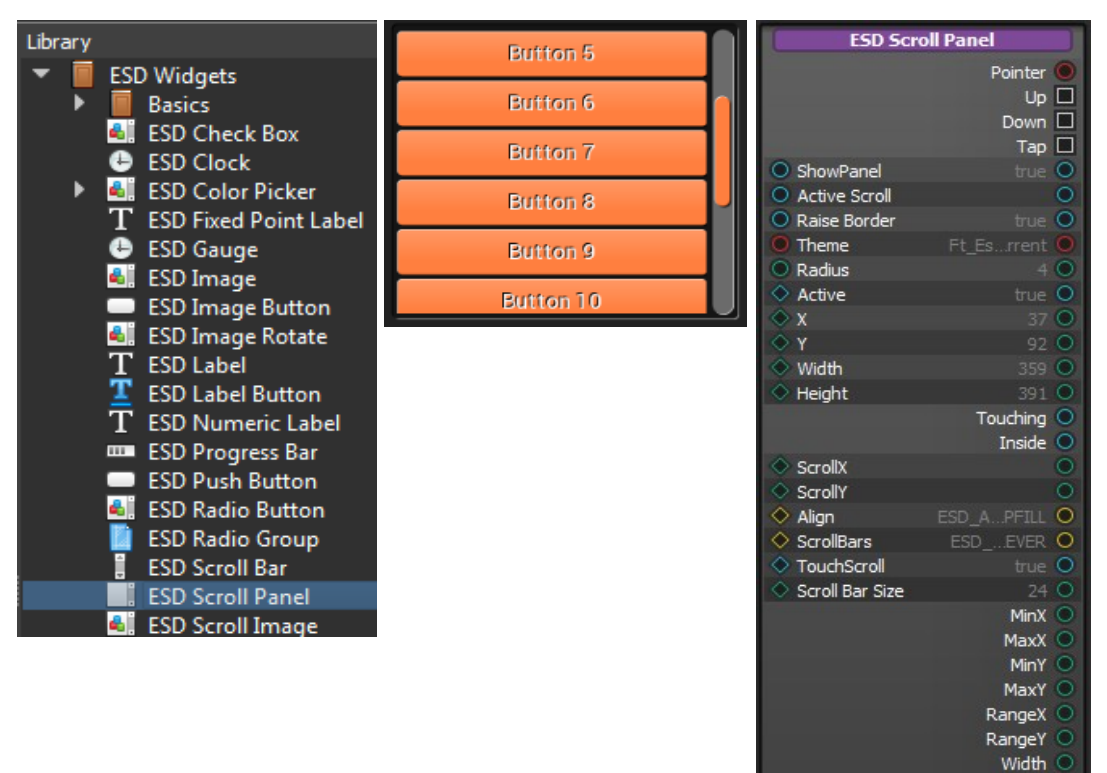

Figure 49 - ESD Scroll Panel Widget

| Property Name | Description                                           |
|---------------|-------------------------------------------------------|
| Pointer       | The pointer reference of the widget object            |
| Up            | Touch up event                                        |
| Down          | Touch down event                                      |
| Тар           | Touch tap event                                       |
| ShowPanel     | Set true to display background panel                  |
| Active Scroll | Set true to override default touch tag (255)          |
| Raise Border  | Set background panel with raise border                |
| Touching      | Boolean for Touching status                           |
| Inside        | Boolean for Touch inside status                       |
| Theme         | Theme to be applied to this widget                    |
| Radius        | The radius of the ESD Scroll Panel (in pixels)        |
| Active        | Enable or disable displaying this widget              |
| X             | x coordinate of the top-left of the widget, in pixels |
| Υ             | y coordinate of the top-left of the widget, in pixels |
| Width         | Widget width                                          |
| Height        | Widget height                                         |
| ScrollX       | Scroll-to x coordinate (in pixels)                    |
| ScrollY       | Scroll-to y coordinate (in pixels)                    |
| Align         | Set alignment mode                                    |
| ScrollBars    | Set scroll bar mode:                                  |

Product Page Document Feedback 45

Height Scroll...hanged Scroll...hanged

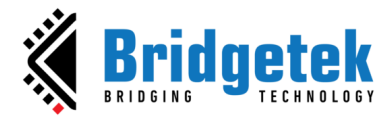

|                 | ESD_VISIBLE_NEVER<br>ESD_VISIBLE_WHENNEEDED<br>ESD_VISIBLE_ALWAYS |
|-----------------|-------------------------------------------------------------------|
| TouchScroll     | Set true to enable touch scroll                                   |
| Scroll Bar size | Set the size of scroll bar if it is applicable                    |

 Table 52 - ESD Scroll Panel Widget Properties

| Output / Signal                          | Description                                      |
|------------------------------------------|--------------------------------------------------|
| MinX                                     | Minimum X for local X coordinate in scroll panel |
| MinY                                     | Minimum Y for local Y coordinate in scroll panel |
| MaxX                                     | Maximum X for local X coordinate in scroll panel |
| MaxY                                     | Maximum Y for local Y coordinate in scroll panel |
| RangeX                                   | X Range for local X coordinate in scroll panel   |
| RangeY                                   | Y Range for local Y coordinate in scroll panel   |
| Width                                    | Local width of scroll panel                      |
| Height                                   | Local height of scroll panel                     |
| ScrollXChanged                           | Signal when X has changed                        |
| ScrollYChanged                           | Signal when Y has changed                        |
| Table 52 SCD Sevell Danal Output /Signal |                                                  |

Table 53 - ESD Scroll Panel Output/Signal

## **ESD Scroll Image**

The *ESD Scroll Image* widget supports scrollable image effect by both touch and slider controls. Refer to the example project **"ScrollImageWidget"** under the **"Examples -> Intermediate"** in ESD installation directory.

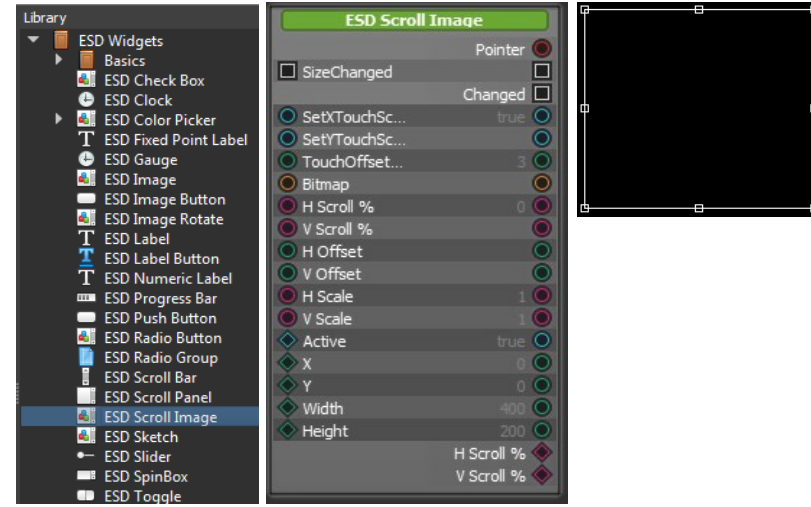

Figure 50 - ESD Scrollable Image

| Property Name        | Description                                                                                               |
|----------------------|----------------------------------------------------------------------------------------------------|
| Pointer              | The pointer reference of the widget object                                                                |
| SetXTouchScroll      | Set true to enable X axis touch scroll                                                                    |
| SetYTouchScroll      | Set true to enable Y axis touch scroll                                                                    |
| TouchOffsetThreshold | The offset threshold for activating and touch scroll. This is used to stabilize the noise in touch input. |
| Bitmap               | Image object reference for display                                                                        |
| H Scroll %           | Set horizontal scroll's initial value in percentage                                                       |
| V Scroll %           | Set vertical scroll's initial value in percentage                                                         |
| H Offset             | Set image's horizontal offset                                                                             |

Product Page Document Feedback

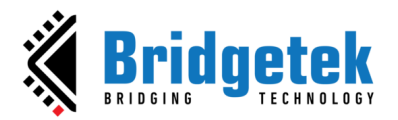

| V Offset | Set image's vertical offset                           |
|----------|-------------------------------------------------------|
| H Scale  | Set image's horizontal scale                          |
| V Scale  | Set image's vertical scale                            |
| Active   | Enable or disable displaying this widget              |
| Х        | x coordinate of the top-left of the widget, in pixels |
| Υ        | y coordinate of the top-left of the widget, in pixels |
| Width    | Widget width                                          |
| Height   | Widget height                                         |

#### Table 54 - ESD Scroll Image Widget Properties

| Output / Signal | Description                                                                                 |
|-----------------|---------------------------------------------------------------------------------------------|
| SizeChanged     | Trigger to update scrollable image's touch area after size was changed by its parent widget |
| Changed         | Signal for scroll value changes from the scrollable image widget                            |
| H Scroll %      | Horizontal scroll percentage value writer. Use it to update external scroll bar if there is |
| V Scroll %      | Vertical scroll percentage value writer. Use it to update external scroll bar if there is   |

Table 55 - ESD Scrollable Image Output/Signal

## **ESD Sketch Widget**

The *ESD Sketch* widget provides a canvas area that may be used to do free sketch by touch.

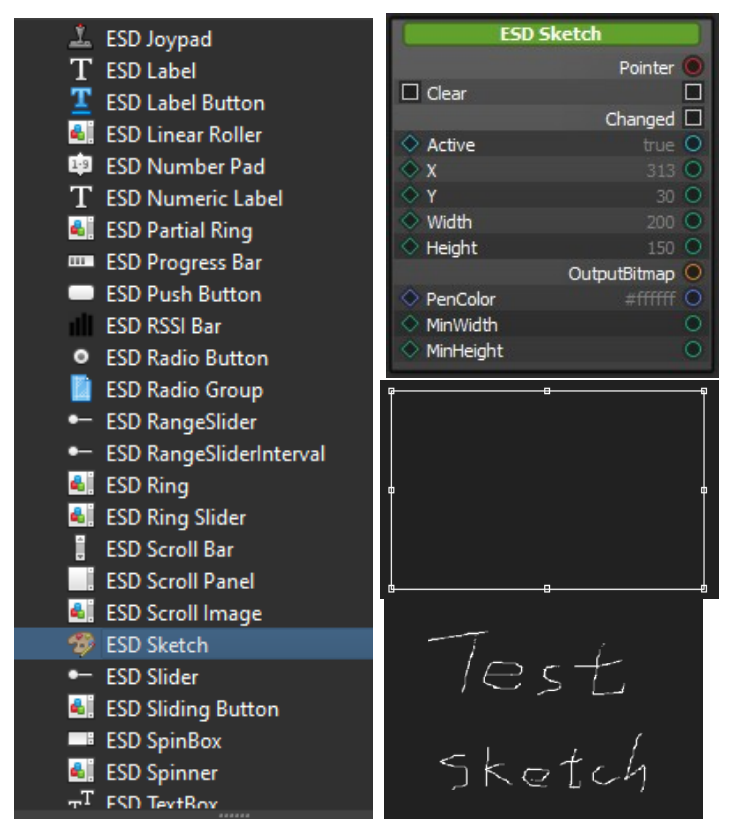

Figure 51 - ESD Sketch Widget

| Property Name | Description                                           |
|---------------|-------------------------------------------------------|
| Active        | Enable or disable displaying this widget              |
| X             | x coordinate of the top-left of the widget, in pixels |
| Υ             | y coordinate of the top-left of the widget, in pixels |
| Width         | Widget width                                          |

Product Page Document Feedback

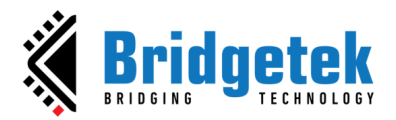

| Height                                  | Widget height                                  |
|-----------------------------------------|------------------------------------------------|
| PenColor                                | Color that is used to draw the trace           |
| MinWidth                                | Minimum Widget width when resizing the bitmap  |
| MinHeight                               | Minimum Widget height when resizing the bitmap |
| Table 56 - ESD Sketch Widget Properties |                                                |

Sketch widget Properties

| Output / Signal/ Slot | Description                                |
|-----------------------|--------------------------------------------|
| Pointer               | The pointer reference of the widget object |
| OutputBitmap          | Output the drawing as bitmap cell          |
| Clear                 | Slot for clear sketch                      |
| Changed               | Signal for change event                    |
|                       |                                            |

#### Table 57 - ESD Sketch Widget Output/Signal/ Slot

## **ESD Slider Widget**

The ESD Slider widget is used to adjust the value by dragging a slider.

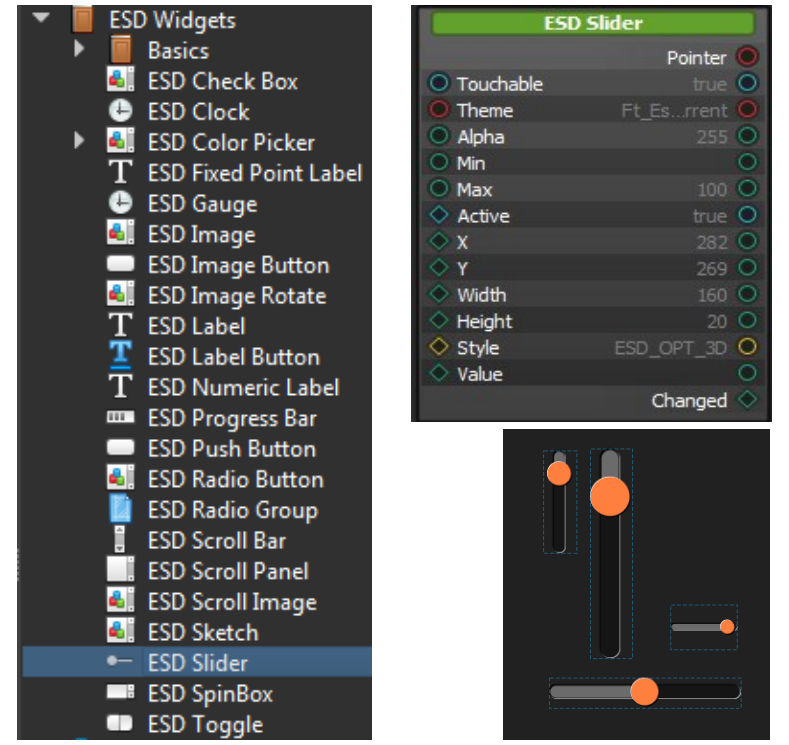

Figure 52 - ESD Slider Widget

| Property Name | Description                                           |
|---------------|-------------------------------------------------------|
| Pointer       | The pointer reference of the widget object            |
| Theme         | Theme to be applied to this widget                    |
| Alpha         | Adjust the transparency                               |
| Min           | Minimum Value of the slider                           |
| Мах           | Maximum Value of the slider                           |
| Active        | Enable or disable displaying this widget              |
| X             | x coordinate of the top-left of the widget, in pixels |
| Y             | y coordinate of the top-left of the widget, in pixels |
| Width         | Widget width                                          |
| Height        | Widget Height                                         |
| Value         | Value of slider                                       |

**Product Page Document Feedback** 

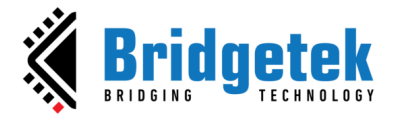

| Touchable                               | Specify whether slider responds to touch event |
|-----------------------------------------|------------------------------------------------|
| Style                                   | Display Style of slider:                       |
|                                         | ESD_OPT_3D                                     |
|                                         | ESD_OPT_FLAT                                   |
| Table 58 - ESD Slider Widget Properties |                                                |

| Output / Signal                     | Description                               |
|-------------------------------------|-------------------------------------------|
| Changed                             | Output signal when the slider has changed |
| Table 59 - ESD Slider Output/Signal |                                           |

The alpha value is adjusted by the slider and then combined with the RGB color to produce the color of the ESD Rectangle. When the value is changed, the connected variable is updated to reflect the new value. The images below demonstrate this process.

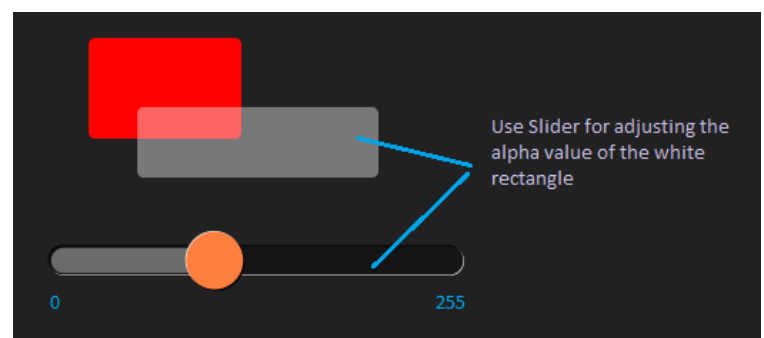

Figure 53 - ESD Slider Example

Figure 54 shows the logic node connection in the logic note editor.

| ES                         | 5D Slider    |             | ESD Rectar                 | ngle Widget 2 |
|----------------------------|--------------|-------------|----------------------------|---------------|
|                            | Pointer 🤇    | )           |                            | Pointer 🔘     |
| Theme                      | Ft_Esrrent 🤇 | )           | radius                     | 4 🔾           |
| Alpha                      | 255 🔘        | )           | color                      | #fa0000 🔾     |
| O Min                      | C            | )           | Active                     | true 🔘        |
| O Max                      | 100 🔘        | )           | ♦ x                        | 271 🔿         |
| <ul> <li>Active</li> </ul> | true 🖸       | )           | <u></u>                    | 136 🔘         |
| ♦ x                        | 86 🔾         | )           | <ul> <li>Width</li> </ul>  | 174 O         |
| <u></u> (                  | 394 🔘        | )           | <ul> <li>Height</li> </ul> | 94 🔾          |
| Width                      | 160 🔾        | )           |                            |               |
| <ul> <li>Height</li> </ul> | 20 🔘         | )           |                            |               |
| Value                      |              | )           |                            |               |
|                            | Changed 🛇    | <b>&gt;</b> |                            |               |
| ESD Rectangle Widget       |              | ngle Widget |                            |               |
|                            |              |             |                            | Pointer 🔘     |
|                            | /            |             | radius                     | 4 🔘           |
| Color A                    | +RGB Combine |             | 🧢 color                    | #fafafa 🔾     |
| • rab                      |              |             | Active                     | true 🔘        |
| 🔘 a                        |              |             | ♦ x                        | 333 🔾         |
|                            | Out 🤇        | )           | <u></u>                    | 146 🔘         |
|                            |              |             | <ul> <li>Width</li> </ul>  | 238 🔾         |
|                            |              |             | Height                     | 110 🔾         |

Figure 54 - ESD Slider Logic Node Connection Example

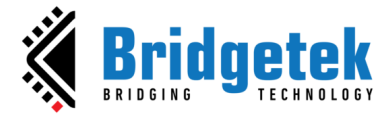

## **ESD Sliding Button Widget**

The ESD Sliding Button widget offers users an alternative method for confirming or activating an action, distinct from the traditional approach of pressing the button.

| <ul> <li>ESD RangeSlider</li> </ul>         | ESD Slidin                      | g Button     |              |
|---------------------------------------------|---------------------------------|--------------|--------------|
| <ul> <li>ESD RangeSliderInterval</li> </ul> |                                 | Pointer O    |              |
| 🔩 ESD Ring                                  | ResetKnobP                      |              |              |
| 🛋 ESD Ring Slider                           |                                 | Activated    |              |
| ESD Scroll Bar                              | <ul> <li>Font</li> </ul>        | 29 🔘         | Disclass     |
| ESD Scroll Panel                            | Text Color                      | #000000 🔘    | Display Text |
| 🍓 ESD Scroll Image                          | Background                      | #ebecf0 🔘    |              |
| 😵 ESD Sketch                                | Knob Color                      | #ffffff O    |              |
| <ul> <li>ESD Slider</li> </ul>              | Active                          | true O       |              |
| ESD Sliding Button                          | ♦ X                             | 458 🔘        |              |
| ESD SpinBox                                 | ♦ Y                             | 2557644 O    |              |
| SD Spinner                                  | Viath                           | 298 0        | Dist         |
| mT ESD TextBox                              |                                 | Dicolou Toxt |              |
|                                             | Text     Text     Text     Text | 12 O         |              |
|                                             | Text Paddin                     | 18 0         |              |
| Logic Flow                                  | TEXT addit                      | 0 01         |              |

Figure 55 - ESD Sliding Button Widget

| Property Name                            | Description                                                                 |  |
|------------------------------------------|-----------------------------------------------------------------------------|--|
| Pointer                                  | The pointer reference of the widget object                                  |  |
| ResetKnobPosition                        | Slot function to reset the control knob to default position after activated |  |
| Font                                     | Fonts used in the display text                                              |  |
| Text Color                               | Display color of the text                                                   |  |
| Background Color                         | Display color of the background                                             |  |
| Knob Color                               | Display color of the control knob                                           |  |
| Active                                   | Active state of the button, set to true to appear on the screen             |  |
| X                                        | Coordinate of widget, top-left, in pixels                                   |  |
| Y                                        | Coordinate of widget, top-left, in pixels                                   |  |
| Width                                    | Widget width, in pixels                                                     |  |
| Height                                   | Widget height, in pixels                                                    |  |
| Text                                     | Display text                                                                |  |
| Text Padding X                           | X axis padding of the display text from the left                            |  |
| Text Padding Y                           | Y axis padding of the display text from the top                             |  |
| Table 60 - FSD Sliding Button Properties |                                                                             |  |

i able 60 · ESD Sliding Button Properties

| Output / Signal                             | Description                                                                                                    |
|---------------------------------------------|----------------------------------------------------------------------------------------------------|
| Activated                                   | Output signal when the control knob is activated by sliding fully to the right.<br>Note: Upon activation, the control knob shall remain at the |
|                                             | activated position until 'ResetKnobPosition' has been triggered.                                                                               |
| Table 61 - ESD Sliding Button Output/Signal |                                                                                                    |

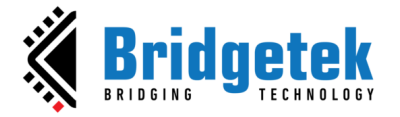

## **ESD Spin Box Widget**

The ESD Spin Box widget allows users to input a numerical value within a predefined range. It consists of a text box and two small arrow buttons (up and down) adjacent to the box.

| Library                        | ESD SpinBox        |
|--------------------------------|--------------------|
| 🔻 📕 ESD Widgets                | Pointer 🔘          |
| Basics                         | Increase           |
| 🛋 ESD Check Box                | Decrease           |
| 🕒 ESD Clock                    | Increased 🗖        |
| 🕨 🛋 ESD Color Picker           | Decreased 🗖        |
| T ESD Fixed Point Label        | Theme Ft_Esrrent   |
| 🕒 ESD Gauge                    | ○ Step 1 ○         |
| 🛋 ESD Image                    | ○ Font 31 ○        |
| ESD Image Button               | Font Resource      |
| 🛋 ESD Image Rotate             | Active true O      |
| T ESD Label                    | ◇ X 24 O           |
| ESD Label Button               | ♦ Y 18 O           |
| T ESD Numeric Label            | ♦ Width 180 ●      |
| 🚥 ESD Progress Bar             | Height 60 O        |
| ESD Push Button                | Value O            |
| 🛋 ESD Radio Button             | Style ESD_OPT_3D O |
| 📓 ESD Radio Group              | SideButtons        |
| ESD Scroll Bar                 | Changed 🛇          |
| ESD Scroll Panel               |                    |
| ESD Scroll Image               | фq                 |
| SD Sketch                      | ь Б <mark>А</mark> |
| <ul> <li>ESD Slider</li> </ul> |                    |
| ESD SpinBox                    | <u>د</u>           |
| ESD Toggle                     |                    |

Figure 56 - ESD Spin Box Widget

| Property Name | Description                                                                                                    |  |
|---------------|----------------------------------------------------------------------------------------------------|--|
| Pointer       | The pointer reference of the widget object                                                                           |  |
| Increase      | Input slot to trigger the increase (up) event                                                                        |  |
| Decrease      | Input slot to trigger the decrease (down) event                                                                      |  |
| Theme         | Theme to be applied on the spin box                                                                                  |  |
| Step          | When arrows are used to change the spin box's value, the value will be incremented/decremented by the amount of step |  |
| Font          | Font Size                                                                                                    |  |
| Font resource | Set the font resource                                                                                                |  |
| Active        | Active state of the spin box. Set to true to appear on the screen                                                    |  |
| Х             | x coordinate of the spin box, top-left, in pixels                                                                    |  |
| Υ             | y coordinate of the spin box, top-left, in pixels                                                                    |  |
| Width         | Spin box width, in pixels                                                                                            |  |
| Height        | Spin box height, in pixels                                                                                           |  |
| Value         | Value of the spin box                                                                                                |  |
| Style         | Display style of spin box:                                                                                           |  |
|               | ESD_OPT_3D                                                                                                    |  |
|               | ESD_OPT_FLAT                                                                                                    |  |
| SideButtons   | Denotes the Spin box style                                                                                           |  |
|               | 0 🗧 🔹 0 🔽                                                                                                    |  |
|               | False (Default) True                                                                                                 |  |

 Table 62 - ESD Spin Box Properties

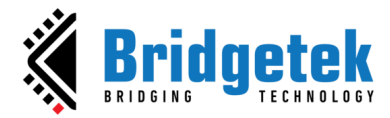

| Output / Signal                       | Description                                                                  |
|---------------------------------------|------------------------------------------------------------------------------|
| Increased/Decreased                   | Output signal when the spin box is in Up (Increased)/ Down (Decreased) state |
| Changed                               | Output signal, the changed value of spin box that is written out             |
| Table 63 - ESD Spin Box Output/Signal |                                                                              |

The logic node connection in Figure 57 shows the interconnection of two different styles of ESD Spin box widgets that will increase or decrease simultaneously.

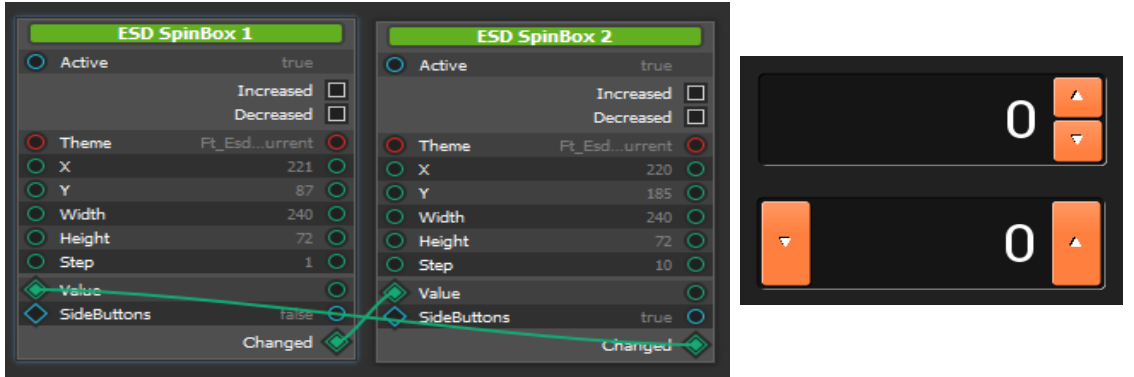

Figure 57 - ESD Spin Box Example

**ESD Spinner Widget** 

The *ESD Spinner* widget allows the user to show the spinner display as per required. It supports 4 different display styles with 4 different display scales for each style.

| 🚥 ESD Progress Bar                          | ESD Spinner     |  |
|---------------------------------------------|-----------------|--|
| ESD Push Button                             | Pointer 🔘       |  |
| ESD RSSI Bar                                | StopSpinner     |  |
| 🍓 ESD Radio Button                          | StartSpinner    |  |
| ESD Radio Group                             | ♦ Active true ● |  |
| <ul> <li>ESD RangeSlider</li> </ul>         | ♦ X 202 ○       |  |
| <ul> <li>ESD RangeSliderInterval</li> </ul> | ♦ Y 88 О        |  |
| 🛋 ESD Ring                                  | ♦ Width 400 ●   |  |
| ESD Scroll Bar                              | Height 300 O    |  |
| ESD Scroll Panel                            | Style ESDDOT O  |  |
| ESD Scroll Image                            |                 |  |
| FSD Sketch                                  |                 |  |
| - ESD Slider                                |                 |  |
| ESD Snin Roy                                |                 |  |
|                                             |                 |  |
| T FCD ToutDay                               |                 |  |
| T. ESD TEXTBOX                              |                 |  |
| ESD loggle                                  |                 |  |
| Logic Flow                                  |                 |  |

Figure 58 - ESD Spinner Widget

| Property Name | Description                                           |
|---------------|-------------------------------------------------------|
| Pointer       | The pointer reference of the widget object            |
| Active        | Enable or disable displaying this widget              |
| X             | x coordinate of the top-left of the widget, in pixels |
| Y             | y coordinate of the top-left of the widget, in pixels |
| Width         | Widget width                                          |
| Height        | Widget height                                         |
| Style         | Display Style of the Spinner:                         |
|               | ESD_SPINNER_CYCLE_DOT                                 |
|               | ESD_SPINNER_LINE_DOT                                  |
|               | ESD_SPINNER_ROTATE_CLOCK                              |
|               | ESD_SPINNER_ORBIT_DOT                                 |
| Scale         | Display Scale of the Spinner:                         |
|               | ESD_SPINNER_SCALE_1X                                  |

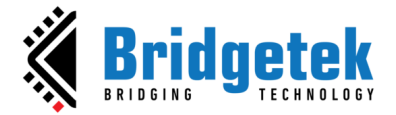

|                                   | ESD_SPINNER_SCALE_2X<br>ESD_SPINNER_SCALE_4X<br>ESD_SPINNER_SCALE_8X |
|-----------------------------------|----------------------------------------------------------------------|
| Table 64 - ESD Spinner Properties |                                                                      |

| Output / Signal                      | Description                               |
|--------------------------------------|-------------------------------------------|
| StopSpinner/StartSpinner             | Trigger to stop/start the spinner display |
| Table 65 - ESD Spinner Output/Signal |                                           |

## ESD Text Box Widget

The ESD Text Box widget provides the user with multiline editable text box. In order to change the line, user needs to input '\' followed by 'n', which also means that Text Box cannot display '\n'.

| 🂐 ESD Radio Button                          | ESD Te                     | extBox         | This is a multi-line editable TextBox |
|---------------------------------------------|----------------------------|----------------|---------------------------------------|
| 📋 ESD Radio Group                           |                            | Pointer O      | Line 2                                |
| <ul> <li>ESD RangeSlider</li> </ul>         | <ul> <li>Font</li> </ul>   | 23 🔘           | Line 3                                |
| <ul> <li>ESD RangeSliderInterval</li> </ul> | O Theme                    | Ft_Esrrent 🔘   |                                       |
| 🛋 ESD Ring                                  | <ul> <li>Text</li> </ul>   | This iLine 3 🔘 |                                       |
| ESD Scroll Bar                              | O Font Resource            |                |                                       |
| ESD Scroll Panel                            |                            | OPT_TOP        |                                       |
| ESD Scroll Image                            | <ul> <li>Active</li> </ul> | true O         |                                       |
| ESD Sketch                                  | ♦ x                        | 196 🔾          |                                       |
| <ul> <li>ESD Slider</li> </ul>              | 🔷 Ү                        | 97.22968 🔘     |                                       |
| ESD SninBoy                                 | Width                      | 309 🔾          |                                       |
| ESD Spinper                                 | <ul> <li>Height</li> </ul> | 186 🔘          |                                       |
|                                             | Radius                     | 0 0            |                                       |
| T <sup>-</sup> ESD TextBox                  | ✓ Raised ▲ AdjustY         |                |                                       |
| ESD loggle                                  | AdjustY                    | 0              |                                       |
| En Logic Flow                               |                            |                |                                       |

Figure 59 - ESD Text Box Widget

| Property Name | Description                                                                  |
|---------------|------------------------------------------------------------------------------|
| Pointer       | The pointer reference of the widget object                                   |
| Font          | Fonts used in the text box. Same as bitmap handle defined in EVE             |
| Theme         | Theme applied on the widget                                                  |
| Text          | The text content of the text box                                             |
| Font resource | Set the font resource                                                        |
| AlignX        | Horizontal alignment of text                                                 |
|               | OPT_ALIGN_LEFT: Left,<br>OPT_ALIGN_CENTER: Center,<br>OPT_ALIGN_RIGHT: Right |
| AlignY        | Vertical alignment of text                                                   |
|               | OPT_ALIGN_TOP: Top,<br>OPT_ALIGN_CENTER: Center,<br>OPT_ALIGN_BOTTOM: Bottom |
| Active        | Enable or disable displaying this widget                                     |
| X             | x coordinate of the top-left of the widget, in pixels                        |
| Y             | y coordinate of the top-left of the widget, in pixels                        |
| Width         | Widget width                                                                 |
| Height        | Widget height                                                                |
| Radius        | Radius of the vertex point                                                   |
| Raised        | Set true for raised border, else it will be sunken border                    |
| AdjustX       | Adjust the x coordinate of the text                                          |
| AdjustY       | Adjust the y coordinate of the text                                          |

Table 66 - ESD Text Box Properties

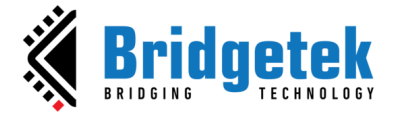

## ESD Toggle Widget

The *ESD Toggle* widget provides the toggle switch functionality with user touch enabled.

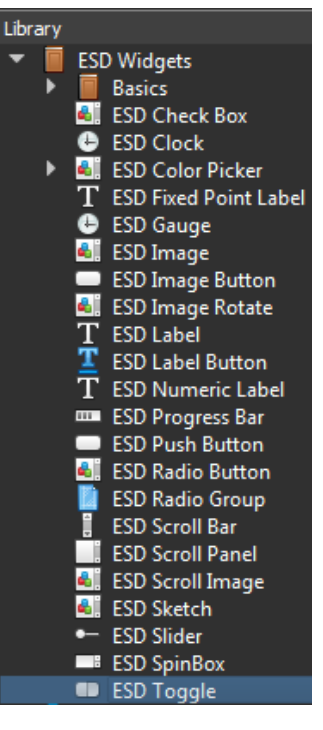

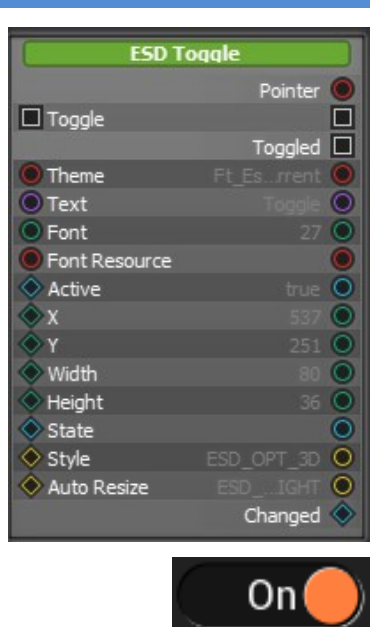

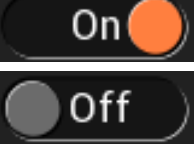

Figure 60 - ESD Toggle Widget

| Property Name | Description                                              |
|---------------|----------------------------------------------------------|
| Theme         | Theme to be applied to this widget                       |
| Font          | The font handle used by label inside the widget          |
| Text          | Toggle label                                             |
| Font          | Font Size                                                |
| Font resource | Set the font resource                                    |
| Active        | Enable or disable displaying this widget                 |
| X             | x coordinate of the top-left, in pixels                  |
| Y             | y coordinate of the top-left, in pixels                  |
| Width         | Toggle widget width                                      |
| Height        | Toggle widget height                                     |
| State         | The current state of the toggle widget                   |
| Style         | Display Style of spin box:<br>ESD_OPT_3D<br>ESD_OPT_FLAT |
| AutoResize    | Set true to enable auto resize the toggle widget         |

Table 67 - ESD Toggle Widget Properties

| Output / Signal                            | Description                                |
|--------------------------------------------|--------------------------------------------|
| Pointer                                    | The pointer reference of the widget object |
| Toggled                                    | Output signal triggered by toggle action   |
| Changed                                    | Output value of the changed state          |
| Table 68 - ESD Toggle Widget Output/Signal |                                            |

Figure 61 displays the creation of two toggle widgets, "*Toggle1"* and "*Toggle2"* which are connected with the same state.

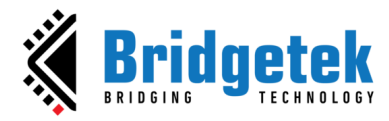

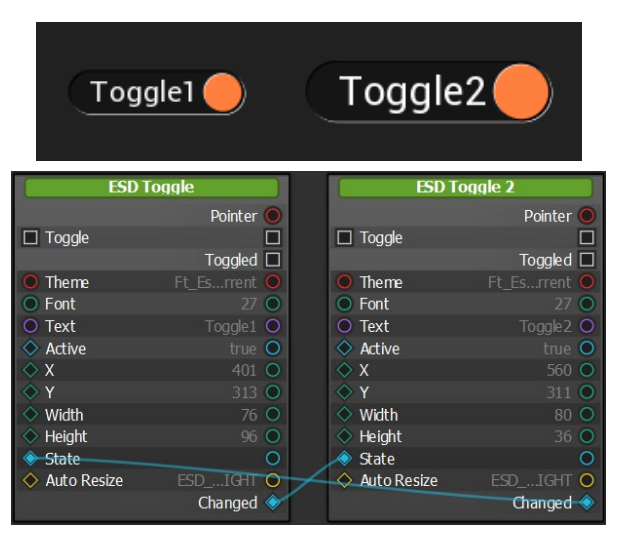

Figure 61 - ESD Toggle Widget Example

Please note that the 'Toggled' signal of the widget should not be connected to its own 'Toggle' slot. This will cause the widget not to function properly.

### **ESD Ring Widget**

The ESD Ring widget allows the user to display a ring widget. It is useful for displaying circular widgets such as circular progress bar.

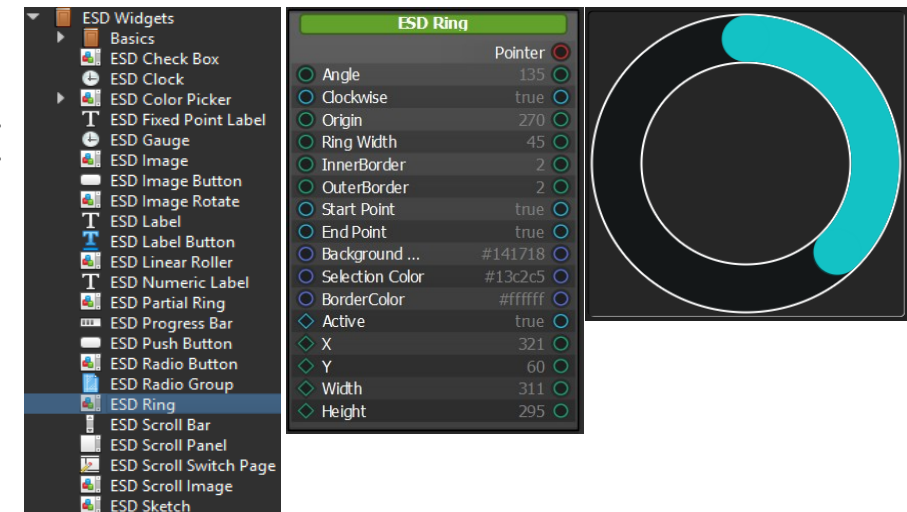

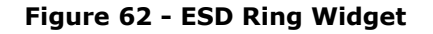

| Property Name    | Description                                                     |
|------------------|-----------------------------------------------------------------|
| Pointer          | The pointer reference of the widget object                      |
| Angle            | The angle value of the ring is displaying, range from 0 to 360. |
| Clockwise        | The Boolean flag to set as clockwise direction.                 |
| Origin           | The origin direction of the ring, range from 0 to 360.          |
| Ring width       | Defines the ring width                                          |
| Inner border     | Defines the inner border width, set -1 to disable it.           |
| Outer border     | Defines the outer border width, set -1 to disable it.           |
| Start point      | The Boolean flag to set whether to display start point          |
| End point        | The Boolean flag to set whether to display end point            |
| Background Color | Set the ring's background color in RGB                          |
| Selection Color  | Set the ring's selection color in RGB                           |
| Border Color     | Set the ring's inner and outer border color in RGB              |

Product Page Document Feedback

Copyright © Bridgetek Pte Ltd

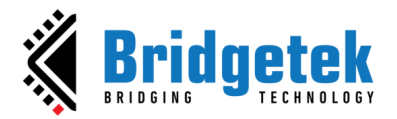

### BRT\_AN\_087 EVE Screen Designer 4.19.6 Widget Guide Version 1.5

### Document Reference No.: BRT\_000411 Clearance No.: BRT#197

| Active | Enable or disable displaying this widget |
|--------|------------------------------------------|
| X      | x coordinate of the top-left, in pixels  |
| Y      | y coordinate of the top-left, in pixels  |
| Width  | Toggle widget width                      |
| Height | Toggle widget height                     |

#### Table 69 - ESD Ring Widget Properties

## **ESD Partial Ring Widget**

The ESD Partial Ring widget allows user to display a partial ring widget. It is similar to ESD Ring widget except it does not require the angle range to be 360 degrees.

|   | 🔻 📋 ESD Widgets         | ESD Parti       | al Ring    |  |
|---|-------------------------|-----------------|------------|--|
| 7 | Basics                  |                 | Pointer O  |  |
| ~ | 🛋 ESD Check Box         | Andle           | 50 🔘       |  |
| 5 | 🕒 ESD Clock             | Max Angle       | 280 🔘      |  |
| п | ESD Color Picker        | O Clockwise     | true O     |  |
| 9 | T ESD Fixed Point Label | Origin          | 135 🔾      |  |
| С | 🕒 ESD Gauge             | Ring Width      | 45 🔘       |  |
| + | 🛋 ESD Image             | InnerBorder     | 3 🔘        |  |
| L | ESD Image Button        | OuterBorder     | -1 O       |  |
| t | 🍓 ESD Image Rotate      | Start Point     | true 🔾     |  |
| ~ | T ESD Label             | End Point       | true Ο     |  |
| e | 👱 ESD Label Button      | BorderColor     | #ffffff O  |  |
| ſ | 🍓 ESD Linear Roller     | Selection Color | #ff7316 O  |  |
|   | T ESD Numeric Label     | Background      | #060504 O  |  |
|   | 🛋 ESD Partial Ring      | Active          | true O     |  |
|   | ESD Progress Bar        | ♦ X             | 362 O      |  |
|   | ESD Push Button         | ♦ Y             | 78.00003 O |  |
|   | 🛋 ESD Radio Button      | ♦ Width         | 318 0      |  |
|   | ESD Radio Group         | Height          | 2/5 0      |  |
|   | 🛋 ESD Ring              |                 |            |  |
|   | A                       |                 |            |  |

### Figure 63 - ESD Partial Ring Widget

| Property Name    | Description                                                     |
|------------------|-----------------------------------------------------------------|
| Pointer          | The pointer reference of the widget object                      |
| Angle            | The angle value of the ring is displaying, range from 0 to 360. |
| Max Angle        | Defines the max angle of the selection, range from 1 to 360.    |
| Clockwise        | The Boolean flag to set as clockwise direction.                 |
| Origin           | The origin direction of the ring, range from 0 to 360           |
| Ring width       | Defines the ring width                                          |
| Inner border     | Defines the inner border width, set -1 to disable it            |
| Outer border     | Defines the outer border width, set -1 to disable it            |
| Start point      | The Boolean flag to set whether to display start point          |
| End point        | The Boolean flag to set whether to display end point            |
| Background Color | Set the ring's background color in RGB                          |
| Selection Color  | Set the ring's selection color in RGB                           |
| Border Color     | Set the ring's inner and outer border color in RGB              |
| Active           | Enable or disable displaying this widget                        |
| Х                | x coordinate of the top-left, in pixels                         |
| Y                | y coordinate of the top-left, in pixels                         |
| Width            | Toggle widget width                                             |
| Height           | Toggle widget height                                            |

#### Table 70 - ESD Partial Ring Widget Properties

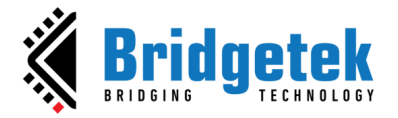

## **ESD Ring Slider Widget**

The ESD Ring Slider widget allows user to display a partial ring with knob control. It is similar to ESD Partial Ring widget except it allows the user to control the value by dragging the control knob.

| ଣ 🛛 ESD Linear Roller                       | ESD Ring                                                                                                    | Slider     |        |
|---------------------------------------------|----------------------------------------------------------------------------------------------------|------------|--------|
| T ESD Numeric Label                         |                                                                                                    | Pointer 🔘  |        |
| 🍓 ESD Partial Ring                          | Clockwise                                                                                                    | true 🔘     |        |
| ESD Progress Bar                            | Origin                                                                                                    | 135 🔘      |        |
| ESD Push Button                             | Ring Width                                                                                                    | 50 🔘       |        |
| ESD RSSI Bar                                | O Inner Border                                                                                                    |            |        |
|                                             | Outer Border                                                                                                    | 3 U        |        |
|                                             | Selection Color                                                                                                    | =0055ff () | /      |
| ESD Radio Group                             | Background                                                                                                    | #646464    |        |
| <ul> <li>ESD RangeSlider</li> </ul>         | Knob Color                                                                                                    | #171717 🔘  |        |
| <ul> <li>ESD RangeSliderInterval</li> </ul> | Knob Radius                                                                                                    | 25 🔘       | $\sim$ |
| 🍓 ESD Ring                                  | Active                                                                                                    | true 🔘     |        |
| ଣ ESD Ring Slider                           | 🔷 X                                                                                                    | 7950002 🔘  |        |
| ESD Scroll Bar                              | ♦ Y                                                                                                    | 261,0006 🔘 |        |
| ESD Scroll Panel                            | Width                                                                                                    | 400 0      |        |
|                                             | Max Apolo                                                                                                    | 300 0      |        |
|                                             | Value                                                                                                    | 10 0       |        |
|                                             | Max Value                                                                                                    | 100 0      |        |
| ESD Slider                                  | and the second second se |            |        |

#### Figure 64 - ESD Ring Slider Widget

| Property Name    | Description                                                                |
|------------------|----------------------------------------------------------------------------|
| Pointer          | The pointer reference of the widget object                                 |
| Clockwise        | The Boolean flag to set as clockwise direction.                            |
| Origin           | The origin direction of the ring, range from 0 to 360.                     |
| Ring width       | Defines the ring width                                                     |
| Inner border     | Defines the inner border width, set -1 to disable it.                      |
| Outer border     | Defines the outer border width, set -1 to disable it.                      |
| Border Color     | Set the ring's inner and outer border color in RGB                         |
| Selection Color  | Set the ring's selection color in RGB                                      |
| Background Color | Set the ring's background color in RGB                                     |
| Knob Color       | Defines the color of the control knob                                      |
| Knob Radius      | Defines the radius of the control knob                                     |
| Active           | Enable or disable displaying this widget                                   |
| Х                | x coordinate of the top-left, in pixels                                    |
| Y                | y coordinate of the top-left, in pixels                                    |
| Width            | Toggle widget width                                                        |
| Height           | Toggle widget height                                                       |
| Max Angle        | Defines the max angle of the selection, range from 1 to 360.               |
| Value            | Indicates the current value of the slider                                  |
| Max Value        | Indicates the maximum value allowed for the slider, range from 10 to 1024. |
| Tabla            | 71 FCD Ding Cliden Widget Duenenties                                       |

Table 71 - ESD Ring Slider Widget Properties

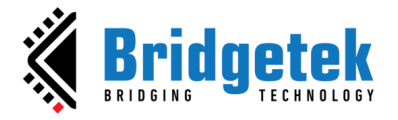

### ESD Range Slider Widget

The *ESD Range Slider* widget allows the user to set a value by dragging a handle within a configured range. It is used to control a variable value via simple and interactive user input.

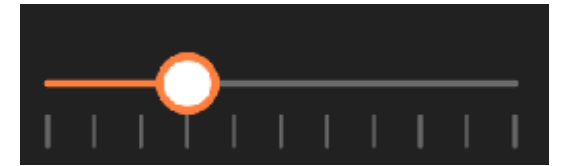

Figure 65 - ESD Range Slider Widget

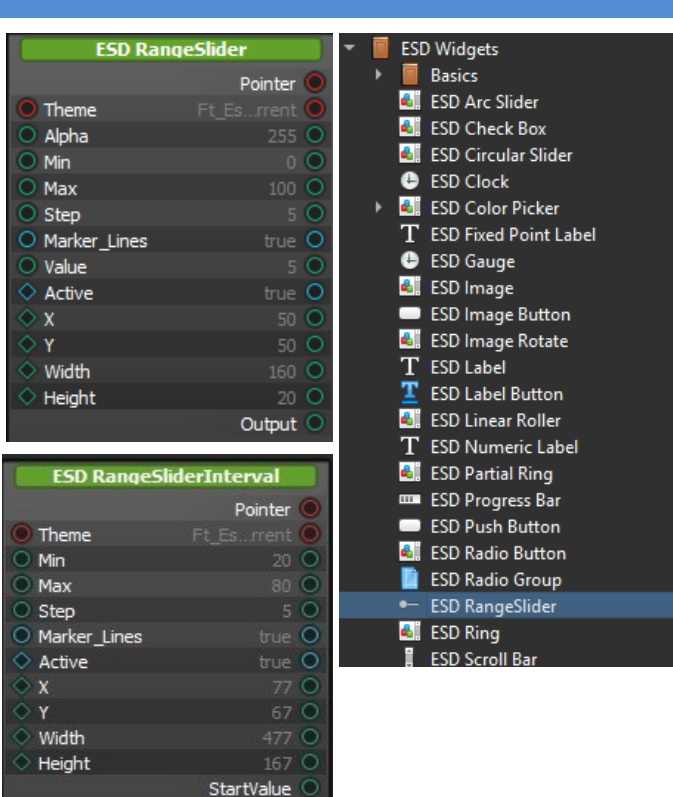

EndValue Interval

| Property Name | Description                                                        |
|---------------|--------------------------------------------------------------------|
| Pointer       | The pointer reference of the widget object                         |
| Theme         | Theme to be applied to this widget                                 |
| Alpha         | Adjust the transparency                                            |
| Min           | Slider's minimum value                                             |
| Max           | Slider's maximum value                                             |
| Step          | Slider moves in increments of Step. If Step is 10, the slider will |
|               | go from 0 to 10, to 20, to 30, etc.                                |
| Marker_Lines  | Sets the visibility of marker lines                                |
| Value         | Default value for initialization of Range Slider                   |
| Active        | Enable or disable displaying this widget                           |
| Х             | x coordinate of the top-left, in pixels                            |
| Y             | y coordinate of the top-left, in pixels                            |
| Width         | Toggle widget width                                                |
| Height        | Toggle widget height                                               |
| Output        | Output value when the slider has changed                           |

Table 72 - ESD Range Slider Widget Properties

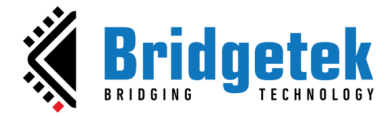

### **ESD Range Slider Interval Widget**

The *ESD Range Slider* Interval is a custom range-type input control. It allows user to select a value or range of values between a specified min and max.

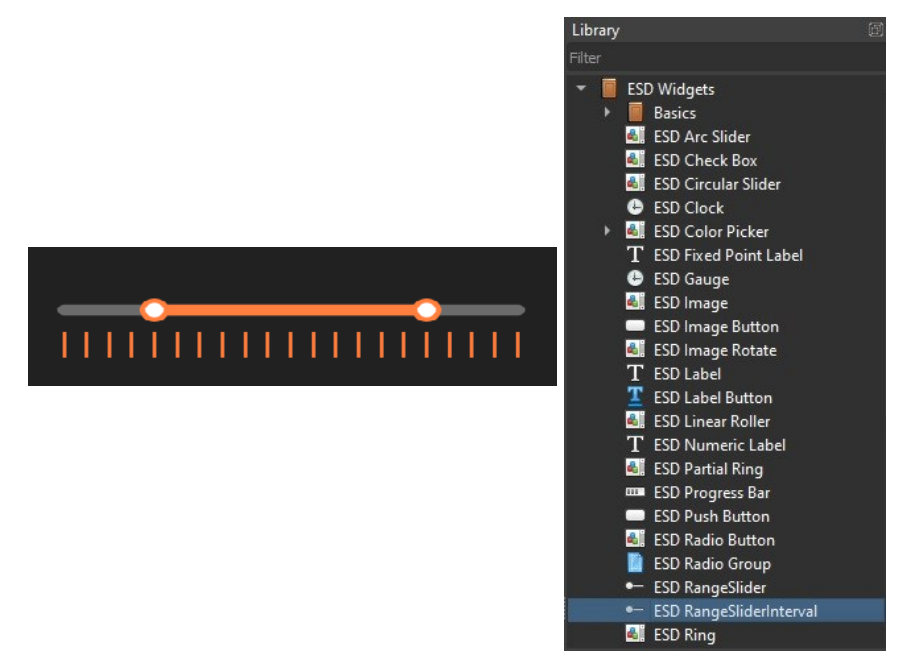

Figure 66 - ESD Range Slider Interval Widget

| Property Name | Description                                                                                                    |
|---------------|----------------------------------------------------------------------------------------------------|
| Pointer       | The pointer reference of the widget object                                                                             |
| Theme         | Theme to be applied to this widget                                                                                     |
| Min           | Slider's minimum value                                                                                                 |
| Max           | Slider's maximum value                                                                                                 |
| Step          | Slider moves in increments of Step in both directions. If Step value is 10, the slider handle will go 10, 20, 30, etc. |
| Marker_Lines  | Sets the visibility of marker lines                                                                                    |
| Active        | Enable or disable displaying this widget                                                                               |
| Х             | X coordinate of the top-left, in pixels                                                                                |
| Υ             | Y coordinate of the top-left, in pixels                                                                                |
| Width         | Toggle widget width                                                                                                    |
| Height        | Toggle widget height                                                                                                   |
| StartValue    | Start value when the slider has changed                                                                                |
| EndValue      | End value when the slider has changed                                                                                  |
| Interval      | Output value between Start value and End Value                                                                         |

 Table 73 - ESD Range Slider Interval Widget Properties

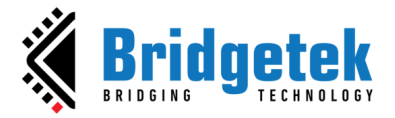

## **ESD QR Code Widget**

The ESD QR Code widget allows the user to generate a QR code in Eve bitmap format L1. It allows user to do scaling (enlarge or reduce) the size of QR code image.

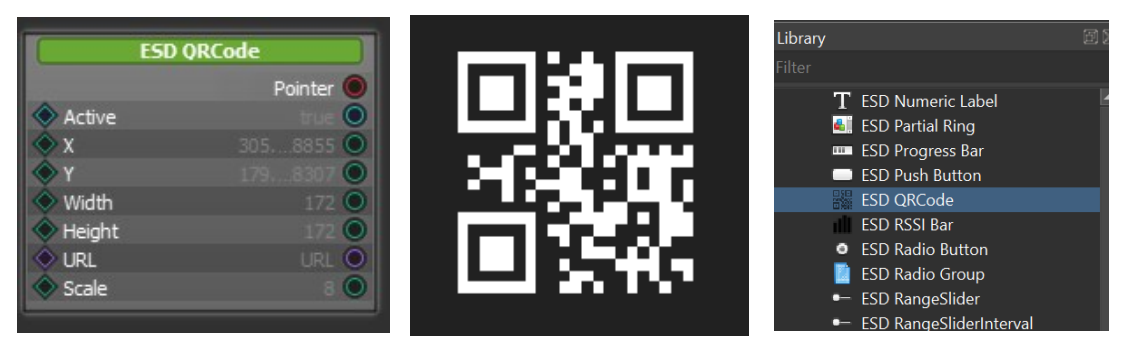

Figure 67 - ESD QR Code Widget

| Property Name                         | Description                                         |
|---------------------------------------|-----------------------------------------------------|
| Active                                | Enable or disable displaying this widget            |
| X                                     | x coordinate of the top-left, in pixels             |
| Y                                     | y coordinate of the top-left, in pixels             |
| Width                                 | Widget width                                        |
| Height                                | Widget height                                       |
| URL                                   | Website URL Link                                    |
| Scale                                 | Used to enlarge or reduce the size of QR code image |
| Table 74 ESD ODCode Widget Properties |                                                     |

#### Table 74 - ESD QRCode Widget Properties

## **ESD** Animation Widget

The *ESD* Animation Widget allows the user to play an animation resource (i.e., anim file).

".anim4esd" file is an EVEcompatible animation file. We use EVE Asset Builder (EAB) to convert a GIF file or a list of PNG/JPEG/BMP files into Anim file.

Animation is supported by the BT81X chip and above.

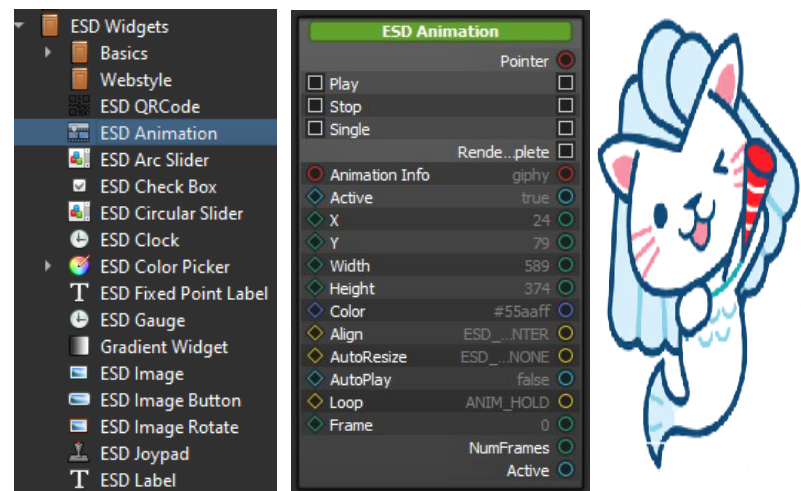

Figure 68 - ESD Animation Widget

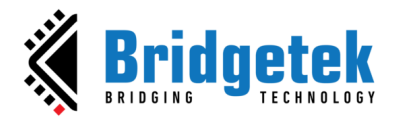

| Property Name  | Description                                               |  |
|----------------|-----------------------------------------------------------|--|
| Pointer        | The pointer reference of the widget object                |  |
| Animation Info | The animation information to be displayed on the widget   |  |
| Active         | Enable or disable displaying this widget                  |  |
| X              | x coordinate of the top-left, in pixels                   |  |
| Υ              | y coordinate of the top-left, in pixels                   |  |
| Width          | Widget width                                              |  |
| Height         | Widget height                                             |  |
| Color          | Choose colour effect for the Animation Widget             |  |
| Align          | Set alignment mode                                        |  |
| AutoResize     | Set true to enable auto resize the toggle widget          |  |
| AutoPlay       | Auto play animation when the widget is started            |  |
| Loop           | Set true to repeat play animation                         |  |
| Frame          | Set a frame to display, with a range from 0 to NumFrames. |  |
| Table          | Table 75 ESD Animation Widget Dreparties                  |  |

 Table 75 - ESD Animation Widget Properties

| Output / Signal/ Slot                         | Description                                         |
|-----------------------------------------------|-----------------------------------------------------|
| Play/Stop                                     | Input to control the start and end of animation     |
| Single                                        | Slot to select single frame mode                    |
| RenderComplete                                | Output signal when animation render is completed    |
| NumFrames                                     | Output value is total frame of animation            |
| Active                                        | Output value is whether the widget is active or not |
| Table 76 - ESD Animation Widget Output/Signal |                                                     |

### **ESD FontIcon Widget**

The ESD Font Icon widget is an enhanced version of the ESD Image widget, encompassing all the properties of the ESD Image widget. It introduces an additional feature called "Font Icon," allowing users to choose an icon from the integrated icon library and incorporate it into their projects. Upon importing the icon, a PNG file is automatically included in the "Resource" folder of the project, enabling users to manipulate it in a manner similar to the ESD Image widget.

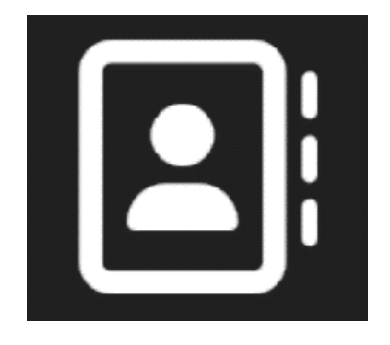

| ESD Fonticon  |                           |  |
|---------------|---------------------------|--|
|               | Pointer 🔘<br>Rendeplete 🗖 |  |
| O Bitmap Cell | f2b9_r128_0 🔘             |  |
| AlphaFilter   | 1 🔘                       |  |
| 🔷 Active      | true 🔘                    |  |
| ♦ X           | 271 🔘                     |  |
| 🔷 Y           | 145.429164 🔘              |  |
| 🔷 Width       | 128 🔘                     |  |
| 🔷 Height      | 128 🔘                     |  |
| 🔷 Color       | #ffffff 🔘                 |  |
| 🔷 Font Icon   | f2b9-rar-128 🔘            |  |
| 🔷 Align       | esd_aPleft 🔘              |  |
| 🔷 Scaling     | ESD_SG_FIT 🔘              |  |
| 🔷 AutoResize  | esd_aboth 🔘               |  |
| 🔷 ScaleX      | 1 🔘                       |  |
| 🔷 ScaleY      | 1 <b>O</b>                |  |
|               |                           |  |

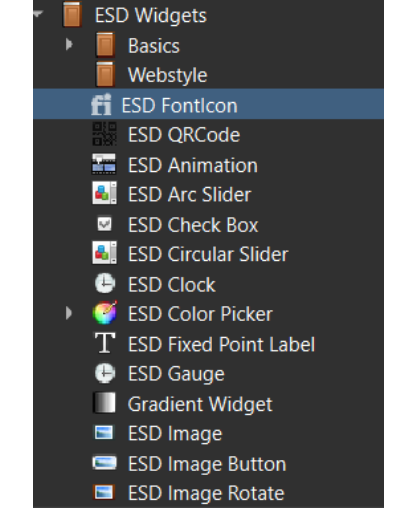

Figure 69 - ESD FontIcon Widget

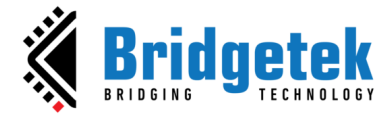

The integrated icon library boasts 1856 diverse icons sourced from <u>Font Awesome</u>. Users can locate their desired icon by Unicode or description, customize the icon size, and then import it into their projects. Just like the ESD Image widget, users need to configure the "Bitmap Cell" property to bind it with the imported icon.

| Deservation    | <br>লো চ           | EVE Screen Designer      |
|----------------|--------------------|--------------------------|
| Properties     | E.                 | • f2hq ×                 |
| Property       | Value              |                          |
| (ESD Fontlcon) |                    | Width: 128 Height: 128   |
| Name           | ESD Fontlcon       |                          |
| Allocation     | Static             |                          |
| Depth Sort     | 1.00               |                          |
| Active         | ✓ True             |                          |
| Х              | 282                |                          |
| Y              | 146                | E EVE Screen Designer -  |
| Width          | 128                | address book *           |
| Height         | 128                |                          |
| Color          | [255, 255, 255]    | Width : 128 Height : 128 |
| Bitmap Cell    | f2b9_regular_128_0 |                          |
| Font Icon      | 😫 f2b9-regular- 📖  |                          |
| Align          | ESD_ALIGN_TOPLEFT  |                          |
| Scaling        | ESD_SCALING_FIT    |                          |

Figure 70 - Usage of ESD FontIcon Widget

| Property Name | Description                                                                      |
|---------------|----------------------------------------------------------------------------------|
| Pointer       | The pointer reference of the widget object                                       |
| Bitmap Cell   | The bitmap cell to be displayed on the widget                                    |
| Alpha Filter  | Alpha Filter setting. Set 0 to disable it, or 1-255 for alpha function filtering |
| Active        | Set to true if this widget is active                                             |
| Х             | x coordinate of the image button, top-left, in pixels                            |
| Y             | y coordinate of the image button, top-left, in pixels                            |
| Width         | Image button width, in pixels                                                    |
| Height        | Image button height, in pixels                                                   |
| Color         | Default colour                                                                   |
| FontIcon      | Choose FontIcon to display on the widget                                         |
| Align         | Set Image alignment mode                                                         |
| Scaling       | Set Image scaling mode                                                           |
| AutoResize    | Set Widget Auto resize mode                                                      |
| ScaleX        | X Scale value for the image                                                      |
| ScaleY        | Y Scale value for the image                                                      |

Table 77 - ESD FontIcon Widget Properties

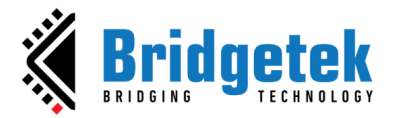

### **ESD Scrolling Text Widget**

A Scrolling Text Widget displays text content within a confined area, allowing the text to scroll horizontally. Scrolling Text Widgets are commonly used in applications like news tickers, stock market updates, notifications, and banners to present information dynamically and efficiently. The user can customize in terms of speed, direction of the text content.

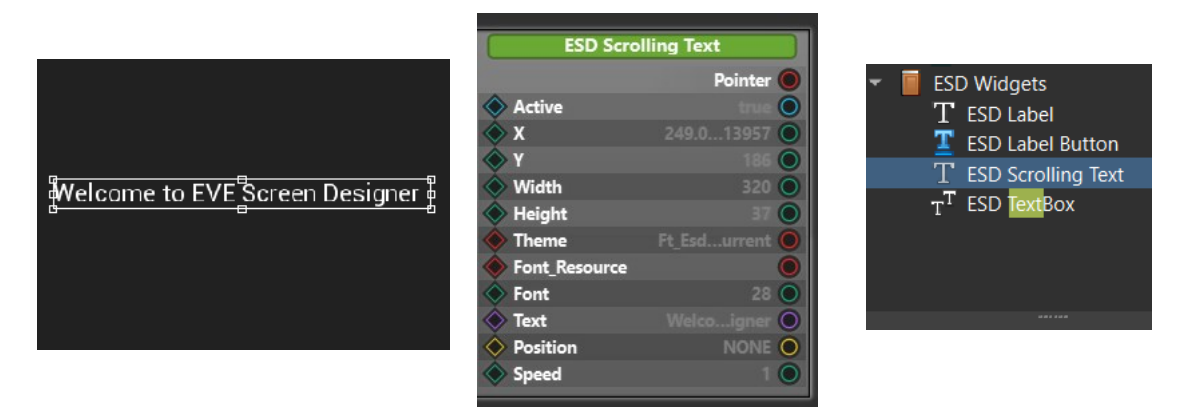

Figure 71 - ESD Scrolling Text Widget

| Property Name                                   | Description                                                                                   |
|-------------------------------------------------|-----------------------------------------------------------------------------------------------|
| Pointer                                         | The pointer reference of the widget object                                                    |
| Active                                          | Set to true if this widget is active                                                          |
| X                                               | x coordinate of the image button, top-left, in pixels                                         |
| Y                                               | y coordinate of the image button, top-left, in pixels                                         |
| Width                                           | Image button width, in pixels                                                                 |
| Height                                          | Image button height, in pixels                                                                |
| Theme                                           | Theme to be applied to this widget                                                            |
| Font                                            | Fonts used in the label. Same as bitmap handle defined in EVE                                 |
| Font resource                                   | Sets the font resource.                                                                       |
| Text                                            | The text content of the label. By default, "Welcome to EVE Screen Designer"                   |
| Position                                        | Choose the scrolling direction for the text content:<br>RIGHT_TO_LEFT, LEFT_TO_RIGHT, or NONE |
| Speed                                           | Set fast/slow scrolling of the text content                                                   |
| Table 78 - FSD Scrolling Text Widget Properties |                                                                                               |

Table 78 – ESD Scrolling Text Widget Properties

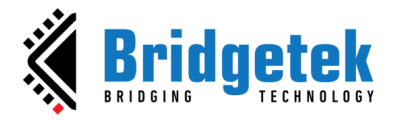

## **ESD Image Slide Show Widget**

An Image Slide Show Widget displays a series of images in a sequential or automated manner within a designated area.

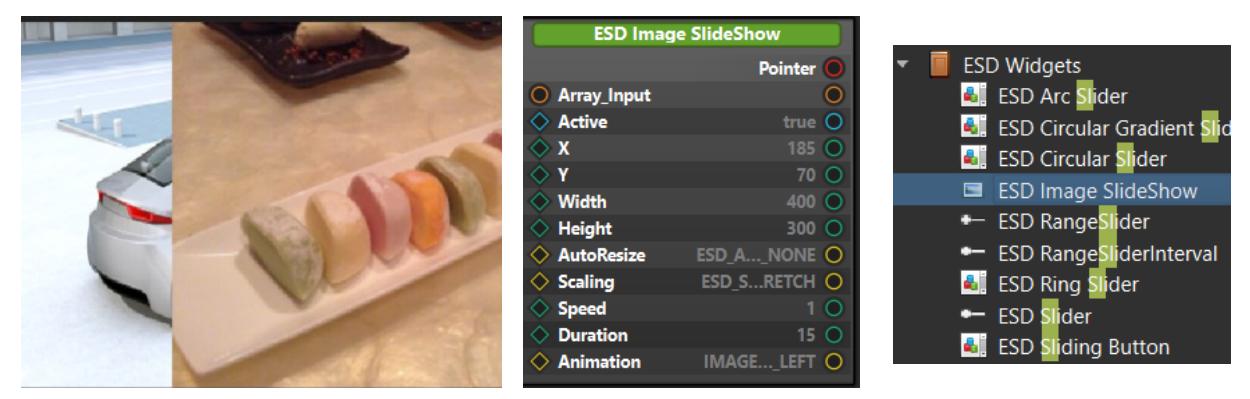

Figure 72 - ESD Image Slide Show Widget

| Property Name | Description                                           |
|---------------|-------------------------------------------------------|
| Pointer       | The pointer reference of the widget object            |
| Active        | Set to true if this widget is active                  |
| Х             | x coordinate of the image button, top-left, in pixels |
| Υ             | y coordinate of the image button, top-left, in pixels |
| Width         | Image button width, in pixels                         |
| Height        | Image button height, in pixels                        |
| Scaling       | Set Image scaling mode                                |
| AutoResize    | Set widget auto resize mode                           |
| Speed         | Set fast/slow scrolling of the text content           |
| Duration      | The duration of the image change in seconds           |
| Animation     | Select animation type:                                |
|               | IMAGE_RIGHT_TO_LEFT                                   |
|               | IMAGE_LEFT_TO_RIGHT                                   |
|               | IMAGE_BOTTOM_TO_TOP                                   |
|               | IMAGE_TOP_TO_BOTTOM                                   |
|               | IMAGE_FADE_IN                                         |
|               | IMAGE_FADE_OUT                                        |

 Table 79 - ESD Image Slide Show Widget Properties

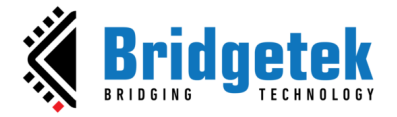

## **ESD Video Widget**

The ESD Video Widget allows users to play video input files in formats such as .avi or .mp4. ESD then converts the video input file into MJPEG format for playback. However, it does not support audio playback. ESD Video is supported by BT815 chip and above.

|      | ESD        | Video        |             |                    |
|------|------------|--------------|-------------|--------------------|
|      |            | Pointer O    | Properties  | <br>Ø X            |
|      | D Plaw     |              | Property    | Value              |
|      |            | 님            | (ESD Video) |                    |
| FSD  | Stop       |              | Name        | ESD Video          |
| ESD  | Video File | babydog_0 🔘  | Allocation  | Static             |
|      | ♦ Active   | true 🔾       | Depth Sort  | 1.00               |
| Flay | Ó ¥        | 188 🔘        | Active      | √ True             |
|      | × n        | 100 0        |             | 188                |
| Stop | Υ          | 62 🔾         |             | 62                 |
|      | 🔷 Width    | 527 🔘        | Width       | 527                |
|      | 🔷 Height   | 357 🔘        | Height      | 357                |
|      | ♦ Color    | O hunder     | Video File  | ▼                  |
|      |            |              | ▶ Color     | [255, 255, 255] (2 |
|      | Align      | ESU_AFLEFT O | Align       | ESD_ALIGN_TOPLEFT  |
|      | Scaling    | ESD_SRETCH O | Scaling     | ESD_SCALING_STRET  |
|      | 🔷 Loop     | true 🔾       | Loop        | False              |
|      |            |              |             |                    |

Figure 73 - ESD Video Widget

| Property Name                        | Description                                |
|--------------------------------------|--------------------------------------------|
| Pointer                              | The pointer reference of the widget object |
| Video File                           | The video to be displayed on the widget    |
| Active                               | Enable or disable displaying this widget   |
| X                                    | x coordinate of the top-left, in pixels    |
| Y                                    | y coordinate of the top-left, in pixels    |
| Width                                | Widget width                               |
| Height                               | Widget height                              |
| Color                                | Choose colour effect for the Video Widget  |
| Align                                | Set alignment mode                         |
| Scaling                              | Set Video scaling mode                     |
| Loop                                 | Set true to repeat play Video              |
| Table 00 FCD Video Wideot Drevention |                                            |

Table 80 - ESD Video Widget Properties

| Output / Signal/ Slot                     | Description                             |
|-------------------------------------------|-----------------------------------------|
| Play                                      | Input to control the start of the video |
| Stop                                      | Input to control the stop of the video  |
| Table 81 - ESD Video Widget Output/Signal |                                         |

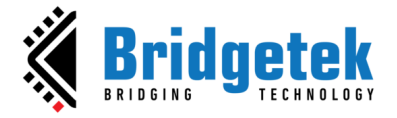

### **Render Forwarder**

The *Render Forwarder* is an advanced layout. Purpose of this widget is forwards "Update", "Render" "Idle" slots. It's an advanced feature when developing custom widget. In the examples project dialog of ESD, you can find "RenderForwarderExample" project.

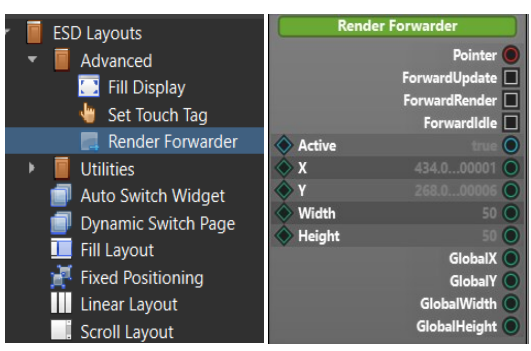

Figure 74 - ESD Render Forwarder

| Property Name | Description                                     |
|---------------|-------------------------------------------------|
| Active        | Set to true if this widget is active            |
| Х             | x coordinate of the widget, top-left, in pixels |
| Υ             | y coordinate of the widget, top-left, in pixels |
| Width         | Widget width, in pixels                         |
| Height        | Widget height, in pixels                        |
|               |                                                 |

 Table 82 - Render Forwarder Properties.

| Slots/Outputs Name | Description                              |
|--------------------|------------------------------------------|
| ForwarderUpdate    | Forward Update slot.                     |
| ForwarderRender    | Forward Render slot.                     |
| ForwarderIdle      | Forward Idle slot.                       |
| GlobalX            | Output global x coordinate of the widget |
| GlobalY            | Output global y coordinate of the widget |
| GlobalWidth        | Output global width of the widget        |
| GlobalHeight       | Output global height the widget          |
| Tabla              | 02 Deviden Ferninguden elete (entruste   |

Table 83 – Render Forwarder slots/outputs.

### Example use Render forwarder for text rendering.

1. Define a method for rendering text.

```
ESD_METHOD(FirstPage_Render_Mothod, Context = FirstPage)
void FirstPage_Render_Mothod(FirstPage *context)
{
    EVE_HalContext *phost = Esd_GetHost();
    EVE_CoCmd_text_ex(phost, 100, 100, 29, OPT_CENTER, 0, 0, 0, 0, "Text");
}
```

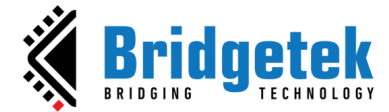

2. The establishment of a connection between the ForwarderRender slot and the Render Method defined earlier is shown in Figure 75.

| Render     | Forwarder       |
|------------|-----------------|
|            | Pointer 🔘       |
|            | ForwardUpdate 🔲 |
|            | ForwardRender 🖃 |
|            | Forwardidle 🔲   |
| 🔷 Active   | true 🔘          |
| ♦ x        | 190 🔘           |
| <b>♦ ү</b> | 111 🔘           |
| 🔷 Width    | 378 🔘           |
| 🔷 Height   | 254 🔘           |
|            | GlobalX 🔘       |
|            | GlobalY 🔵       |
|            | GlobalWidth 🔘   |
|            | GlobalHeight 🔵  |

Figure 75 - FowarderRender slot

3. The Text rendering result is shown in Figure 76.

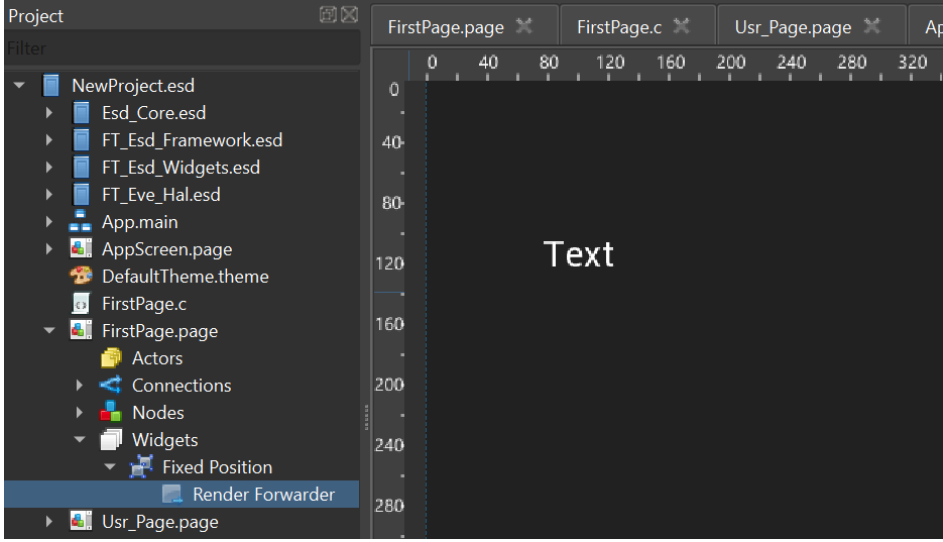

Figure 76 - RenderForwarder text rendering results

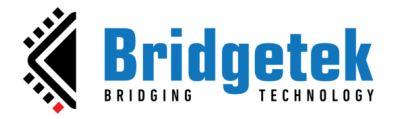

# **C. Custom Widgets**

The ESD framework architecture allows the user to create *Custom Widgets (User-defined Widgets)* and to edit them just like you may do with standard built-in *ESD Widgets*. The *Custom Widget's* features include widget properties, outputs, signals, and slots. User can create *Custom Widget* based on standard built-in ESD Widgets or a completely new one.

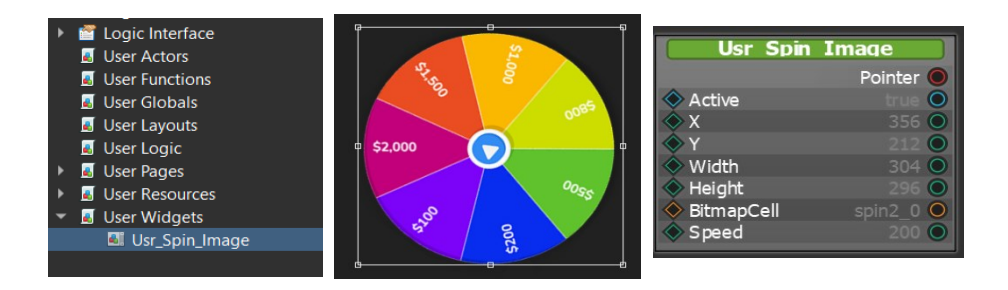

## How to Create a Custom Widget

1. On Project right menu, select New->Widget:

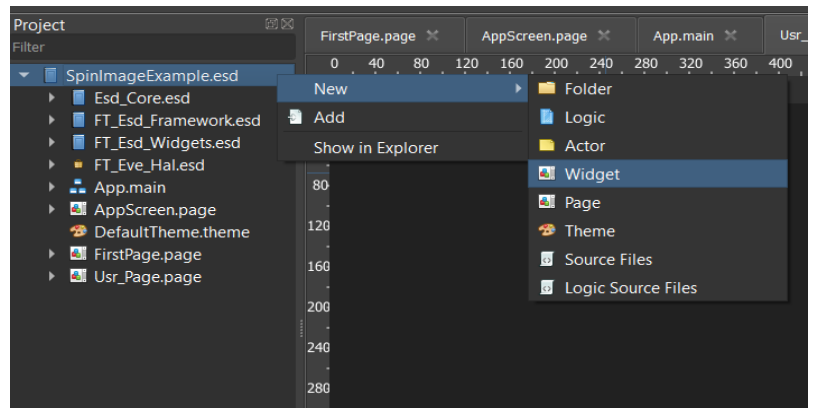

Figure 77 - Create New Widget

2. Rename the file "Usr\_Widget.widget" to a name that you prefer.

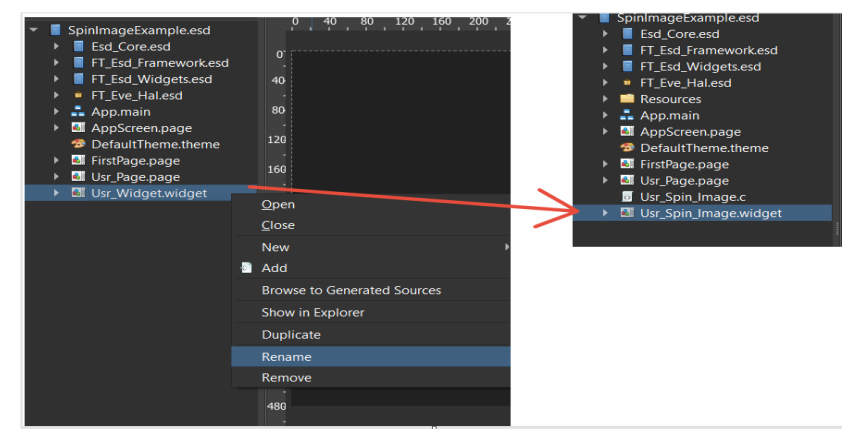

Figure 78 - Rename New Widget

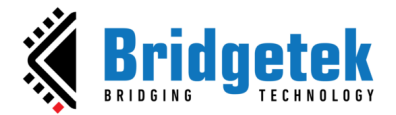

3. You can either include pre-existing ESD widgets or develop new ones to the rendering objects. Furthermore, you may integrate inputs, variables, logical flows, and user-defined functions to manage the widget's logic processing.

| Project                                  | App main 💥 🛛 Her. Page page 😤 | AnnScreen nage 😪 🛛 Fir | rctPage page | ller Spin Tmage c 💥 | llsr Snin Imane widnet* 💥                    |           |
|------------------------------------------|-------------------------------|------------------------|--------------|---------------------|----------------------------------------------|-----------|
| Filter                                   | App.main Sola_i age.page      | Apporten.puge          | isa age.page | osi_opiii_anage.e   |                                              |           |
| <ul> <li>SpinImageExample.esd</li> </ul> | 0 80 160 240 320 400          | 480 560 640 720 800    |              |                     |                                              |           |
| Esd Core esd                             | .i                            |                        |              |                     |                                              |           |
| FT Esd Framework esd                     |                               |                        |              |                     |                                              |           |
| FT Esd Widgets esd                       | -é                            |                        |              |                     |                                              |           |
| FT Eve Halesd                            |                               |                        |              |                     |                                              |           |
| Resources                                | 0                             |                        |              |                     |                                              |           |
| App main                                 | Ĭ                             |                        | R            | ender               | Render S                                     | ianal     |
| Appinian                                 | 80                            |                        |              | Signaled 🔳          | Call                                         |           |
| AppScreen.page                           |                               |                        |              |                     |                                              |           |
| Default I heme.theme                     | 160                           |                        |              |                     |                                              |           |
| FirstPage.page                           |                               |                        |              |                     |                                              |           |
| Usr_Page.page                            | 240                           |                        |              |                     | ESD Image                                    | Rotate    |
| Usr_Spin_Image.c                         |                               |                        | Bitr         | mapCell             |                                              | Pointer O |
| ▼                                        | 320                           |                        | 🔷 Value      | •                   | 🕘 Bitmap Cell                                | 0         |
| Actors                                   |                               |                        |              |                     | ♦ Active                                     | true O    |
| Connections                              | 400                           |                        |              |                     | ♦ X<br>♦ Y                                   | 130 0     |
| k 🕹 Nodes                                |                               |                        |              |                     | Width                                        | 400 🔘     |
| Widgets                                  | 480                           |                        |              | nala                | Height                                       | 300 🔾     |
| FCD Image Detects                        |                               |                        | Atalaa       | Allule              | <ul> <li>Color</li> </ul>                    | #ffffff O |
| ESD Image Rotate                         | 560                           |                        | ♦ Value      |                     | <ul> <li>RotateAn</li> <li>ScaloY</li> </ul> | 1.0       |
|                                          |                               |                        |              |                     | ScaleY                                       |           |
|                                          | 640                           |                        |              |                     |                                              |           |
|                                          |                               |                        | S            | beed                |                                              |           |
|                                          | 720                           |                        | Value        | 0                   |                                              |           |
|                                          |                               |                        |              |                     |                                              |           |
|                                          | 800                           |                        |              |                     |                                              |           |
|                                          |                               |                        |              |                     |                                              |           |
|                                          | 880                           |                        |              |                     |                                              |           |
|                                          |                               |                        |              |                     |                                              |           |
|                                          | 960                           |                        |              |                     |                                              |           |
|                                          |                               |                        |              |                     |                                              |           |

Figure 79 - Add Widgets, Property, Logic Flow to New Custom Widget

4. Add the Custom Widget to ESD page to preview and test:

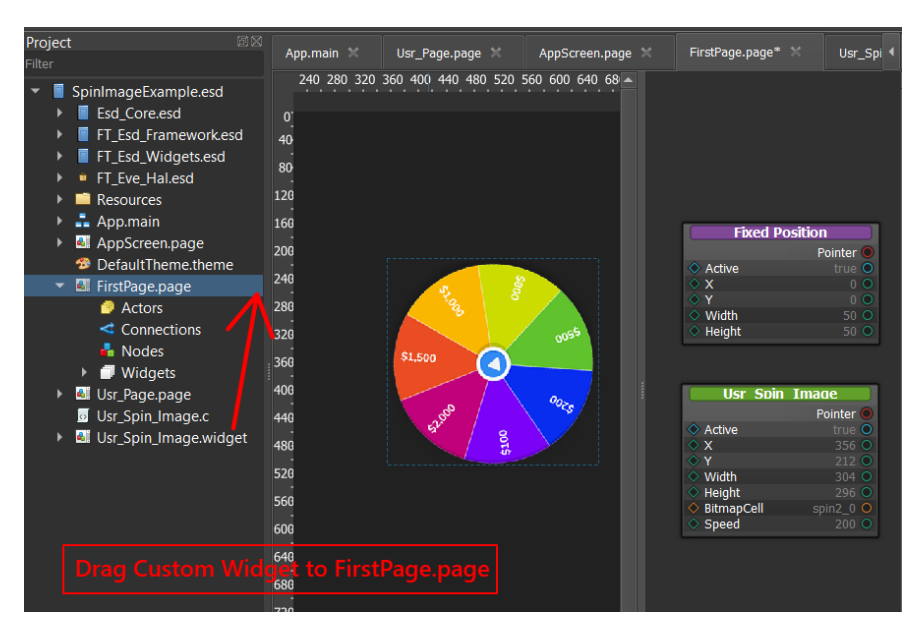

Figure 80 - Spin Image Widget Example

We will explain the details of creating the Custom widget in next section <u>Custom Widget</u> <u>Example</u>.

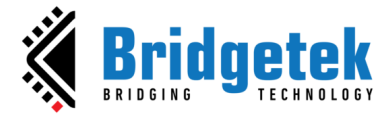

### **Custom Widget Example**

In this section, we will try to create a simple Custom Widget named *Spin Image*. This *Custom Widget* uses *ESD Image Rotate widget* (a standard built-in ESD widget). In the example project dialog of ESD, you can find the "SpinImageWidget" project.

The *Spin Image Widget* follows this workflow: The user provides a Bitmap Cell and a Speed value as input, which the *Spin Image Widget* then uses to spin the Bitmap at the specified speed.

| Basic Intermediate Advanced                                         |                                               |                                         |                                                                                                    |
|---------------------------------------------------------------------|-----------------------------------------------|-----------------------------------------|----------------------------------------------------------------------------------------------------|
| ESD Current Value                                                   | Text                                          | Calabi Coner See Shaf Figal Andriante   | ESD Sinstituite trivinge tabliget (surred                                                                                           |
| PagePersistence<br>Resolution: 800x480                              | RenderForwarderExample<br>Resolution: 800x480 | ScreenResolution<br>Resolution: 800x480 | ScrollablelmageWidget<br>Resolution: 800x480                                                                                        |
| ESD<br>Back<br>Back<br>Back<br>Back<br>Back<br>Back<br>Back<br>Back |                                               | ne:<br>05 📱                             |                                                                                                    |
| ScrollPanel<br>Resolution: 800x480                                  | Searchlist<br>Resolution: 1280x720            | SignalSwitch<br>Resolution: 800x480     | SpinImageWidget<br>Resolution: 1280x720                                                                                             |
| This is Tab 1                                                       | ESD , , , , , , , , , , , , , , , , , , ,     | FSD                                     | ESD<br>Ministelle in 2014 (Mar 1994)<br>9<br>9<br>9<br>1<br>1<br>1<br>1<br>1<br>1<br>1<br>1<br>1<br>1<br>1<br>1<br>1<br>1<br>1<br>1 |
| TabPaging<br>Resolution: 800x480                                    | VariableUpdate<br>Resolution: 800x480         | VariableWatcher<br>Resolution: 800x480  | WidgetSyncValue<br>Resolution: 800x480                                                                                              |

Figure 81 - Custom Widget Example

| Property Name | Description                                   |
|---------------|-----------------------------------------------|
| Active        | Enable or disable displaying this widget      |
| Х             | x coordinate of the top-left, in pixels       |
| Υ             | y coordinate of the top-left, in pixels       |
| Width         | Widget width                                  |
| Height        | Widget height                                 |
| BitmapCell    | The bitmap cell to be displayed on the widget |
| Speed         | Set fast/slow spin bitmap                     |
|               |                                               |

 Table 84 - Spin Image Widget Properties

In **Error! Reference source not found.**, we can see all components of *Spin Image Widget*:

- *Spin Image Widget* uses an *ESD Image Rotate Widget to* display and rotate the bitmap.
- The BitmapCell property of the *Spin Image* is linked to the Bitmap Cell property of the *ESD Image Rotate*. This property is user-input dependent.
- The Angle variable of the *Spin Image* is linked to the Rotate Angle property of the *ESD Image Rotate*.
- Public property Speed receives input from the user.

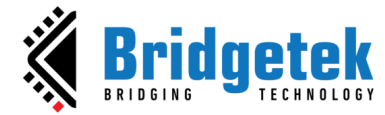

• A render slot is used to handle render event.

| Rend    | er         |                                       | Render      | Sianal    |
|---------|------------|---------------------------------------|-------------|-----------|
|         | Signaled 🔳 |                                       | Call        |           |
|         |            |                                       |             |           |
|         |            |                                       |             |           |
|         |            |                                       | ESD Imade   | e Rotate  |
| Bitmap  | Cell       |                                       |             | Pointer 🔘 |
| ▲ Value | <u> </u>   |                                       | Bitmap Cell | 0         |
| V value | U.S.       | ♦                                     | Active      | true 🔘    |
|         |            |                                       |             | 130 🔘     |
|         |            | <b>\</b>                              |             | 44 🔾      |
|         |            | $\diamond$                            | Width       | 400 🔘     |
|         |            | $\diamond$                            | Height      | 300 🔾     |
| Anal    | 9          | $\diamond$                            | Color       | #ffffff 🔾 |
| 🔷 Value | 0          | •                                     | RotateAn    | 0         |
|         |            | • • • • • • • • • • • • • • • • • • • | ScaleX      | 1 🔾       |
|         |            | \$                                    | ScaleY      | 1 0       |
|         |            |                                       |             |           |
| Spee    | d          |                                       |             |           |

Figure 82 - Spin Image components

The render slot contains code that modifies the Angle variable. The value of Angle variable depends on the speed. As the Angle variable of the Spin Image is updated, the Angle of the Image Rotate is also updated accordingly.

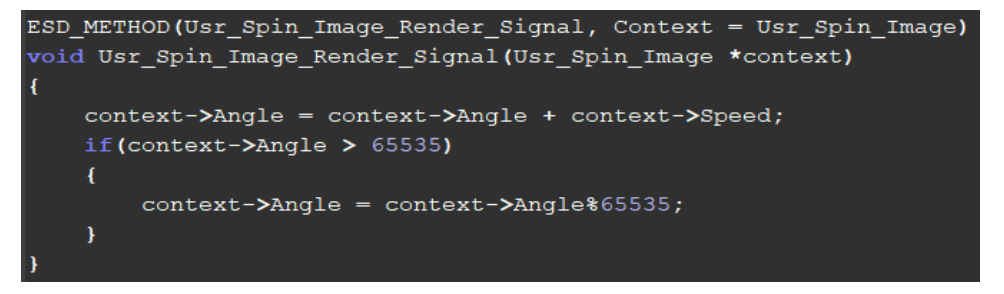

Figure 83 - Change Angle Property in Render Signal Handler of Spin Image Widget

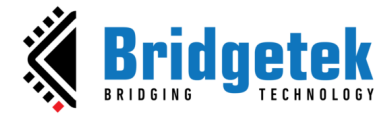

### **Building Custom Widgets Using C Code**

The ESD framework also allows user to create Custom Widgets in programmatical approach, using C code. This approach needs developer to have a certain understanding of the C programming language and the ESD framework.

### How to Create a Custom Widget Using C code

On project right menu, select New->Widget (in C only):

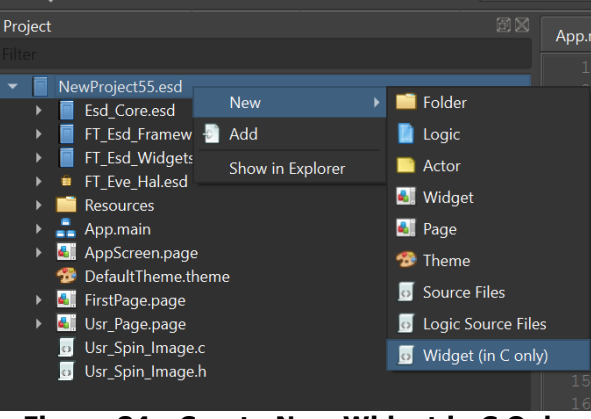

Figure 84 - Create New Widget in C Only

The template files "Usr\_Widget.h" and "Usr\_Widget.c" will be generated

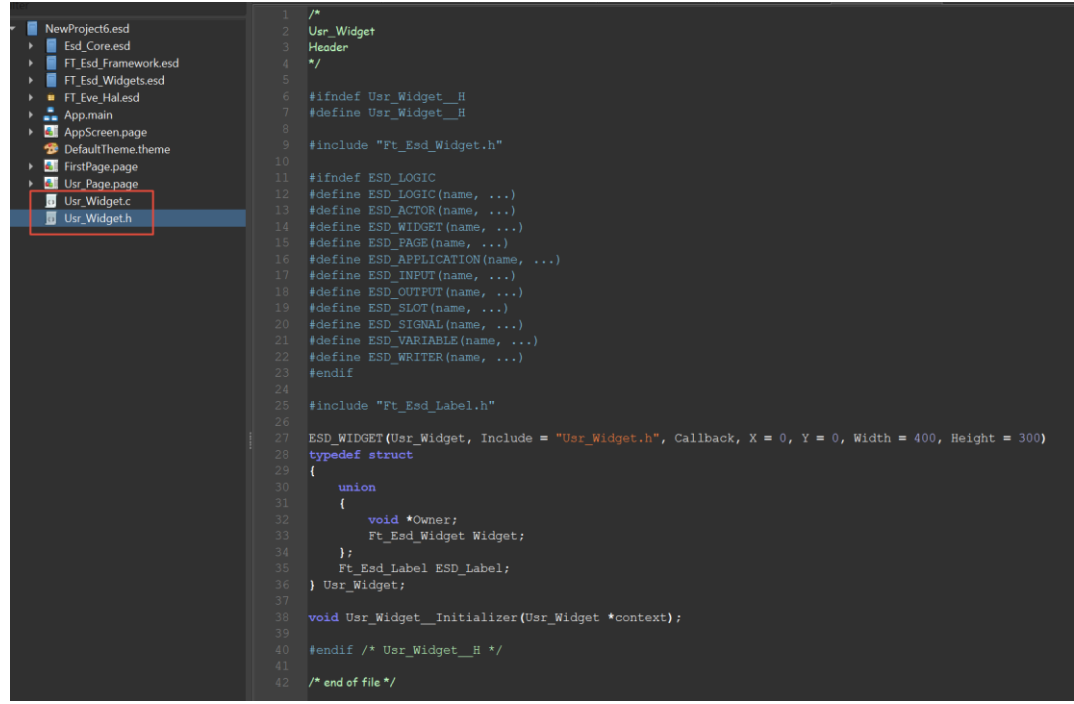

Figure 85 - Custom Widget Template files
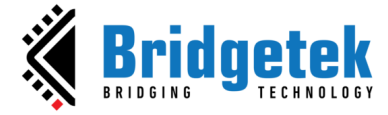

We will explain the content of the template files.

In header file **Usr\_Wiget.h**, define a struct **Usr\_Widget**.

```
/*
Usr_Widget
Header
*/
#include "Ft_Esd_Widget.h"
ESD_WIDGET(Usr_Widget, Include = "Usr_Widget.h", Callback, X = 0, Y = 0, Width =
400, Height = 300)
typedef struct
{
    union
    {
        void *Owner;
        Ft_Esd_Widget Widget;
    };
} Usr_Widget;
```

In the source code of Usr\_Widget.c, add default slots for Usr\_Widget and initialize Usr\_Widget object.

```
/*
Usr_Widget
C Source
*/
static Ft_Esd_WidgetSlots s_Usr_Widget_Slots = {
    (void (*)(void *))Ft_Esd_Widget_Initialize,
    (void (*)(void *))Ft_Esd_Widget_Start,
    (void (*)(void *))Ft_Esd_Widget_Enable,
    (void (*)(void *))Ft_Esd_Widget_Update,
    (void (*)(void *))Ft_Esd_Widget_Render,
    (void (*)(void *))Ft_Esd_Widget_Idle,
    (void (*)(void *))Ft_Esd_Widget_Disable,
    (void (*)(void *))Ft_Esd_Widget_End,
};
void Usr Widget Initializer(Usr Widget *context)
{
    Ft Esd Widget Initializer((Ft Esd Widget *)context);
    context->Widget.Slots = &s Usr Widget Slots;
    context->Widget.LocalX = 0;
    context->Widget.LocalY = 0;
    context->Widget.LocalWidth = 400;
    context->Widget.LocalHeight = 300;
}
```

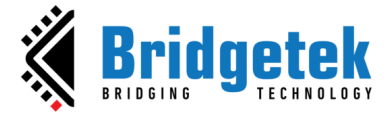

### Next, add an ESD Label to Custom Widget:

In Usr\_Widget.h, declare an ESD Label in Usr\_Widget struct

```
/*
Usr_Widget
Header
*/
#include "Ft_Esd_Label.h"
ESD_WIDGET(Usr_Widget, Include = "Usr_Widget.h", Callback, X = 0, Y = 0, Width =
400, \text{Height} = 300)
typedef struct
{
    union
    {
        void *Owner;
        Ft Esd Widget Widget;
    };
    Ft_Esd_Label ESD_Label;
} Usr_Widget;
```

Next, create a Label with function **Usr\_Widget\_\_ESD\_Label\_\_Initializer.** Label should be detached when **Usr\_Widget\_End** slot is called:

```
/*
Usr_Widget
C Source
static Ft Esd WidgetSlots s Usr Widget Slots = {
    (void (*)(void *))Usr_Widget_End,
};
void Usr_Widget__ESD_Label__Initializer(Usr_Widget *context)
{
    Ft Esd Label *object = (Ft Esd Label *)&context->ESD Label;
    Ft_Esd_Label__Initializer(object);
    object->Owner = (void *)context;
    object->Widget.Active = 1;
    object->Widget.LocalX = 0;
    object->Widget.LocalY = 0;
    object->Widget.LocalWidth = 120;
    object->Widget.LocalHeight = 36;
    Ft_Esd_Widget_InsertBottom((Ft_Esd_Widget *)object, (Ft_Esd_Widget *)context);
}
void Usr_Widget__Initializer(Usr_Widget *context)
{
    Usr_Widget__ESD_Label__Initializer(context);
}
void Usr_Widget_End(Usr_Widget *context)
{
    void *owner = context->Owner;
    Ft Esd Widget End((Ft Esd Widget *)context);
    Ft_Esd_Widget_Detach((Ft_Esd_Widget *)&context->ESD_Label);
}
```

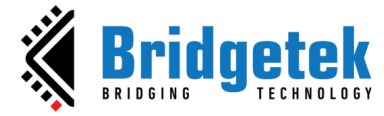

Next, drag the newly created custom widget from the User Widgets folder of Library window to the page of layout editor window:

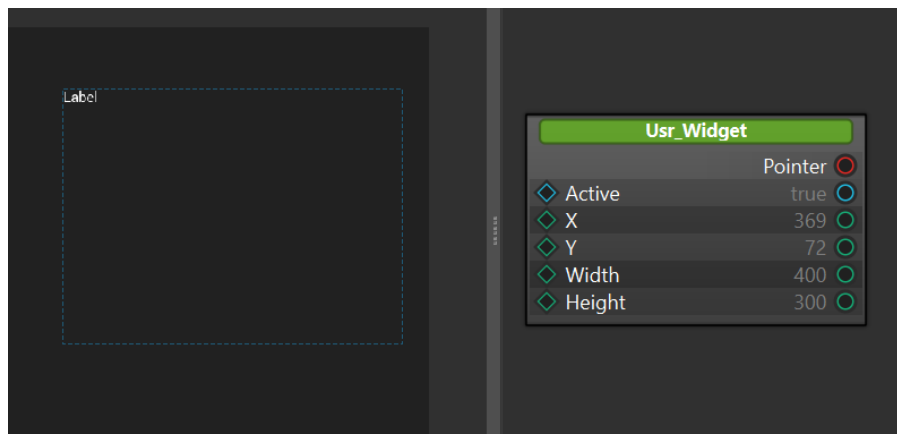

Figure 86 - Add Custom Widget to ESD Page

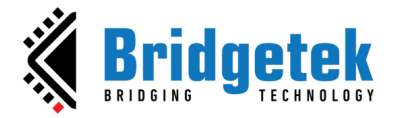

# D. Appendix A – List of Figures

| Figure 1 - Widgets                                                   | 5   |
|----------------------------------------------------------------------|-----|
| Figure 2 - ESD Line Widget                                           | 6   |
| Figure 3 - ESD Circle, ESD Circle Raised & ESD Circle Sunken Widgets | 7   |
| Figure 4 - ESD Circle Line Widgets                                   | 7   |
| Figure 5 - ESD Arc Line Widgets                                      | 8   |
| Figure 6 - ESD Gradient Arc Line Widgets                             | 9   |
| Figure 7 - ESD Panel and Panel Color Widgets                         | 10  |
| Figure 8 - ESD Touch Panel Widgets                                   | 11  |
| Figure 9 - ESD Circular Gradient Widget                              | 12  |
| Figure 10 - ESD Rectangle Widget                                     | 12  |
| Figure 11 - ESD Polygon Widget                                       | 13  |
| Figure 12 - ESD Multi Gradient (Rounded)                             | 14  |
| Figure 13 – Include webstyle widget into project                     | 15  |
| Figure 14 - ESD Web Outline Button Widget                            | 15  |
| Figure 15 - ESD Web Text Button Widget                               | 17  |
| Figure 16 - ESD Web Text Transparent Button Widget                   | 18  |
| Figure 17 - ESD Arc Slider Widget                                    | 19  |
| Figure 18 - ESD Check Box Widget                                     | 20  |
| Figure 19 - ESD Circular Slider Widget                               | 21  |
| Figure 20 - ESD Circular Gradient Slider Widget                      | 22  |
| Figure 21 - ESD Clock Widget                                         | 22  |
| Figure 22 - ESD Clock Widget Use Case - Logic Node Editor            | 23  |
| Figure 23 - ESD Color Picker Widget                                  | 24  |
| Figure 24 - Color Picker Example Project                             | 24  |
| Figure 25 - ESD Gauge                                                | 25  |
| Figure 26 - ESD Gradient Widget                                      | 26  |
| Figure 27 - Gradient Widget Manual Mode                              | 27  |
| Figure 28 - ESD Image Widget                                         | 27  |
| Figure 29 - ESD Image Button Widget                                  | 28  |
| Figure 30 - ESD Image Button Example                                 | 29  |
| Figure 31 - ESD Image Rotate Widget                                  | 30  |
| Figure 32 - ESD Joypad Widget                                        | 31  |
| Figure 33 - ESD Label Widget                                         | 32  |
| Figure 34 - ESD Numeric Label                                        | 33  |
| Figure 35 - ESD Number Pad Widget                                    | 34  |
| Figure 36 - ESD Fixed Point Label Widget                             | 35  |
| Figure 37 - ESD Label Button Widget                                  | 36  |
| Figure 38 - ESD Label Button Example                                 | 37  |
| Figure 39 - ESD Radio Button & ESD Radio Group                       | 37  |
| Figure 40 - ESD Radio Button & ESD Radio Group Example               | 38  |
| Figure 41 - ESD Push Button Widget                                   | 39  |
| Figure 42 - ESD Push Button Example                                  | 40  |
| Figure 43 - ESD Linear Roller Widget                                 | 40  |
| Figure 44 - Sample of Linear Roller Widget                           | 41  |
| Figure 45 - FSD Progress Bar                                         | 42  |
| Figure 46 - FSD Progress Bar Example                                 | 42  |
| Figure 47 - ESD RSSI Bar                                             | 43  |
| Figure 48 - ESD Scroll Bar Widget                                    | 44  |
| Figure 49 - ESD Scroll Panel Widget                                  | 45  |
| Figure 50 - ESD Scrollable Image                                     | 46  |
|                                                                      | . • |

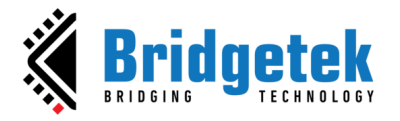

| Figure 51 - ESD Sketch Widget                                                   | . 47 |
|---------------------------------------------------------------------------------|------|
| Figure 52 - ESD Slider Widget                                                   | . 48 |
| Figure 53 - ESD Slider Example                                                  | . 49 |
| Figure 54 - ESD Slider Logic Node Connection Example                            | . 49 |
| Figure 55 - ESD Sliding Button Widget                                           | . 50 |
| Figure 56 - ESD Spin Box Widget                                                 | . 51 |
| Figure 57 - ESD Spin Box Example                                                | . 52 |
| Figure 58 - ESD Spinner Widget                                                  | . 52 |
| Figure 59 - ESD Text Box Widget                                                 | . 53 |
| Figure 60 - ESD Toggle Widget                                                   | . 54 |
| Figure 61 - ESD Toggle Widget Example                                           | . 55 |
| Figure 62 - ESD Ring Widget                                                     | . 55 |
| Figure 63 - ESD Partial Ring Widget                                             | . 56 |
| Figure 64 - ESD Ring Slider Widget                                              | . 57 |
| Figure 65 - ESD Range Slider Widget                                             | . 58 |
| Figure 66 - ESD Range Slider Interval Widget                                    | . 59 |
| Figure 67 - ESD QR Code Widget                                                  | . 60 |
| Figure 68 - ESD Animation Widget                                                | . 60 |
| Figure 69 - ESD FontIcon Widget                                                 | . 61 |
| Figure 70 - Usage of ESD FontIcon Widget                                        | . 62 |
| Figure 71 - ESD Scrolling Text Widget                                           | . 63 |
| Figure 72 - ESD Image Slide Show Widget                                         | . 64 |
| Figure 73 - ESD Video Widget                                                    | . 65 |
| Figure 74 - ESD Render Forwarder                                                | . 66 |
| Figure 75 - FowarderRender slot                                                 | . 67 |
| Figure 76 - RenderForwarder text rendering results                              | . 67 |
| Figure 77 - Create New Widget                                                   | . 68 |
| Figure 78 - Rename New Widget                                                   | . 68 |
| Figure 79 - Add Widgets, Property, Logic Flow to New Custom Widget              | . 69 |
| Figure 80 - Spin Image Widget Example                                           | . 69 |
| Figure 81 - Custom Widget Example                                               | . 70 |
| Figure 82 - Spin Image components                                               | . 71 |
| Figure 83 - Change Angle Property in Render Signal Handler of Spin Image Widget | . 71 |
| Figure 84 - Create New Widget in C Only                                         | . 72 |
| Figure 85 - Custom Widget Template files                                        | . 72 |
| Figure 86 - Add Custom Widget to ESD Page                                       | . 75 |

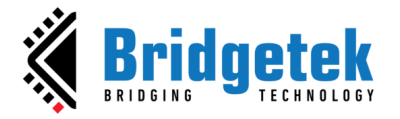

# E. Appendix B – List of Tables

| Table 1 - EVE Series Widget Compatibility                 | 5  |
|-----------------------------------------------------------|----|
| Table 2 - ESD Line Widget Properties                      | 6  |
| Table 3 - ESD Circle Element Properties                   | 7  |
| Table 4 - ESD Circle Line Element Properties              | 8  |
| Table 5 - ESD Arc Line Element Properties                 | 8  |
| Table 6 - ESD Gradient Arc Line Element Properties        | 9  |
| Table 7 - ESD Panel Widget Properties                     | 10 |
| Table 8 - ESD Panel Color Widget Properties               | 10 |
| Table 9 - ESD Touch Panel Widget Properties               | 11 |
| Table 10 - ESD Touch Panel Widget Output/Signal           | 11 |
| Table 11 - ESD Circular Gradient Widget Properties        | 12 |
| Table 12 - ESD Rectangle Widget Properties                | 13 |
| Table 13 - ESD Polygon Widget Properties                  | 14 |
| Table 14 - ESD Multi Gradient Widget Properties           | 14 |
| Table 15 - ESD Web Outline Button Properties              | 16 |
| Table 16 - ESD Web Outline Button Output/Signal           | 16 |
| Table 17 - ESD Web Text Button Properties                 | 17 |
| Table 18 - ESD Web Text Button Output/Signal              | 17 |
| Table 19 - ESD Web Text Transparent Button Properties     | 18 |
| Table 20 - ESD Web Text Transparent Button Output/Signal  | 18 |
| Table 21 - ESD Arc Slider Widget Button Properties        | 19 |
| Table 22 - ESD Check Box Widget Properties                | 20 |
| Table 23 - ESD Circular Slider Widget Properties          | 21 |
| Table 24 - ESD Circular Gradient Slider Widget Properties | 22 |
| Table 25 - ESD Clock Widget Properties                    | 23 |
| Table 26 - ESD Color Picker Widget Properties             | 24 |
| Table 27 - ESD Color Picker Widget Output/Signal          | 24 |
| Table 28 - ESD Gauge Widget Properties                    | 25 |
| Table 29 - ESD Gradient Widget Properties                 | 26 |
| Table 30 - ESD Image Properties                           | 27 |
| Table 31 - ESD Image Output/Signal                        | 27 |
| Table 32 - ESD Image Button Properties                    | 28 |
| Table 33 - ESD Image Button Output/Signal                 | 28 |
| Table 34 - ESD Image Rotate Properties                    | 30 |
| Table 35 - ESD Joypad Properties                          | 31 |
| Table 36 - ESD Joypad Output/Signal                       | 31 |
| Table 37 - ESD Label Properties                           | 32 |
| Table 38 - ESD Numeric Label Properties                   | 33 |
| Table 39 - ESD Number pad Properties                      | 34 |
| Table 40 - ESD Number pad Output/Signal                   | 34 |
| Table 41 - ESD Fixed Point Label Properties               | 35 |
| Table 42 - ESD Label Button Properties                    | 36 |
| Table 43 - ESD Radio Button Properties                    | 37 |
| Table 44 - ESD Push Button Properties                     | 39 |
| Table 45 - ESD Push Button Output/Signal                  | 39 |
| Table 46 - ESD Linear Roller Widget Properties            | 41 |
| Table 47 - ESD Linear Roller Widget Output/Signal         | 41 |
| Table 48 - ESD Progress Bar Properties                    | 42 |
| Table 49 - ESD RSSI Bar Widget Properties                 | 43 |
| Table 50 - ESD Scroll Bar Widget Properties               | 44 |
|                                                           |    |

78

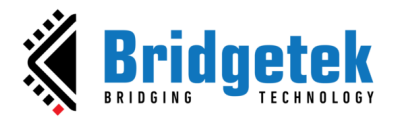

| Table 51 - ESD Scroll Bar Output/Signal                      |
|--------------------------------------------------------------|
| Table 52 - ESD Scroll Panel Widget Properties 46             |
| Table 53 - ESD Scroll Panel Output/Signal 46                 |
| Table 54 - ESD Scroll Image Widget Properties 47             |
| Table 55 - ESD Scrollable Image Output/Signal 47             |
| Table 56 - ESD Sketch Widget Properties 48                   |
| Table 57 - ESD Sketch Widget Output/Signal/ Slot 48          |
| Table 58 - ESD Slider Widget Properties                      |
| Table 59 - ESD Slider Output/Signal                          |
| Table 60 - ESD Sliding Button Properties 50                  |
| Table 61 - ESD Sliding Button Output/Signal    50            |
| Table 62 - ESD Spin Box Properties                           |
| Table 63 - ESD Spin Box Output/Signal 52                     |
| Table 64 - ESD Spinner Properties    53                      |
| Table 65 - ESD Spinner Output/Signal    53                   |
| Table 66 - ESD Text Box Properties                           |
| Table 67 - ESD Toggle Widget Properties    54                |
| Table 68 - ESD Toggle Widget Output/Signal    54             |
| Table 69 - ESD Ring Widget Properties    56                  |
| Table 70 - ESD Partial Ring Widget Properties                |
| Table 71 - ESD Ring Slider Widget Properties    57           |
| Table 72 - ESD Range Slider Widget Properties    58          |
| Table 73 - ESD Range Slider Interval Widget Properties    59 |
| Table 74 - ESD QRCode Widget Properties    60                |
| Table 75 - ESD Animation Widget Properties                   |
| Table 76 - ESD Animation Widget Output/Signal    61          |
| Table 77 - ESD FontIcon Widget Properties    62              |
| Table 78 – ESD Scrolling Text Widget Properties              |
| Table 79 - ESD Image Slide Show Widget Properties         64 |
| Table 80 - ESD Video Widget Properties                       |
| Table 81 - ESD Video Widget Output/Signal65                  |
| Table 82 – Render Forwarder Properties.    66                |
| Table 83 – Render Forwarder slots/outputs                    |
| Table 84 - Spin Image Widget Properties    70                |

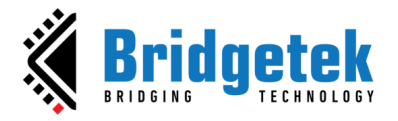

# F. Appendix C – Revision History

| Document Title         | : | BRT_AN_087EVE Screen Designer 4.19.6 Widget Guide |
|------------------------|---|---------------------------------------------------|
| Document Reference No. | : | BRT_000411                                        |
| Clearance No.          | : | BRT#197                                           |
| Product Page           | : | https://brtchip.com/esd                           |
| Document Feedback      | : | Send Feedback                                     |

| Revision    | Changes                             | Date       |
|-------------|-------------------------------------|------------|
| Version 1.0 | Initial Release                     | 11-04-2023 |
| Version 1.1 | Updated as per ESD V.4.17 release   | 01-11-2023 |
| Version 1.2 | Updated as per ESD V.4.18 release   | 06-03-2024 |
| Version 1.3 | Updated as per ESD V.4.19 release   | 29-07-2024 |
| Version 1.4 | Updated as per ESD V.4.19.2 release | 23-10-2024 |
| Version 1.5 | Updated as per ESD V.4.19.6 release | 26-03-2025 |